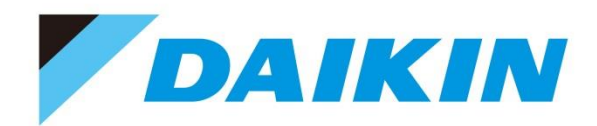

## **Connect**+操作説明 中級編 『Connect+顧客情報管理について』

~顧客,機器やサービスを登録し、販売店様の"強み"を見える化しませんか~

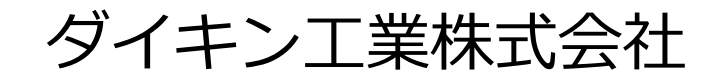

## Connect+での紹介案件報告の便利機能 説明会について

Connect+はご販売店様の顧客管理を無料でご支援することで、ライフサイクル提案を可能にし、 循環型ビジネスにご活用頂きたいとの背景からダイキンオリジナルで開発したシステムとなります。

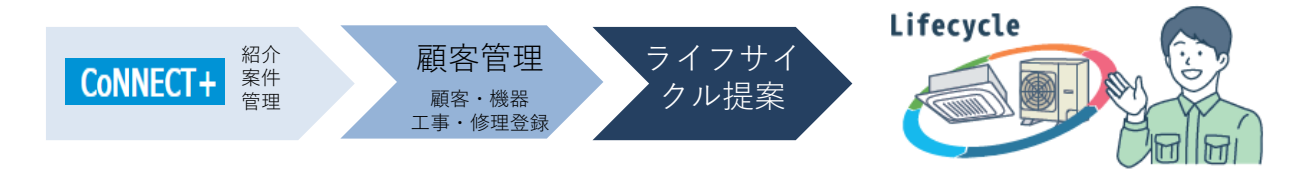

### 中級編『CoNNECT+ 顧客管理管理 編』

自社の強み"見える化"を目指し、紹介以外の自社顧客・機器・工事修理の登録操作方法をご説明。 CoNNECT+蓄積情報は、販売店様の強み(ターゲット先)としてダッシュボードで見える化のご支援致します。

~CoNNECT+顧客管理のポイント~

他社機や空調以外の商材も登録が可能、ダイキン製は候補からの簡単登録やD-search連携、更新廃棄機器 管理など、無料でありながら空調顧客管理に最適なCoNNECT+の操作をご説明します。

## 販売店様向け顧客情報システム「CoNNECT+」とは

販売店様向け顧客情報システム「CoNNECT+」は、空調機器ならびに照明や蓄電池など 空調以外の機器も、顧客情報とあわせ登録管理が出来る顧客情報システムです。

インターネットに接続可能な、パソコンやタブレット、スマートフォンなどで、 無料でご利用頂けるWEBシステムです。

CoNNECT+は、「① 案件管理」「② 顧客管理」「③ 設定管理」で構成されています。 全ての機能を利用するのではなく、<u>「② 顧客管理」だけを利用</u>といった活用が可能です。

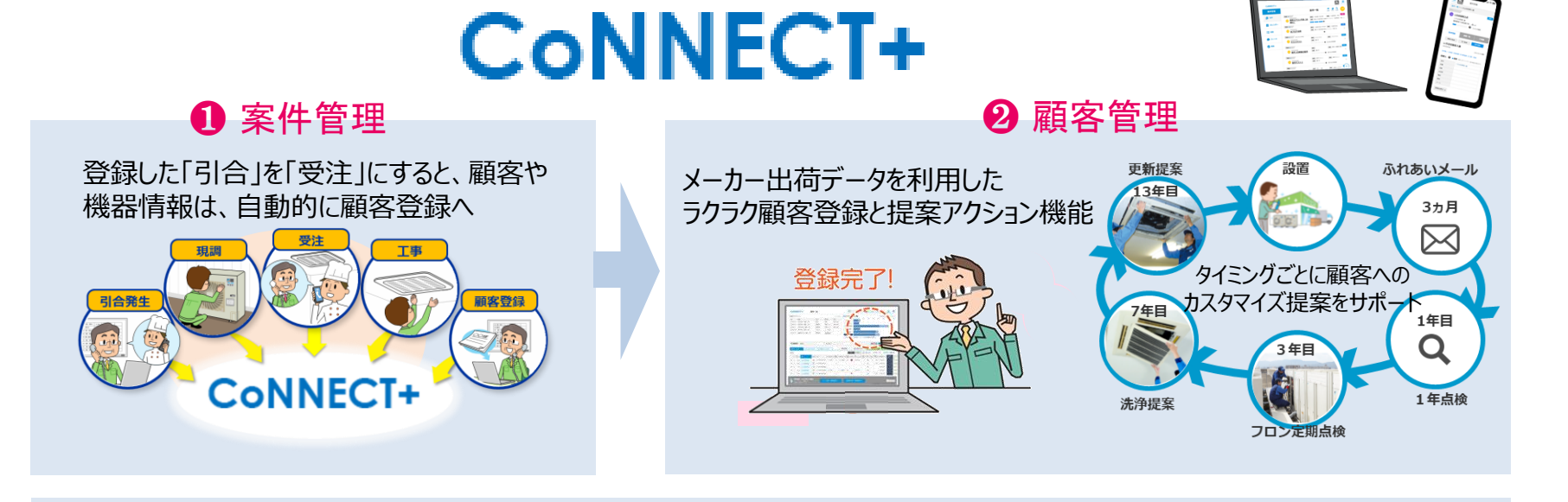

3 設定管理 販売店様の社員の方へのID発行や、提案書用の住所やご社名の変更など、各種設定が行えます。

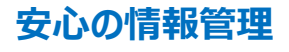

大切な顧客情報は、高度なセキュリティ管理がなされたAWSのクラウド環境にて管理されます。 また、CoNNECT+の規約(第9条(個人情報の取扱い)2項)にもありますように、販売店様がCoNNECT+に登録されてい る大切な顧客に対して、リコールなど法的な対応以外に、ダイキンがアクセスすることはありませんので、ご安心ください。

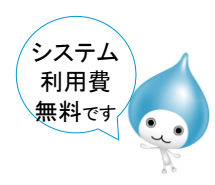

## STEP1 顧客、機器の登録は3パターンから

ダイキン製は「メーカー納入実績」を利用しましょう

メーカー納入実績をご利用頂くと、ダイキン出荷データを利用するので最小限の入力で「顧客」「機器」登録が可能です。 工事登録も一連の流れで登録が出来ます。納入日の翌日よりデータご利用いただけます。(<u>マニュアル「【1】メーカー納入実績からの登録</u>))

#### ①一覧より機器に を付け登録を選びます

| CONNECT-                                                                                                    | ▶ 顧客一覧                                                                                                    |                                                                                                    |                                                                                                    | (                                                                                                    | Q= 0100                                                                                                    | au •] 🎱                                                                                                    | 納入実績から                                                                                                    | の機器                                                                                                    | 1911 HS-R ×                                                                                                    |
|----------------------------------------------------------------------------------------------------|----------------------------------------------------------------------------------------------------|----------------------------------------------------------------------------------------------------|----------------------------------------------------------------------------------------------------|----------------------------------------------------------------------------------------------------|----------------------------------------------------------------------------------------------------|----------------------------------------------------------------------------------------------------|----------------------------------------------------------------------------------------------------|----------------------------------------------------------------------------------------------------|----------------------------------------------------------------------------------------------------|
|                                                                                                    |                                                                                                    |                                                                                                    |                                                                                                    | C冊<br>• 2016<br>• 2016<br>· 2016<br>· 2016<br>· 2016<br>· 2016                                                                                                    | 新着<br>(6/30 京都住<br>(6/29 マルフ<br>(6/25 開まる<br>首都)<br>(6/14 開まる<br>(5/04 発怒の)<br>古中<br>着通知                                                                                                    | 宅分(株式会社マル<br>オース様(株式会社<br>大型店(株式会社<br>本田町区分(株式<br>手づくり月当(味話<br>島間)                                                                                                    | フォース)<br>マルフォース)<br>店 工事時端 荷<br>会社マルフォース<br>の手づくり井当                                                                                                    | 1<br>1<br>2<br>1<br>2<br>1<br>2                                                                                                    | 228TTES-W. @ (2/#)<br>SYCP160EAF (1/#)<br>SYCP160EAK. @ (12/#)<br>SYCP160EAK. @ (13/#)<br>36VTES-W7. @ (2/#)                                                                                                    |
| Q mean an                                                                                                    |                                                                                                    |                                                                                                    |                                                                                                    |                                                                                                    |                                                                                                    | -                                                                                                    |                                                                                                    |                                                                                                    |                                                                                                    |
|                                                                                                    |                                                                                                    |                                                                                                    |                                                                                                    |                                                                                                    |                                                                                                    |                                                                                                    |                                                                                                    |                                                                                                    |                                                                                                    |
|                                                                                                    |                                                                                                    |                                                                                                    |                                                                                                    |                                                                                                    |                                                                                                    |                                                                                                    |                                                                                                    |                                                                                                    |                                                                                                    |
| 618 C                                                                                                    |                                                                                                    |                                                                                                    |                                                                                                    |                                                                                                    |                                                                                                    |                                                                                                    | 1011                                                                                                    | 11.0                                                                                                    | a presidirente                                                                                                    |
|                                                                                                    |                                                                                                    |                                                                                                    |                                                                                                    |                                                                                                    |                                                                                                    |                                                                                                    |                                                                                                    |                                                                                                    |                                                                                                    |
|                                                                                                    | メニカニ紬3 実績から/                                                                                                    | し北京の市の名単                                                                                                    |                                                                                                    | $\mathbf{\nabla}$                                                                                                    |                                                                                                    |                                                                                                    |                                                                                                    |                                                                                                    |                                                                                                    |
| CONNECT+                                                                                                    | メーカー約人失調力がらい                                                                                                    | 002653218                                                                                                    |                                                                                                    |                                                                                                    |                                                                                                    |                                                                                                    | MA AGRID 1500                                                                                                    | te yz                                                                                                    |                                                                                                    |
| 輸売一覧 > メーカー<br>納入実績の情報をも。<br>取存顧客への機器違<br>■ 交信ボックス                                                                                                    | とに、顧客と機器をまとめて登録し<br>1登録も可能です。<br>前31955                                                                                                    | ·EŤ.                                                                                                    | メーカ                                                                                                    | 一納入実                                                                                                    | 濆                                                                                                    | ×-                                                                                                    | カー約                                                                                                    | 納.                                                                                                    | 入実績                                                                                                    |
| 第三一覧 > メーカー<br>納入実績の情報をも<br>原存額客への執着違い<br>こ 交信ボックス<br>登録をしたい執着を、                                                                                                    | とに、顧客と機器をまとめて登録し<br>登録も可能です。<br>直対象が<br>チェックして、登録パタンを押して                                                                                                    | ます。<br>:<ださい, 🎦 マ                                                                                                    | メーカ                                                                                                    | 1一納入実業 3と概編明編が確認                                                                                                    | 行<br>(できます。                                                                                                    | ×-                                                                                                    | カー約                                                                                                    | <b>纳</b> .                                                                                                    | 入実績                                                                                                    |
| (第三条)メーカー<br>協入実績の情報をも、<br>既存額客への機器差別<br>き、交信ボックス<br>登録をしたい機器を<br>Q、条件を集定して                                                                                                    | たに、顧客と機器をまとめて登録し<br>登録も可能です。<br>面 31955<br>Fエックして、登録ボタンを得して<br>で数0込み ・9回80X9の株面を行                                                                                                    | ます。<br>:ください。 🔿 マ<br>えます。                                                                                                    | メーカ<br>- クセ クリックす                                                                                                    | 一納入実   ると豊富明細が強調                                                                                                    | 请<br>Ittary,                                                                                                    | ×-                                                                                                    | カー約                                                                                                    | <b>纳</b> .                                                                                                    | 入実績<br>*:188# ##:0fi<br>『                                                                                                    |
| (18一覧 > メーカー<br>(初入実績の県留をむ、<br>(日存組さへの機能的)<br>(1) (2) (2) (2) (2) (2) (2) (2) (2) (2) (2                                                                                                    | たに、顧客と機器をまとめて登録し<br>回録を可能です。<br>(1) 1985<br>チェックして、登録パタンを得して<br>(数032) ・発信800%の状態を行                                                                                                    | ます。<br>- <ださい, 〇マ<br>スます.                                                                                                    | メーカ<br>-クeクリックす<br>(B4POster)                                                                                                    | 1 一納入実業 3 2 ○ ○ ○ ○ ○ ○ ○ ○ ○ ○ ○ ○ ○ ○ ○ ○ ○ ○                                                                                                    | 積<br>(たきます。<br>2005系)                                                                                                    | ×-                                                                                                    | カー約                                                                                                    | 納                                                                                                    | 入実績<br>*:1889 #A:00<br>『                                                                                                    |
| <ul> <li>(1) (1) (1) (1) (1) (1) (1) (1) (1) (1)</li></ul>                                                                                                    | こに、朝家と執惑を正とめて登録し、<br>御録を司知です。<br>① 3585<br>Fエックして、登録ボタンを得して<br>(約333)・ 9688030104また行<br>(約334)・ 968803104また行                                                                                                    | 速す。<br>こください。 (1) マ<br>えます。<br>注意人                                                                                                    | メーカ<br>- クをクリックす<br>(既存の883)<br>REALER                                                                                                    | 一納入実業 8と問題明細が確認 8と問題明細が確認 8と問題明細が確認 8日の一般のの一般のの一般のの一般のの一般のの一般のの一般のの一般のの一般のの一般                                                                                                    | 積<br>(できます。<br>(MARA)<br>(MARA)                                                                                                    | ×-                                                                                                    | カー約                                                                                                    | <b>纳</b>                                                                                                    | 入実績<br>*:1880 *#A:00<br>で<br>19                                                                                                    |
| <ul> <li>(第一覧 &gt; メーカー</li> <li>(第一覧 &gt; メーカー</li> <li>(第一覧 &gt; メーカー</li> <li>(第二章)</li> <li>(第二章)</li> <li>(11)</li> <li>(11)<td>に、朝家と指摘をまとめて登録し<br/>開発時间結です。<br/>「血」255分<br/>Fエックして、登録バタンを得して<br/>(取り込み・9年8800%の結素を行<br/>(取り込み・9年8800%の結素を行<br/>(取り))<br/>(15500<br/>(15602</td><td>ます。<br/>ください。 (m) マ<br/>えます。</td><td>メーカ<br/>-クをクリックす<br/>(株行の地球)<br/>総本点称<br/>大規府大規府-</td><td><ul> <li>一納入実</li> <li>こと問題明細が確認</li> <li>こと問題明細が確認</li> <li>こと問題明細が確認</li> <li>この記録</li> <li>(第二日)</li> <li>(第二日)<!--</td--><td>またさます。</td><td>ж—<br/>Гур280сс. (5</td><td>カー糸<br/><sup>1688</sup><br/>KSKM026. f5</td><td><b>(内)</b></td><td></td></li></ul></td></li></ul> | に、朝家と指摘をまとめて登録し<br>開発時间結です。<br>「血」255分<br>Fエックして、登録バタンを得して<br>(取り込み・9年8800%の結素を行<br>(取り込み・9年8800%の結素を行<br>(取り))<br>(15500<br>(15602                                                                                                    | ます。<br>ください。 (m) マ<br>えます。                                                                                                    | メーカ<br>-クをクリックす<br>(株行の地球)<br>総本点称<br>大規府大規府-                                                                                                    | <ul> <li>一納入実</li> <li>こと問題明細が確認</li> <li>こと問題明細が確認</li> <li>こと問題明細が確認</li> <li>この記録</li> <li>(第二日)</li> <li>(第二日)<!--</td--><td>またさます。</td><td>ж—<br/>Гур280сс. (5</td><td>カー糸<br/><sup>1688</sup><br/>KSKM026. f5</td><td><b>(内)</b></td><td></td></li></ul>                                                                             | またさます。                                                                                                    | ж—<br>Гур280сс. (5                                                                                                    | カー糸<br><sup>1688</sup><br>KSKM026. f5                                                                                                    | <b>(内)</b>                                                                                                    |                                                                                                    |
| <ul> <li>(成一覧) メーカー</li> <li>(成) 実績の信頼をし、</li> <li>(成分前名への機能が)</li> <li>(支信点ックス)</li> <li>(支信点ックス)</li> <li>(支点の人の人の人の人の人の人の人の人の人の人の人の人の人の人の人の人の人の人の人</li></ul>                                                                                                    | に、朝子と務部を求とめて登録し<br>登録を司紙です。<br>一直 対称が<br>チェックして、登録ボタンを使して<br>(2010日 - 948000%の検索を行<br>単位19402<br>44019402<br>44019205                                                                                                    | ます。<br>ください。 〇 マ<br>スます。                                                                                                    | メーカ<br>-クをクリックす<br>- クをクリックす<br>(既行の1833)<br>-<br>-<br>(既行の1833)<br>-<br>大阪奇大阪奇 -                                                                                                    | <ul> <li>一納入実</li> <li>こと問題明細が強調</li> <li>(第二)</li> <li>(第二)</li> <li>(1)</li> <li>(1)</li> <li>(1)</li> <li>(1)</li>     &lt;</ul>                                                                                                    | またさます。                                                                                                    | ж.—<br>Гур280сс. 15<br>гнсрозед. 15                                                                                                    | カー系<br><sup>888</sup><br>KSR0226. 15<br>KSR0228. 15                                                                                                    | <b>納</b>                                                                                                    | 入実績<br>*:1886 #礼:00<br>で<br>編<br>#<br>*<br>*<br>*<br>*<br>*<br>*<br>*                                                                                                    |
| <ul> <li>         は高一味 &gt; メーカー         は、入実績の信頼をも、         取存前名への構装され         ないの構装され         またのの構装され         ないのの構装され         ないのの         ないのの         ないの         ないの          ないの         ないの          ないの          ないの          ないの          ないの          ないの          ないの          ないの          ないの          ないの          ないの          ない          ない          ないの          ない          ない          ない</li></ul>                                                                                                    | tr. 観点と熱感を求えめて登録し<br>動量はも構たす。                                                                                                    | ます。<br>< ださい。①マ<br>スます。<br>10<br>10<br>10<br>10<br>10<br>10<br>10<br>10<br>10<br>10                                                                                                    | メーカ<br>- クをクリックす<br>(24)<br>(第件の回答)<br>本語の大阪舎、<br>大阪舎大阪舎、<br>大阪舎大阪舎、<br>大阪舎大阪舎、                                                                                                    | 日一納入実<br>3-と問題何組が確認<br>第2-思惑問<br>(99-3717-6535<br>090-3717-6535<br>090-3717-6537<br>090-3717-6537                                                                                                    | またさます。                                                                                                    | 1886.<br>FVP280CC. IS<br>FHCP03EG. IS<br>FHCP03EG. IS                                                                                                    | カー系<br>KSKM026、E<br>KSKM026、E<br>KSKM028、E                                                                                                    | <b>(内)</b><br>全(<br>内<br>内                                                                                                    | 入実績<br>1986: 米泉: cet<br>し<br>の<br>18<br>18<br>18<br>18<br>18<br>18<br>18<br>18<br>18<br>18                                                                                                    |
| <ul> <li>レステード、シメーカー</li> <li>払入実施の気能をも、</li> <li>(1) (1) (2) (2) (2) (2) (2) (2) (2) (2) (2) (2</li></ul>                                                                                                    |                                                                                                    | 法ず。<br>ください、○マ<br>スます。<br>私型人<br>私工業業務任<br>私工業業務保在一<br>和工業業務保在一                                                                                                    | メーカ<br>- クをクリックす<br>- クをクリックす<br>- クをクリック<br>- ク<br>- ク<br>- ク<br>- ク<br>- ク<br>- ク<br>- ク<br>-                                                                                                    | <ul> <li>一納入実績</li> <li>こと概率(4)(4)/4(2)</li> <li>こと概率(4)(4)/4(2)</li> <li>(2)(2)(4)(4)(4)(4)(4)(4)(4)(4)(4)(4)(4)(4)(4)</li></ul>                                                                                                    | また<br>また<br>本<br>本<br>本<br>ま<br>本<br>ま<br>本<br>ま<br>本<br>ま<br>本<br>ま<br>本<br>ま<br>ん<br>ま<br>本<br>ま<br>、<br>、<br>、<br>、<br>、<br>、<br>、<br>、<br>、<br>、<br>、<br>、<br>、                                                                                                    | 1018A<br>FVF280CC. (5<br>FHCP628G, 6<br>FHCP628G, 6                                                                                                    | 10日<br>10日<br>10日<br>10日<br>10日<br>10日<br>10日<br>10日                                                                                                    | (内)<br>全(<br>内)<br>内<br>内<br>内                                                                                                    | 、 ま : : : : : : : : : : : : : : : : : :                                                                                                    |
|                                                                                                    | C - 新たく時後ままくなくために     F - マクレイ、 新たら、 日本の     F - マクレイ、 新たの     F - マクレイ、 新たの     F - マクレイ、 新たの     F - マクレイ、 新たの     F - マクレイ、 新たの     F - マクレー、 新たの     F - マクレー、     F - マクレー、     F - マクレー、     F - マクレー、     F - マクレー、     F - マクレー、     F - マクレー、     F - マクレー、     F - マクレー、     F - マクレー、     F - マクレー     F - マクレー                                                                                                    | 法ず。<br>ください、○マ<br>スます。<br>私型人<br>私型工業工業項目<br>私工業工業項目<br>私工業工業項目<br>私工業工業項目<br>私工業工業項目<br>私工業工業項目<br>私工業工業                                                                                                    | メーカ<br>-クをクリックす<br>を登録。<br>を取ります<br>本語の大語の一<br>大語の大語の一<br>大語の大語の一<br>大語の大語の一                                                                                                    | →納入実 6.2. 部系(明細/)場出 8.0. (2014) 8.0. (2014) 9.0. (2014) 9.0. (2014)<                                                                                                    | また。<br>本<br>(た<br>さまます。<br>本<br>本<br>まて<br>二<br>な<br>の<br>の<br>不<br>、<br>、<br>、<br>、<br>、<br>、<br>、<br>、<br>、<br>、<br>、<br>、                                                                                                    | ине.<br>Рургассс, б.<br>Ристезба, б.<br>Ристезба, б.<br>Ристезба, б.                                                                                                    | あの<br>たろのの26、6<br>たろのの26、6<br>たろのの26、6<br>たろのの25、6<br>たろのの35、6                                                                                                    | (内)<br>(注)<br>(内)<br>(内)<br>(内)<br>(内)<br>(内)<br>(内)<br>(内)<br>(内)<br>(内)<br>(内                                                                                                    | 、 ま : 188: ・ ま : 189: ・ ま : 18: ・ ・ ・ ・ ・ ・ ・ ・ ・ ・ ・ ・ ・ ・ ・ ・ ・ ・ ・                                                                                                    |
| UR - R. > X - カー<br>UR - R. > X - カー<br>UR - R. > X - → X - →                                                                                                    | C - 日本・日本・日本・日本・日本・日本・日本・日本・日本・日本・日本・日本・日本・日                                                                                                    | ます。<br></ </ </ </li <li>スます。 </li> <li>スます。 </li> <li>2ます。 </li> <li>48% </li> <li>102素言葉なー </li> <li>102素言葉なー </li> <li>102素言葉なー </li> <li>102素言葉なー </li> <li>102素言葉なー </li> <li>102素言葉なー </li>                                                                                                    | <ul> <li>メーカ</li> <li>ウをクリックす</li> <li>マキシ<br/>(株分の地方)</li> <li>株式市内</li> <li>大阪市大阪市・<br/>大阪市大阪市・<br/>大阪市大阪市・<br/>大阪市大阪市・<br/>大阪市大阪市・</li> </ul>                                                                                                    | <ul> <li>一納入実績</li> <li>⑥ (25/4)</li> <li>⑧ (25/4)</li> <li>(1) (2) (2) (2) (2) (2) (2) (2) (2) (2) (2</li></ul>                                                                                                    | (できま)す。<br>とできます。<br>おからんた<br>私気気電磁(の所<br>私気気電磁(の所<br>私気気電磁(の所<br>私気気電磁(の所<br>私気気電磁(の所<br>私気気電磁(の所<br>私気気電磁(の所<br>私気気電磁(の所<br>私気気電磁(の所<br>私気気電磁(の所)                                                                                                    | анна.<br>Рур260СС. б.<br>FHCP63EG. б.<br>FHCP63EG. б.<br>FHCP63EG. б.<br>FHCP63EG. К.<br>SRP63BCY                                                                                                    | あ の あ の の の の の の の の の の の の の の の の                                                                                                    | (内)<br>全(<br>)<br>内<br>(内<br>(内<br>(内<br>(内)<br>(内)<br>(内)<br>(内)<br>(内)<br>(内)<br>(                                                                                                    | 、 、 、 、 、 、 、 、 、 、 、 、 、 、 、 、 、 、 、                                                                                                    |
| は、「「」」、「」」、「」」、「」」、「」、「」、「」、」、「」、」、「                                                                                                    |                                                                                                    | (大方さい、) ママ<br>(大方さい、) ママ<br>(大方で、) (大方で、) ママ<br>(大方で、) (大方で、) (大うで、) (大うで、) (大) (大) (大) ((-)) ((-)) ((- | メーカ                                                                                                    | <ul> <li>一納入実績</li> <li>こと戦闘明組パ増出</li> <li>こと戦闘明組パ増出</li> <li>(単) (254<br/>(1995))</li> <li>(1995))</li> <li>(199</li></ul>                                                                                                    | まました。<br>またまます。<br>またまます。<br>またまます。<br>たままはす。<br>たままはす。<br>たままはす。<br>たままはす。<br>たまます。<br>たまます。<br>たまます。<br>たまます。<br>たまます。<br>たまます。<br>たまます。<br>たまます。<br>たまます。<br>たまます。<br>たまます。<br>たまます。<br>たまます。<br>たまます。<br>たまます。<br>たままたます。<br>たままたます。<br>たままたす。<br>たままたす。<br>たままたす。<br>たままたす。<br>たままたす。<br>たままたす。<br>たままたす。<br>たままたす。<br>たままたす。<br>たままたす。<br>たままたす。<br>たままたす。<br>たままたす。<br>たままたす。<br>たままたす。<br>たままたす。<br>たままたす。<br>たままたす。<br>たままたす。<br>たままたす。<br>たままたす。<br>たままたす。<br>たままたす。<br>たままたす。<br>たままたす。<br>たままたす。<br>たままたす。<br>たままたする<br>たままたす。<br>たままたす。<br>たままたする<br>たままたす。<br>たままたす。<br>たままたす。<br>たままたす。<br>たままたす。<br>たままたする<br>たままたす。<br>たままたする<br>たままたする<br>たままたす。<br>たままたす。<br>たままたす。<br>たままたす。<br>たままたする<br>たままたする<br>たままたする<br>たますする<br>たますす。<br>たままたする<br>たますす。<br>たままたする<br>たままたする<br>たますする<br>たますする<br>たますす。<br>たままたする<br>たままたする<br>たますする<br>たますする<br>たますする<br>たますす。<br>たままたする<br>たますする<br>たますすする<br>たますする<br>たますする<br>たますする<br>たますする<br>たますする<br>たますする<br>たますする<br>たますする<br>たますする<br>たますする<br>たますする<br>たますする<br>たますする<br>たますすする<br>たますすする<br>たますすすする<br>たますすすす<br>たますすすす<br>たますすすすすすす<br>たますすすすす<br>たますすすすす<br>たますすすすす<br>たますすすすす<br>たますすすすす<br>たますすすすす<br>たますすすすす<br>たますすすすす<br>たますすすすすすすすすす                                                                                                    | инел<br>Рур2восс, бр<br>Ристревес, бр<br>Ристревес, бр<br>Ристревес, бр<br>Ристревес, бр<br>Ристревес, бр<br>Ристревес, бр<br>Ристревес, бр                                                                                                    | カー系                                                                                                    | xh.<br>全(<br>内<br>内<br>内<br>内<br>内<br>内<br>内<br>内<br>内<br>内<br>内<br>内<br>内                                                                                                    | 、 、 、 、 、 、 、 、 、 、 、 、 、 、 、 、 、 、 、                                                                                                    |
| はまでない。<br>は、その、シスークー<br>は、シスポークの目的をした。<br>日本の目的では、<br>のでの目的では、<br>のでのでのでのでのでのでのでは、<br>のでのでのでのでのでのでのでのでのでのでのでのでのでのでのでのでのでのでので                                                                                                    | CL BRCHBREARCASCOC BRL     BRCHBREARCASC     BRCHBREARCASC     BRCHBREARCASCOC BRL     BRCHBREARCASCOC BRL     BRC BRL                                                                                                    | (大方山い、〇マ<br>(大方山い、〇マ<br>(大方山い、〇マ<br>(大方山)、〇マ<br>(大京三道寺(二<br>(大京三道寺(二<br>(大京三道寺(二<br>(大京三道寺(二<br>(大京三道寺(二<br>(大京三道寺(二<br>(大京三道寺(二<br>(大京三道寺(二))))))))))))))))))))))))))))))))))))                                                                                                    | メーカ<br>つたクリックす<br>(2000年の)<br>大阪の大阪寺<br>大阪の大阪寺<br>大阪の大阪寺<br>大阪の大阪寺<br>大阪の大阪寺<br>大阪の大阪寺<br>大阪の大阪寺<br>大阪の大阪寺<br>大阪の大阪寺<br>大阪の大阪寺<br>大阪の大阪寺<br>大阪の大阪寺<br>大阪の大阪寺<br>大阪の大阪寺<br>大阪の大阪寺                                                                                                    | <ul> <li>一納入実績</li> <li>6.4. #83(#180/*#226</li> <li>※ 第二、第二、第二、第二、第二、第二、第二、第二、第二、第二、第二、第二、第二、第</li></ul>                                                                                                    | (またさます。     (またさます。     (またさます。     (またさます。     (またさます。     (またます。     (またます。     (またますまた。     (またますまたまかまた。     (またますまたまかまた。     (またますまたまかまかまかまた。     (またますまたまかまかまかまかまかまかまかまかまかまかまかまかまかまかまかまかまか                                                                                                    | инел.<br>РУР280СС. (5<br>НСР536С. (5<br>НСР536С. (5<br>НСР536С. (5<br>НСР536С. (5<br>НСР536С. (5<br>НСР536С. (5<br>НСР536С. (5)<br>НСР536С. (5)<br>НСР5  | mm     mm     kSRM026、低     XSRM028、低     KSRM033、低     KSRM035、低     KSRM035     KSRM035     KSRM038                                                                                                    | <ul> <li>(内)</li> <li>(内)</li> <li>((D)</li> <li>((D)</li> <li>((D)&lt;</li></ul> | 、 ま : 1886: 米林: c0  ・ : 1886: 米林: c0  ・ ・ ・ ・ ・ ・ ・ ・ ・ ・ ・ ・ ・ ・ ・ ・ ・ ・                                                                                                    |
| K3 年後 > X - カー     K3 年後 へ (SS や f - 1)     K3 年後 へ (SS や f - 1)     K3 年後 へ (SS や f - 1)     K3 年後 へ (SS や f - 1)     K3 キャックス     SS や f - 1)     K3 キャックス     SS や f - 1)     K3 キャックス     K3 キャックス     K3                                                                                                    | C: 日本: 社場にす。                                                                                                    | スポマ、<br>マズさい、 () ママ<br>スポマ・<br>日本シ、<br>和芝、二、<br>和芝、二、<br>和芝、二、<br>和芝、二、<br>和芝、<br>和芝、<br>和芝、<br>和芝、<br>和芝、<br>「、<br>「、<br>「、<br>」、<br>「、<br>「、<br>「、<br>」、<br>「、<br>「、<br>」、<br>「、<br>「、<br>」、<br>「、<br>「、<br>」、<br>「、<br>」、<br>「、<br>」、<br>「、<br>」、<br>「、<br>」、<br>「、<br>」、<br>「、<br>」、<br>「、<br>」、<br>「、<br>」、<br>「、<br>、<br>、<br>、                                                                                                    | メーカ     ・     ・     ・     ・     ・     ・     ・     ・     ・     ・     ・     ・     ・     ・     ・     ・     ・     ・     ・     ・     ・     ・     ・     ・     ・     ・     ・     ・     ・     ・     ・     ・     ・     ・     ・     ・     ・     ・     ・     ・     ・     ・     ・     ・     ・     ・     ・     ・     ・     ・      ・      ・      ・      ・      ・      ・      ・      ・      ・      ・      ・      ・      ・      ・      ・      ・      ・      ・      ・      ・      ・      ・      ・      ・      ・      ・      ・      ・      ・      ・      ・      ・      ・      ・      ・      ・      ・      ・      ・      ・      ・      ・      ・      ・      ・      ・      ・      ・      ・      ・      ・      ・      ・      ・      ・      ・      ・      ・      ・      ・      ・      ・      ・      ・      ・      ・      ・      ・      ・      ・      ・      ・      ・      ・      ・      ・      ・      ・      ・      ・      ・      ・      ・      ・      ・      ・      ・      ・      ・      ・      ・      ・      ・      ・      ・      ・      ・      ・      ・      ・      ・      ・      ・      ・      ・      ・      ・      ・      ・      ・      ・      ・      ・      ・      ・      ・      ・      ・      ・      ・      ・      ・      ・       ・      ・       ・       ・       ・        ・         ・                                                                                                    |                                                                                                    | (こさます。)                                                                                                    | ина.<br>РУР260СС. В<br>РИСРОВСС. В<br>РИСРОВСС. В                                                                                                    | ・     ・     ・     ・     ・     ・     ・     ・     ・     ・     ・     ・     ・     ・     ・     ・     ・     ・     ・     ・     ・     ・     ・     ・     ・     ・     ・     ・     ・     ・     ・     ・     ・     ・     ・     ・     ・     ・     ・     ・     ・     ・     ・     ・     ・     ・     ・     ・     ・     ・     ・      ・      ・      ・      ・      ・      ・      ・      ・      ・      ・      ・      ・      ・      ・      ・      ・      ・      ・      ・      ・      ・      ・      ・      ・      ・      ・      ・      ・      ・      ・      ・      ・      ・      ・      ・      ・      ・      ・      ・      ・      ・      ・      ・      ・      ・      ・      ・      ・      ・      ・      ・      ・      ・      ・      ・      ・      ・      ・      ・      ・      ・      ・      ・      ・      ・      ・      ・      ・      ・      ・      ・      ・      ・      ・      ・      ・      ・      ・      ・      ・      ・      ・      ・      ・      ・      ・      ・      ・      ・      ・      ・      ・      ・      ・      ・      ・      ・      ・      ・      ・      ・      ・      ・      ・      ・      ・      ・      ・      ・      ・      ・      ・      ・      ・      ・      ・      ・      ・      ・      ・      ・      ・      ・      ・      ・      ・      ・      ・      ・      ・      ・      ・      ・      ・      ・      ・      ・      ・      ・      ・      ・      ・      ・      ・      ・      ・      ・      ・      ・      ・      ・      ・      ・      ・      ・      ・      ・      ・      ・      ・      ・       ・       ・       ・         ・                                                                                                    | (内)<br>全(<br>)<br>内<br>(内<br>(内<br>(内<br>(内)<br>(内)<br>(内)<br>(内)<br>(内)<br>(内)<br>(                                                                                                    | 、 ま : 1880: 8月: 00                                                                                                    |
| (a) = (a) > (a) = (a) =                                                                                                    |                                                                                                    | ます。                                                                                                    | メーカ -クモクリックす -クモクリックす -クモクリックす -クモクリックす -スロースは日本の スロースは日本の スロースは日本の スロースは日本の 、 スロースは日本の 、 スロースは日本                                                                                                    | →納入実 C-/ 総計場が増加 C-/ 総計場が増加 C-/ 総計 C-/ 総計 C-/ 21/2 C-/ 21/2 <pc- 21="" 2<="" p=""> <pc- 21="" 2<="" p=""> &lt;</pc-></pc-></pc-></pc-></pc-></pc-></pc-></pc-></pc-></pc-></pc-></pc-></pc-></pc-></pc-></pc-></pc-></pc-></pc-></pc-></pc-></pc-></pc-></pc-></pc-></pc-></pc-></pc-></pc-></pc-></pc-></pc-></pc-> |                                                                                                    | 1996<br>PP220CC. (5<br>PHCP250C. (5<br>PHCP250C. (5<br>P | ***     **     **     **     **     **     **     **     **     **     **     **     **     **     **     **     **     **     **     **     **     **     **     **     **     **     **     **     **     **     **     **     **     **     **     **     **     **     **     **     **     **     **     **     **     **     **     **     **     **     **     **     **     **     **     **     **     **     **     **     **     **     **     **     **     **     **     **     **     **     **     **     **     **     **     **     **     **     **     **     **     **     **     **     **     **     **     **     **     **     **     **     **     **     **     **     **     **     **     **     **     **     **     **     **     **     **     **     **     **     **     **     **     **     **     **     **     **     **     **     **     **     **     **     **     **     **     **     **     **     **     **     **     **     **     **     **     **     **     **     **     **     **     **     **     **     **     **     **     **     **     **     **     **     **     **     **     **     **     **     **     **     **     **     **     **     **     **     **     **     **     **     **     **     **     **     **     **     **     **     **     **     **     **     **     **     **     **     **     **     **     **     **     **     **     **     **     **     **     **     **     **     **     **     **     **     **     **     **     **     **     **     **     **     **     **     **     **     **     **     **     **     **     **     **     **     **     **     **     **     **     **     **     **     **     **     **     **     **     **     **     **     **     **     **     **     **     **     **     **     **     **     **     **     **     **     **     **     **     **     **     **     **     **     **     **     **     **     **     **     **     **     **     **     **     **     **     **     **     **     **     **     **     **     **     **     **     **     **     **     **                                                                                                         | (内)<br>全(<br>)<br>内<br>(内<br>(内<br>(内)<br>(内)<br>(内)<br>(内)<br>(内)<br>(内)<br>(内)                                                                                                    | 、 ま は ま に ま に ま に ま に ま に ま に ま に ま に ま に                                                                                                    |
| UK 4.2 ×                                                                                                    | REAL-BREAK                                                                                                    | ます。<br></li <li> </li> <li> スます。 2ます。 2ます。 2ます。 2ます。 2ます。 2ます。 2ます。 2ます。 2まます。 2まます。</li>                                                                                                    | メーカ                                                                                                    | - 納入実<br>- 納入実<br>- 約入実<br>- 約入実<br>- 約入実<br>- 約入実<br>- 約入実<br>- 約入実<br>- 約入<br>- 約入<br>- 約入<br>- 約入<br>- 約入<br>- 約入<br>- 約<br>- 約<br>- 約<br>- 約<br>- 約<br>- 約<br>- 約<br>- 約                                                                                                    |                                                                                                    | 1446.<br>PHP200CC. (E<br>PHCP58G. (E<br>PHCP58G. (E<br>PHCP58G<br>RSPP08CV<br>BRC102<br>PHCP58G<br>RSPP08CV<br>HIP500A                                                                                                    | mm     mm                                                                                                    | <ul> <li>(内)</li> <li>(内)</li> <li>(h)</li> <li>(h)</li></ul>                         | 、 ま は あ に 、 は ま に も に 、 し 、 、 、 、 、 、 、 、 、 、 、 、 、 、 、 、 、                                                                                                    |
| U(x + k) × x − y −<br>M) A wate of the e −<br>M = 100 M × − 0 + 400 M × 0 +<br>M = 100 M × − 0 + 400 M × 0 +<br>M = 100 M × − 0 + 400 M × 0 +<br>M = 100 M × − 0 +<br>M = 100 M × − 0 +                                                                                                    | C: L: 日本: 1483-5 - ムカ C 合 注目 1<br>1993 日本 148 (C F, -<br>1993 日本 148 (C F, -<br>1993 (C F, -<br>1993 (C F, - |                                                                                                    | メーカ<br>- クをクリックす<br>(6490-main)<br>200-00<br>200-00 | <ul> <li>一納入実</li> <li>こと概認明細//組出</li> <li>こと概認明細//組出</li> <li>(回) 224<br/>(回) 2717-6335<br/>(回) 2717-6357<br/>(回) 2717-6354<br/>(回) 2717-6354<br/>(回) 2717-6354<br/>(回) 2717-6354<br/>(回) 2717-6354<br/>(回) 2717-6354<br/>(回) 2717-6354<br/>(回) 2717-6354<br/>(回) 2717-6354<br/>(回) 2717-6354<br/>(回) 2717-6354<br/>(回) 2717-6354<br/>(回) 2717-6354<br/>(回) 2717-6354</li> </ul>                                                                                                    |                                                                                                    | 1996.<br>PVP2000C. (5<br>PVCP030G. (5<br>PVCP030G.                                                                                                    | mn     kSKM026、6     KSKM035、6     KSKM035、6     KSKM035     KSKM037     KSKM038     KSKM038     KSKM038     KSKM038     KSKM038     KSKM038     KSKM043                                                                                                    | <ul> <li>(内)</li> <li>(内)</li> <li>(h)</li> <li>(h)</li></ul>                         | 、 ま は お に は お に は お に は お に い の い の い の い の い の い の い の い の い の い                                                                                                    |
| (1) = (1) + (1) +                                                                                                    | C.C. BRA-NERS-2-A-CED2L<br>D2-NECT, BRA-C-CED2L<br>D2-NECT, BRA-C-CED2L<br>EXDAG                                                                                                    | ます。<br>スポマ・<br>マズロい、 () マ<br>スポマ・<br>マズロッ                                                                                                    | メーカ<br>-クをクリックす<br>-クをクリックす<br>-のをクリックす<br>-のでのクリックす<br>-ののののの<br>-ののののの<br>-のののの<br>-ののののの<br>-ののののの<br>-ののののの<br>-のののの<br>-ののの<br>-のののの<br>-ののの<br>-のののの<br>-のののの<br>-ののの<br>-のののの<br>-のののの<br>-ののの<br>-ののの<br>-のののの<br>-ののの<br>-ののの<br>-ののの<br>-ののの<br>-ののの<br>-ののの<br>-ののの<br>-ののの<br>-ののの<br>-ののの<br>-ののの<br>-ののの<br>-ののの<br>-ののの<br>-ののの<br>-<br>ののの<br>-ののの<br>-ののの<br>-ののの<br>-ののの<br>-<br>ののの<br>-<br>のの<br>-<br>のの<br>-<br>のの<br>-<br>のの<br>-<br>のの<br>-<br>ののの<br>-のの<br>-<br>のの<br>-<br>のの<br>-<br>のの<br>-<br>のの<br>-<br>のの<br>-<br>のの<br>-<br>のの<br>-<br>のの<br>-<br>のの<br>-<br>のの<br>-<br>のの<br>-<br>のの<br>-<br>のの<br>-<br>のの<br>-<br>のの<br>-<br>のの<br>-<br>のの<br>-<br>のの<br>-<br>のの<br>-<br>のの<br>-<br>のの<br>-<br>のの<br>-<br>の<br>-<br>の<br>-<br>-<br>-<br>-                                                                                                    | <ul> <li>一納入実信</li> <li>企業の目的の/(単江)</li> <li>金のごは。</li> <li>金のごは。</li> <li>金のごは。</li> <li>金のごは。</li> <li>金のごれとろう。</li> <li>シャンス・シャンス・シャンス・シャンス・シャンス・シャンス・シャンス・シャンス・</li></ul>                                                                                                    | (こうます。)<br>(こうます。)<br>(こうます))<br>(こうます。)<br>(こうます))<br>(こうます)) | 1986.<br>PVP3806. 65<br>PHCP5806. 65<br>PHCP5806. 65<br>PHCP5806.<br>SINCBBCV<br>SINCBBCV<br>SINCBCV<br>SINCBBCV<br>SINCBCV<br>SINCBBCV<br>SINCBBCV<br>SINCBCV<br>SINCBBCV<br>SINCBBCV<br>SINCBBCV                                                                       | **<br>KSM026. f5<br>KSM026. f5<br>KSM026. f5<br>KSM026<br>KSM026<br>KSM026<br>KSM026<br>KSM026<br>KSM027<br>KSM040<br>KSM040 | <ul> <li>(内)</li> <li>(内)</li> <li>(h)</li> <li>(h)</li> <li>(h)</li> <li>(h)</li> <li>(h)</li> <li>(h)</li> <li>(h)</li> <li>(h)</li> <li>(h)</li> <li>(h)</li> <li>(h)</li> <li>(h)</li> <li>(h)</li> <li>(h)</li> <li>(h)</li></ul>                         | ・ : 1380 ( 私社 : 01)     ・ : 1380 ( 私社 : 01)     ・ : 1380 ( <b>本社 : 01)</b> ・ : 1380 ( <b>本社 : 01)</b> ・ : 1380 ( <b>本社 : 01)</b> ・ : 1380 ( <b>本社 : 01)</b> ・ : 1380 ( <b>本社 : 01)</b> ・ : 1380 ( <b>本社 : 01)</b> ・ : 1380 ( <b>本社 : 01)</b> ・ : 1380 ( <b>本社 : 01)</b> |

#### ②内容を確認し追加修正を行います

|                                          | 顧客情報入力                                                   |
|------------------------------------------|----------------------------------------------------------|
|                                          | ■<br>副語を追訳 確認 売了                                         |
| 客情報                                      | やいア <b>国行の458から38</b>                                    |
| 重メールや同名リストの出力に利用しま<br>社名やお名相などは全角で入力してくだ | 1年、四州市の方の情報を構成で世球されたい場合は地路登録曲の「福岡詳細」 薬剤より登録が可能です。<br>ことい |
| 2 <del>))</del> #2                       | ● 遼人 ○ 個人                                                |
| ₩\$ID                                    | 0100000426<br>※問題に外に、文字(141、1~18)の入力の可能です。               |
| 8115 <b>208</b>                          | 大会通信                                                     |
| 会社名 (ふりがな) 🛛 🛃                           |                                                          |
| 18                                       |                                                          |
| 944                                      | 顧客登録画面                                                   |
| 8名前 ×                                    |                                                          |
| お名前(ふりがな)                                |                                                          |
|                                          | 27月前日から3.4 かがから27月前日か3.4                                 |
| 形法 488                                   | 用途            現代されない場合は服務の関連と同じものが入ります                   |
| 彩使面向                                     | 0000000 新展展号から入力 住所から新展展号を入力<br>※時、バイフン制レモスカ 約 5500001   |
| 顺进行员 <b>20</b> 0                         | 1 大阪府 ~                                                  |
| 布区町村                                     | 我未用                                                      |
| 臺地                                       | 大曲町1-1-1                                                 |
|                                          |                                                          |
| E14                                      |                                                          |

🍰 入力した住所からMapを作成

戻る

詳細情報を入力 ~

#### ③セット品組合せを確認しOK登録すると ダイアログ表示するので **工事登録**へ を選び

登録機器の工事も同時に登録しましょう

| CONNECT                                        |                      | /V JISE                       |                         |                |                    | T.             | R AND AND AND AND AND AND AND AND AND AND | 1088                 |         |
|------------------------------------------------|----------------------|-------------------------------|-------------------------|----------------|--------------------|----------------|-------------------------------------------|----------------------|---------|
| 8一覧 > グループ                                     | 187年                 |                               |                         |                |                    |                |                                           |                      |         |
|                                                |                      | マスタから組                        | み合わけ                    | せを避難           | こしました              | 、よろ            | しいですか?                                    |                      |         |
|                                                |                      | 組み合わせを催別に設                    | 定する場合                   | sta (1889)     | 「設定する」オ            | タンから           | 反定をお願いします。                                |                      |         |
| おまかせ                                           | 68101978             | 7 Q                           |                         |                |                    |                |                                           |                      |         |
|                                                |                      |                               |                         |                |                    |                |                                           | 16864                | ATE.    |
| #体で登録                                          |                      |                               |                         |                |                    |                |                                           | (22-64               | · 年月 ·  |
| AND/Ex F                                       | 5.92                 | 17.7 12.2.16.7                |                         | ** 68          |                    | 12.8           | メーカー 解乱力テゴリ                               | 92                   | #ЛB     |
|                                                |                      |                               |                         |                |                    |                |                                           |                      |         |
| 75-7 1540.EM                                   | 14.00.5              | 0.5 92345                     |                         | ***            |                    | 11.0           | メーカー 解乱力下ゴリ                               | 9.0                  | 47.0    |
| 1 SZICPODABT                                   | F RZYPBOAA           | r , m                         |                         | ZEAS-          | Q                  | AQ43635        | ダイキン工業 ZEAS 高外物                           | 20                   | 10-03-1 |
| 842.6                                          | Ductore and          |                               |                         |                |                    | -              | 4155F402                                  | ~                    |         |
|                                                | PHUPBUAD             | n                             |                         | 3331-3         |                    | COR            | 総朳組合                                      | ਾਦ                   |         |
|                                                | BYCP160K3            |                               |                         | 99287          | ロー化粧/ (水ル          | A75            |                                           |                      |         |
|                                                |                      | 機器の                           | キャンゼ                    | ル<br>ノーフ       | 「設定た               | ox<br>が完了      | アしました。                                    |                      |         |
|                                                |                      |                               |                         | R              | 顧客一覧               | i^             |                                           |                      |         |
|                                                |                      |                               |                         | Ā              | 顧客詳細               | •^             |                                           |                      |         |
|                                                |                      |                               |                         | -              | I事登録               | <u>ا</u> م     |                                           |                      |         |
| CoNNECT-                                       | + 🍥 /ita             | 対・修理記録                        |                         |                | (                  | N (            | 入実績からの福田登録                                | <b>1</b>             |         |
|                                                |                      |                               |                         |                |                    |                |                                           |                      |         |
| <ul> <li>「粉醇の漏沢」は</li> <li>治規充填量の量額</li> </ul> | 任意です。機器1<br>には、法令領票3 | 5-ビス・20月間は クロ<br>15のため 対象機器を持 | (修理登録)<br>変の上、下         | を行う場合<br>皆の「冷却 | は「触離の編」<br>「・完績・回収 | R」から対<br>」ボタン。 | 象極醇を選択ください。<br>とり登録をお願いします。               |                      |         |
| 案件管理(引合)                                       | 1100123              | エル・サービス                       | 52.62                   |                |                    |                |                                           |                      |         |
| - CH 115                                       |                      |                               |                         |                |                    |                |                                           |                      | -       |
| 计同位数数 米住地                                      | 5. C 9845 (2 19.2) C | 289                           |                         |                |                    |                |                                           | 11 9489 C            | P338.5  |
| 853.6 192945                                   | Ref/Ity h            | 1996                          | -                       | NORT           | ×-n-               | 278.058<br>628 | \$68.09°29                                | 1284<br>1284<br>1284 | 2080    |
| 大主道名                                           | SZJOPBOABTF          | RZYPBOAAT<br>Z E A S - Q      | *                       | A043635        | ダイキン工具             |                | 2 E A S<br>置外編                            | 2010/03<br>12年       | R41     |
| 大全通信                                           | SZJOPBOABTF          | FHCP80A8<br>502F20-           | n                       | C064430        | ダイキン工業             |                | 置内稿<br>天井橋込力セット形 ラウンドフロー                  | 2010/03<br>12年       | R41     |
| 大全通信                                           | SZJOPBOABTF          | BYCP160KF<br>ラウンドフロー(DE/CR)   | 8                       | A753892        | ダイキン工具             | 7-M            |                                           | 2010/03<br>12年       |         |
| 10                                             | 64                   |                               |                         |                |                    |                |                                           |                      |         |
| 工教授号                                           |                      | 000000052<br>×®48455, 27      | <b>x</b><br>(141, 1418) | 1<br>0 03.7768 | 1677.              |                | 工事登録画                                     | 面                    |         |
| 作業日                                            | 20                   |                               |                         | ė              |                    |                |                                           |                      |         |
| 工事区分                                           |                      | 2 温沢してくださ                     |                         |                |                    |                |                                           |                      |         |
|                                                | 0                    | C marger /                    | -                       | ••             |                    |                | NO 481 191                                |                      |         |
| (東京市)工事分類)                                     |                      | HCT 01                        | HCI                     | #4 L.I         | 0 10 (RC H         | 31 20          | 100 121 201                               |                      |         |

## 他社製空調機や空調以外の登録は「+機器追加」ボタンから

CoNNECT+は、ダイキン以外の空調機や、照明など空調機以外の機器登録も可能です。(マニュアル「【2】登録2.機器の登録」) ダイキン製でも「メーカー納入実績登録」を利用せず以下方法での登録も可能です。(ダイキン製の場合4文字入力で候補表示します)

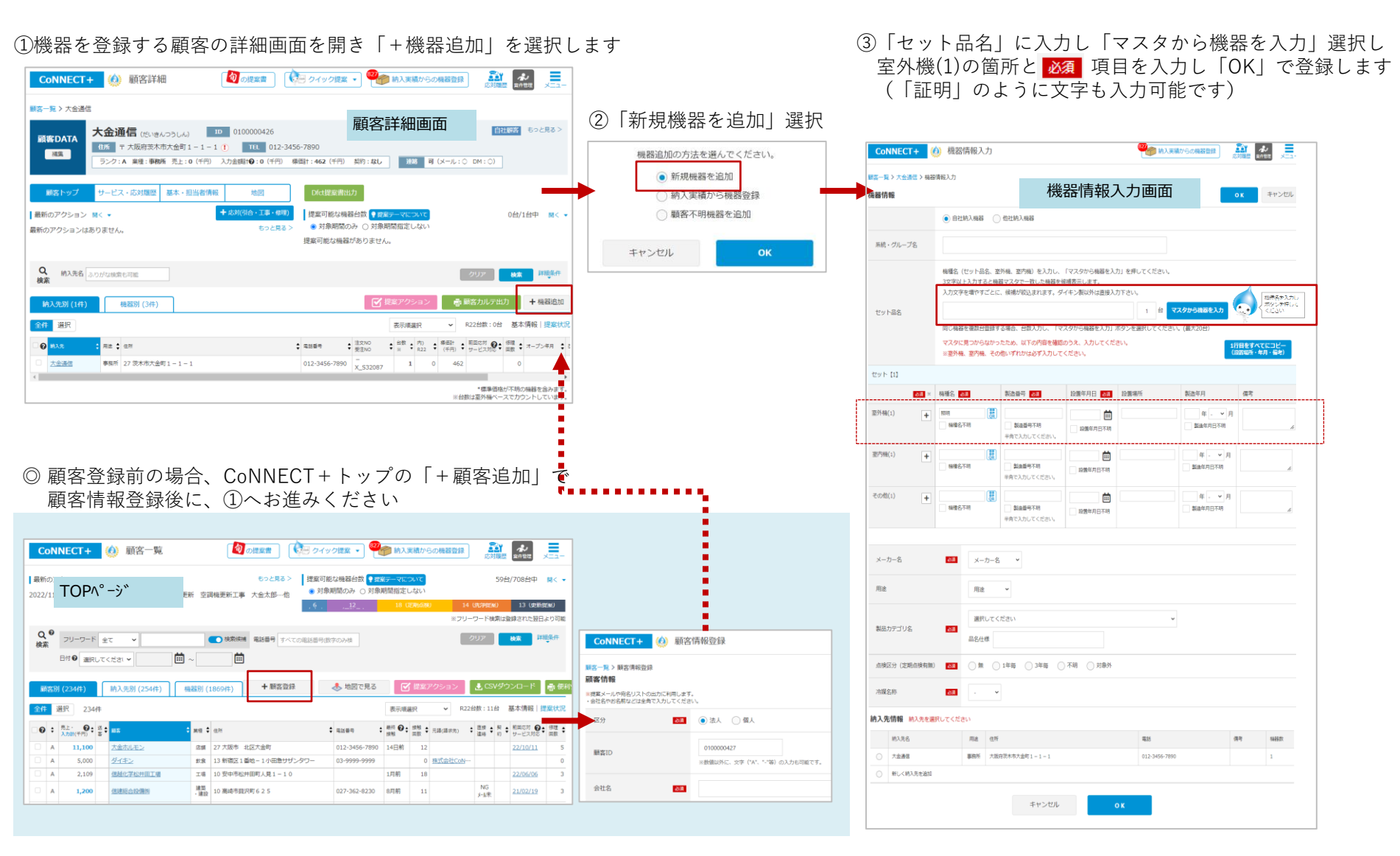

## お手元のデータを活用した一括登録

1件づつCoNNECT+画面登録とは別にエクセルを利用したデーター括登録も可能です。 (マニュアル「【14】 - 括登録機能」)

販売店様お手元のエクセルなどの顧客データがあれば、CoNNECT+事務局にてご登録のご支援をさせて頂きます。 ①データー括登録と、②個別相談をご利用いただくことで、費用発生せずご登録のご支援をさせて頂きます。

#### ①データー括登録

https://connect-plus.daikin.co.jp/help/faq.html#q0711

#### Q7-11: 顧客や機器のデータを一括で登録したい

<u>「メーカー納入実績からの機器登録」</u>利用ではなく、お手元の顧客・機器のデータを利用して、CoNNECT+に一括登録する機 能をご用意しています。エクセルの操作感でデータを作成後、CoNNECT+からデータを一括アップロード可能です。

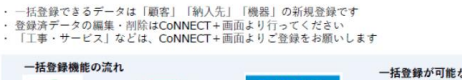

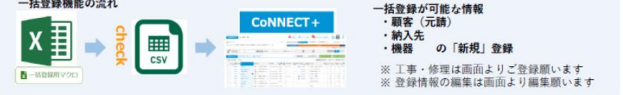

①メニューより「データー括登録」を選択すると、「データー 括登録」の画面が開くので、「一括登録用マクロ」のボタンを クリックし、ファイルのダウンロードし、パソコンへ保存をお 願いします。 ② 「一括登録用マクロ」エクセルで登録データを作成頂き登録結果のプレビュー確認の上、「CSV出力」ボタンからCoNNECT+にアップロードするCSVを取出しPC保存します。

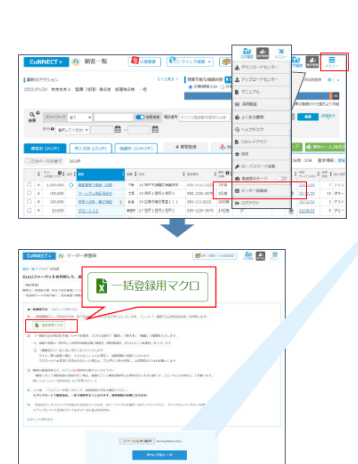

|         | ****             |                |            |                  |                |              |                             |            |               |                |                  |
|---------|------------------|----------------|------------|------------------|----------------|--------------|-----------------------------|------------|---------------|----------------|------------------|
|         | No.              |                | 421EC0.078 | 20 <b>818</b> 83 | 104.0 A        | 180CA-9/8520 | 4-8.775                     | X 188 189  | IB-0 AX       |                |                  |
|         | 2.8<br>000000005 | 0101010        | BACH COLOR |                  | #A.04 (#       | 1009         | tes tilbant. co             |            |               |                |                  |
|         |                  | 201818<br>2018 | 日本記念記し     |                  | 10 11<br>10 11 |              | hetPost.c                   |            |               |                |                  |
|         | Leonacitta.      |                |            |                  |                | -            |                             |            |               |                |                  |
| 0.0     |                  |                | + 0        |                  |                |              |                             |            |               | 11             |                  |
| 33      | ノで見              | XШU            | -7EC       | 5V 2             | CON            | INEC         | JI +                        | にア         | ツノロ           | - 1            | します              |
|         |                  |                |            |                  |                |              |                             |            |               |                |                  |
|         |                  |                |            |                  |                |              |                             |            |               |                |                  |
|         |                  | ファイルモ          | BR templa  | te sisx          |                |              |                             |            |               |                |                  |
|         |                  | _              |            |                  |                |              |                             |            |               |                |                  |
|         |                  |                |            | ۲                |                |              |                             |            |               |                |                  |
|         |                  | _              |            | _                |                |              |                             |            |               |                |                  |
|         |                  |                |            |                  |                |              |                             |            |               |                |                  |
| 0.      | _                |                | 1.0        | 12-0-            |                |              |                             |            |               |                | (z + -           |
| · (4) . | アッ               | 74             | - F 1      | ጋ                | 切する            | 52,          | . ×.                        |            | - (~ U        | PO 7           | い表示              |
| -       | -30              | D.C.           | Col        | INF              | CT+            | で登           | 録結                          | 果を         | 確認下           | さい             |                  |
| 1       | -                |                |            |                  |                |              |                             |            |               |                |                  |
|         |                  |                |            |                  |                |              |                             |            |               |                |                  |
| 7       | マッフ              | プロ -           | - F C      | SVØ              | り不備            | ねと           | (でコ                         | ヒラー        | ・が発生          | キレオ            | た場合。             |
|         | · - 1            |                | -          | 4.0              | = = 1          | +            | +                           |            |               |                |                  |
|         |                  |                | ~ 022      | 1/1/3            | 夜小い            | - a          | 9 .                         |            |               |                |                  |
| 7       | マッフ              | 7 🗆 -          | - F t      | 223              | マーを            | :開さ          | 8. J                        | ヒラー        | ・内容な          | と確認            | 忍の上、             |
| -       | T HE C           | course         | e de #     | a des la         | <b>T</b>       | + 1          | ÷.                          | -          |               |                |                  |
| f.      | 授し               | .501           | FPX        | : 49 應           | 見いい            | vie u        | , x 9                       | •          | 20 E          | ×              |                  |
|         | CoNN             | ECT+           | 🙆 क्षाड-   | 虹                | 10 OKR8        | <b>9</b> 8   | 2-19 空港東                    | • (Øн      |               |                |                  |
|         |                  |                |            |                  |                |              |                             |            |               |                |                  |
|         | 1001-01-02       |                |            |                  | - m            |              | <ul> <li>208.405</li> </ul> | 100 0 084  | 1 7970-F      | e≫ <b>(₽</b> 0 |                  |
|         |                  |                |            |                  |                |              |                             |            | R5176         |                |                  |
|         |                  |                |            |                  |                |              |                             |            | O 31985       |                | Venessaone       |
|         | 9.º              | 32-2-8         |            |                  | 10.00          | 10.01        | ACOUNT                      | EPC-H      | 0.2<538M      |                | and topos        |
|         |                  | He anut        | (CRIV      | 一台~              | 10             |              |                             |            | 0.047732      |                |                  |
|         |                  |                |            |                  |                |              |                             |            |               |                |                  |
|         |                  | (2629)         | RA38 (31)  | 72 968           | ER (10442#)    | +1           | 12210                       | \$ 100 C   | 0.00017-2     |                | BR0~-K0822       |
|         | Disek-           | SORT 3         | 62#        |                  |                |              |                             |            | 0 11 1        |                | 200 AT(86) 25    |
|         | 4                | 1 et           | 1          |                  |                |              | 4.251                       | :::•:      | ₱ 10 - 103.9- | rem.           | Com 1 1 1 ALA    |
|         |                  | 1.000.000      | MERCER.    | 158              | -              | 02+015       | 101-1123-0                  | 22 224     |               | 6 (D)          | Balló 7 242      |
|         | Δ .              | 135,010        | 2-1-2-146  | Ret              | 28 428518      | F528F3       | 100.0294.00                 | m sin      |               |                | 12,25 15 97-     |
|         | 0 4              | 130,000        | READS OF   | ana an           | PR 142858      | 2012111      | 052-012-022                 | 2 2156     | a prima .     |                | 1202 3 732-      |
| L       | U (              | 10000          | ZACLER     |                  | 100 C 00 10    | 10.000       | 191-227-24                  | 1908       | C MALLAN      |                | 1 74-            |
| r       | _                |                |            |                  |                |              |                             |            |               |                | -                |
|         | CONNE            | IT+ (I)        | 7970-19    | 15-9-            |                |              | -                           | a / 97     | u-res         | 77 🛄           | X 🖼 🦾            |
|         | -                | de-rese-       |            |                  |                |              |                             |            |               |                |                  |
|         |                  |                | ANNER      | 11               |                |              |                             |            |               |                | POLINET BELLEVER |
|         | 1                |                |            |                  |                |              |                             |            |               | -              |                  |
|         | 202-02-02        | N IE PA        |            | 1040000          | 1171 Av        | 13-          |                             | 13-200-0   |               |                |                  |
|         | 10-0-0           |                | - 0.2.0    |                  |                |              | -                           |            |               |                |                  |
|         | 262-0-0          | L 18-07        | -020       | BEar             |                | 2.0-         |                             | 1.0-0.10-0 |               |                |                  |
|         |                  |                |            |                  |                |              | _                           |            |               |                |                  |

#### ②入力相談(個別リモート相談)

https://connect-plus.daikin.co.jp/help/guidance\_pdf.pdf

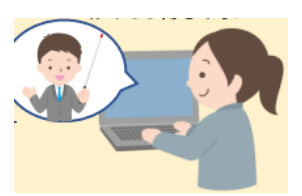

販売店様で左記データ作成後、 送付頂くと、ダイキンで内容確認し 代行でのデータ登録サポート等を行います

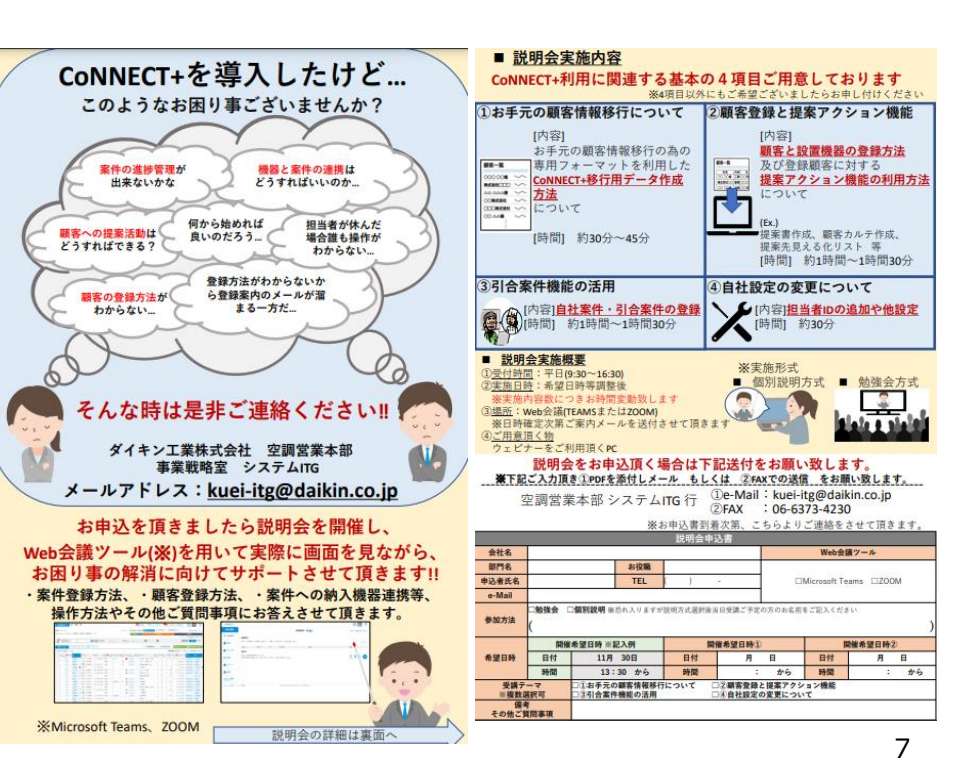

## STEP2 工事や修理の登録で 顧客カルテを整備しましょう

### 設置機器への工事や修理サービスの登録

キャンセル

工事登録は機器登録とあわせた工事登録(P4)がスムーズです。サービス修理の登録や、機器とは別タイミングでの 工事登録は以下操作ください。(マニュアル「【6】サービス修理記録2.機器をまとめて登録(顧客詳細からの登録)」)

| ①対象の顧客詳細で「応対(引合・工事・修理)」選択後、                                                                                                    | ②役務の                            | )対象機                                               | がセッ                         | ٢a               | される                     | らの               | で役務内容                                 | を登録            | 禄し    | ます              | 3          | )写真や図                               | 面な       | ども                   | 一元管         | 理可能           | 能です           |
|----------------------------------------------------------------------------------------------------|---------------------------------|----------------------------------------------------|-----------------------------|------------------|-------------------------|------------------|---------------------------------------|----------------|-------|-----------------|------------|-------------------------------------|----------|----------------------|-------------|---------------|---------------|
| 工事or修理を切替え ≡ <sup>機器を選択</sup> で役務対象機を選びます                                                                                                    | Connect+                        | ) 応対・修理記録                                          | ž                           |                  |                         | (                | ・ ・ ・ ・ ・ ・ ・ ・ ・ ・ ・ ・ ・ ・ ・ ・ ・ ・ ・ | 2000 antiu     | ×=    | CoNN            | NECT+      | (é) 応対・修理 詳細                        |          |                      |             | 機からの機器登録      |               |
| Connect+ (1) 期客詳細 (2) の形成目 ・ 🎭 はんまめからのあまます 🏭 🛃 🚍                                                                                                    | 顧客一覧 > 大会通信 > サービ               | ニス・応対職歴 > 応対・                                      | 修理記録                        |                  |                         |                  |                                       |                |       | 観察一覧>           | 大会通信》;     | 大金遷復 > サービス・応対職歴 > 応対・              | 經理 詳細    |                      |             | 101.775       |               |
|                                                                                                    | ※「椀器の選択」は任意です。<br>冷媒充填量の登録には、法4 | - 楊器を特定した工事・↑<br>合帳原対応のため 対象機                      | ナービス修理登録を行う:<br>器を特定の上、下部の「 | 場合は「機器<br>78媒・充填 | 器の選択」から対象<br>「・回収」ボタンより | (機器を選択<br>)登録をお雨 | ください。<br>知いします。                       |                |       | 対象機器            | Laure      | EP.m.L HRS                          | 00 Tel   | u                    | 2248 80.001 | 3040 C 204    | 2284AD umc    |
|                                                                                                    | 室件管理(5)合)                       | が見た対 エル・サ                                          | ービス記録                       |                  |                         |                  |                                       |                |       | 7448            |            | SZICPROARTY RZYPROAAT               | 757 AD42 | 838 <i>84</i> (#2/T) | RR ZEAS     |               | 2010/03 R410A |
|                                                                                                    | 対象機器 ※任意で機器を                    | 特定できます                                             |                             |                  |                         |                  |                                       | i≣ #88#5       | 再選択   | 大会港市            |            | Z E A S - Q<br>SZICPBOABTE FHCPBOAB | PR 0064  | 430 <u>5</u> 475271  | 27%         |               | 2010/03 R4104 |
| #25トップ サービス・応対理器 基本・担当者信頼 地図 (Xtilgsを含む力)                                                                                                    | 約入死 经整理时 系统/                    | セット 物種名                                            | 内外                          | 21059            | ×-12-                   | 发发光水块<br>有景      | 製品カテゴリ                                | 設置年月日<br>経済年   | *#6   | 大金遷移            |            | SZICHOABTE BYCP160KE                | 6 A753   | 1892 <i>9</i> -f#>_I | 天井嶋込力       | tty1% 90>F2D− | 12#           |
| 最新のアクション 除く ◆                                                                                                    | 大金通信 5230                       | PROABTE RZYPROAU<br>Z E A S - 0                    | ar A                        | A043635          | タイキン工業                  | *                | ZEAS<br>要外職                           | 2010/03<br>12年 | R410A |                 |            |                                     |          |                      |             |               | 124           |
| 最新のアクションはありません。<br>「「「「「」」」」」<br>「「」」」」<br>「「」」」」<br>「」」」」<br>「」」」」<br>「」」」<br>「」」」」<br>「」」」」<br>「」」」」<br>「」」」」<br>「」」」」<br>「」」」」<br>「」」」」<br>「」」」」<br>「」」」」<br>「」」」<br>「」」」<br>「」」」<br>「」」」<br>「」」」<br>「」」」<br>「」」<br>「」」」<br>「」」」<br>「」」」<br>「」」」<br>「」」」<br>「」」<br>「」」<br>「」」」<br>「」」」<br>「」」」<br>「」」<br>「」」<br>「」」<br>「」」<br>「」」<br>「」」」<br>「」」」<br>「」」<br>「」」<br>「」」<br>「」」」<br>「」」」<br>「」」<br>「」」」<br>「」」」<br>「」」」<br>「」」」<br>「」」」<br>「」」」<br>「」」」<br>「」」」<br>「」」」<br>「」」」<br>「」」」<br>「」」」<br>「」」<br>「」」<br>「」」<br>「」」<br>「」」<br>「」」」<br>「」」<br>「」<br>「                                                                                                    | 大金遷傳 5230                       | PROADTF FHCPSOAD                                   | n n                         | C064430          | 0 ダイキン工業                | m                | 変内強<br>実み用いただいただ、うたいドロウー              | 2010/03        | R410A | サービス            | 備報         |                                     |          |                      |             |               |               |
| Q         約入業者         カッガな総営を引給         グリジア         単単         詳細協力                                                                                                    | 大金通信 5230                       | PSOABTE BYCP1609                                   | а <sup>р</sup> (5           | A753892          | 2 ダイキン工業                | 不明               | -                                     | 2010/03        |       | サービス            | ス線理番号      | 000000023                           |          |                      |             |               |               |
| () () () () () () () () () () () () () (                                                                                                    |                                 | 502121                                             | 0-108E/172/L                |                  |                         |                  |                                       | 12年            |       | 作業日             | +9         | 2022-11-10                          |          |                      |             |               |               |
| 2件                                                                                                    | 工事                              | 修理                                                 |                             |                  |                         |                  |                                       |                |       | 点検監備            | ***<br>第三分 |                                     |          |                      |             |               |               |
| ALA         第二日日         1000000000000000000000000000000000000                                                                                                    | サービス修理量号                        | 00000000                                           | 23 X                        |                  |                         |                  |                                       |                | -     | 2.9/18          |            |                                     |          |                      |             |               |               |
| エレニア         エレニア         エレニア         エレニア         エレニア         ロークト         ロークト         < |                                 | ※数编以外に                                             | - 文字("A"、"~"等)の入J           | )も可能です。          |                         |                  |                                       |                |       | 纳入先             |            | 大会通信                                |          |                      |             |               |               |
|                                                                                                    | 作菜日                             | 8:S                                                | E                           |                  |                         |                  |                                       |                |       | 金超              |            | 50,000円                             |          |                      |             |               |               |
|                                                                                                    | 作業前状況                           |                                                    | し ()問題あり (                  | ) 兆候あり           | )                       |                  |                                       |                |       | -               |            | JA                                  | N.       |                      |             |               |               |
| CONNECT+                                                                                                    | 点検整備区分                          | 通訊して                                               | ください 🗸 😡                    |                  |                         |                  |                                       |                |       | 2011.7.7        | -116       |                                     |          |                      |             |               |               |
| 顧客一覧 > 大会連合 > サービス・広川開屋 > 広河・修理記録                                                                                                    | 検索用 修理分類 🚱                      | 二 潤決                                               | 清掃 異音                       | ガス潤れ             | 異臭                      |                  |                                       |                |       | 潮流・約            | 薄篮所        |                                     |          |                      |             |               |               |
| ※「稀覯の選択」は任果です。稀麺を特定した工事・サービス修理登録を行う場合は「稀麺の選択」から対象稀萄を選択ください、<br>冷蔵充満職の登録には、法令機悪対応のため 対象稀萄を特定の上、下面の「冷城・充満・回収」ポタンより登録を対熱いします。                                                                                                    | 脑入先                             | 大金通信                                               |                             |                  |                         |                  |                                       |                |       | 潮波・約1<br>(1417) | 間の原因       |                                     |          |                      |             |               |               |
| 案件管理 (引合)  お前応対  工事・サービス記録                                                                                                    | 点検内容                            |                                                    |                             |                  |                         |                  |                                       |                |       | (0.00)<br>健康内容  | ()#39)     |                                     |          |                      |             |               |               |
| 対象機器 ※任意で勝思を特定できます                                                                                                    | 金額                              |                                                    | 円                           |                  |                         |                  |                                       |                |       | 修理拍出            | 古          |                                     |          |                      |             |               |               |
|                                                                                                    |                                 | <b>这</b> 理(二期):::::::::::::::::::::::::::::::::::: | ス添付ファイルが発行す                 | int.             |                         |                  |                                       |                |       | 信号              |            |                                     |          |                      |             |               |               |
|                                                                                                    |                                 | */t/J>                                             | からご利用の場合は、P                 | DF、office;       | ファイルの添付もす               | 可能です。            | (ファイルサイズ10MBまで)                       |                |       |                 |            |                                     |          |                      |             |               |               |
| サービス修理編号 000000023 × = 国知以所に、文字(Ar、^*(W)の入力応用紙です。                                                                                                    | 添付ファイル                          | B)                                                 | ファイル選択                      |                  |                         |                  |                                       |                |       |                 |            |                                     |          |                      |             |               |               |
| 作来日 🖬                                                                                                    |                                 | + ファ-                                              | イルを追加する                     |                  |                         |                  |                                       |                |       | 化               | 也社         | 設置機器                                | への1      | 修理                   | 対応な         | どで            |               |
| 作業前状況  (1) (1) (1) (1) (1) (1) (1) (1) (1) (1)                                                                                                    | 修理担当者                           |                                                    |                             |                  |                         |                  | +                                     |                |       | 仴               | ₹有         | 機器とし                                | て登録      | 録さ                   | れてい         | ない場           | 易合は           |
|                                                                                                    |                                 |                                                    |                             |                  |                         |                  |                                       |                |       | (1              | שט         | <b>≔</b> 機器を選択                      | 2        | を利                   | 田井ず         |               |               |
|                                                                                                    | 儒考                              |                                                    |                             |                  |                         |                  |                                       |                |       | 4               | yvy<br>∓⇔  |                                     |          | 2 1.1                |             | `             |               |
|                                                                                                    |                                 |                                                    |                             |                  |                         |                  |                                       |                |       | ▲ 閵             | 貝各         | や納人先                                | に対       | して、                  | 役務          | 0)            |               |
| 顧客の保有機器一覧が表示する☆で対象が選択可能です(任意)                                                                                                    | 冷媒 充填 · 回収 、                    | ・ 機器ごとの冷媒充 ・ ・ ・ ・ ・ ・ ・ ・ ・ ・ ・ ・ ・ ・ ・ ・ ・ ・ ・   | 真・回収を記録できま                  | ţ                |                         |                  |                                       |                |       |                 | 乧録         | が可能で                                | す。       |                      |             |               |               |
| ゲービス・修理を行った対象の機器を選択してください。                                                                                                    |                                 |                                                    | ÷1                          | マンセル             |                         | 保存               |                                       |                |       |                 |            |                                     |          |                      |             |               |               |
| 連択中 0 点 ゼットまとめ表示 ➤ (約0)2.0                                                                                                    |                                 |                                                    |                             |                  |                         |                  |                                       |                |       |                 |            |                                     |          |                      |             |               |               |
| #A3.年 35巻8号 系化セット 音 毎年6 音 知道音号 メーカー 200.5 超音号 第600 - 200.0 2 0 0 0 0 0 0 0 0 0 0 0 0 0 0 0 0                                                                                                    |                                 |                                                    |                             |                  |                         |                  |                                       |                |       |                 |            |                                     |          |                      |             |               |               |

更新廃棄機器の管理もスムーズ

更新入替の際、廃棄機器は以下登録いただくことで、一覧から非表示になり、必要なタイミングで再表示呼出が可能です。 (マニュアル「【7】編集・削除 6.機器情報の編集」)

①廃棄機器の画面を表示し「グループ編集 ②「更新のための廃棄」を選ぶと一覧から (機器情報編集)」選択し「削除 | を選択します 非表示となります

③詳細検索を開き「 廃棄した機器を表示| に 🔽 し 検索すると、削除機器が再表示し、機器に登録した 修理や工事内容の再確認が可能です

|                                                                                                    | 大                                                                                                    | きホルモン ()                                                                                                    | だいきんほるもん                                                                                                    | U) 10 01                                       | 0000041              | 10                              |                      |                                                                                         |                                                                          |                                                                                             |                                                                                                    | <b>M</b> < <b>v</b> (                            | 5つと見る>                                                                       |
|----------------------------------------------------------------------------------------------------|----------------------------------------------------------------------------------------------------|----------------------------------------------------------------------------------------------------|----------------------------------------------------------------------------------------------------|------------------------------------------------|----------------------|---------------------------------|----------------------|-----------------------------------------------------------------------------------------|--------------------------------------------------------------------------|---------------------------------------------------------------------------------------------|----------------------------------------------------------------------------------------------------|--------------------------------------------------|------------------------------------------------------------------------------|
| <b>8</b> 8                                                                                                    | SER.                                                                                                    | リオーマ 大阪                                                                                                    | 5.穷大阪市 北                                                                                                    | 运大会町 113                                       | 012-                 | 3456-789                        | 0                    |                                                                                         |                                                                          |                                                                                             |                                                                                                    |                                                  |                                                                              |
| 納入先                                                                                                    | 編集大                                                                                                    | はホルモン 0                                                                                                    | だいきんはるもん                                                                                                    | ω                                              |                      |                                 |                      |                                                                                         |                                                                          |                                                                                             |                                                                                                    | m<▼ (                                            | ちっと見る>                                                                       |
| グループ(#                                                                                                    | 140                                                                                                    |                                                                                                    |                                                                                                    |                                                |                      |                                 |                      |                                                                                         |                                                                          |                                                                                             | M<▼                                                                                                    | 別の純                                              | 入光に移動                                                                        |
| セット品名                                                                                                    |                                                                                                    | SZYC                                                                                                    | 160BAK                                                                                                    |                                                |                      |                                 |                      |                                                                                         |                                                                          | 采続・ク                                                                                        | カレーブ名                                                                                                    |                                                  |                                                                              |
| 电路(有轻 (                                                                                                    | (3台)                                                                                                    |                                                                                                    |                                                                                                    |                                                |                      |                                 |                      |                                                                                         |                                                                          |                                                                                             | <u>Г</u>                                                                                                    | 飅り                                               | ループ組制                                                                        |
| 01848/9                                                                                                    | 9885                                                                                                    |                                                                                                    | 8009                                                                                                    | メーカー                                           | P394                 | 製品力デ                            | עד                   |                                                                                         | 2                                                                        | 235年月日<br>535年                                                                              | 21:2N                                                                                                    | 0. <u>第2</u> 3N0<br>出港日                          | )                                                                            |
|                                                                                                    | BYCP160KA                                                                                                    | K<br>CRUL                                                                                                    | A000623                                                                                                    | ダイキン工業                                         | 15                   |                                 |                      |                                                                                         | 1                                                                        | 010-06-05<br>2年                                                                             |                                                                                                    | X_S6R<br>2010-0                                  | 16000<br>16-04                                                               |
|                                                                                                    | FHCP160AL<br>50>F70-                                                                                                    |                                                                                                    | C000537                                                                                                    | ダイキン工業                                         | 内                    | 室内積<br>天井道込                     | カセット形 ラウン            | F20-                                                                                    | 1                                                                        | 010-06-05<br>2年                                                                             |                                                                                                    | X_56R<br>2010-0                                  | 16000<br>16-04                                                               |
|                                                                                                    | RZYP160BA<br>ZEAS                                                                                                    |                                                                                                    | A001239                                                                                                    | ダイキン工業                                         | 95                   | ZEAS<br>亚外稿                     |                      |                                                                                         | 2                                                                        | 1010-06-05<br>2用                                                                            |                                                                                                    | X_\$6R<br>2010-0                                 | 16000<br>16-04                                                               |
| フロン廃決量                                                                                                    | : (kg)                                                                                                    | 2022年度:0                                                                                                    |                                                                                                    |                                                |                      |                                 | フロン東東量               |                                                                                         | 2022年度:0                                                                 |                                                                                             |                                                                                                    |                                                  |                                                                              |
|                                                                                                    |                                                                                                    | (46) - 40                                                                                                    |                                                                                                    |                                                |                      |                                 | 0.001127             |                                                                                         | (461-00                                                                  |                                                                                             |                                                                                                    | _                                                |                                                                              |
| サービス間                                                                                                    | (翌 (工事・修理・                                                                                                    | - 近検) 44                                                                                                    | 中 入力金額                                                                                                    | +• : (11,100,000                               | (円)<br>(和日秋 <b>秋</b> |                                 |                      |                                                                                         |                                                                          |                                                                                             | -                                                                                                    | +1                                               | ₩-條理                                                                         |
| 59                                                                                                    | 25%                                                                                                    | r Pate                                                                                                    |                                                                                                    | #(P2) 7                                        | 工事・信号                | 86当者)                           |                      | 26 (~)                                                                                  |                                                                          | 1913                                                                                        | (47                                                                                                    | 9-2/948                                          |                                                                              |
|                                                                                                    |                                                                                                    |                                                                                                    |                                                                                                    |                                                |                      |                                 |                      |                                                                                         |                                                                          |                                                                                             |                                                                                                    |                                                  |                                                                              |
| CoNN<br>语一鬼>;                                                                                                    | ECT+ 🥑                                                                                                    | ) グル <del>-</del><br>t金ホルモン                                                                                                    | -ブ設定<br>> SZYC1608                                                                                                    | SAK > グループ級d                                   | Ĕ                    |                                 |                      | <u>.</u>                                                                                | 前入実施                                                                     | からの機器業                                                                                      | 21 <b>2</b>                                                                                                    | <b>11</b><br>211000 2010                         | ×                                                                            |
| CoNN<br>店一覧>:<br>顧客                                                                                                    | <b>ECT+ ((</b><br>大金ホルモン > )                                                                                                  | ) グルー<br>t金ホルモン                                                                                                    | - ブ設定<br>> SZYC1608<br>大金水ルモ<br>低所 オ                                                                                                    | BAK > グループ設計<br>ン 100 01<br>1版府大阪市 北区2         | E<br>1000004<br>大金町  | 10<br>TEL                       | 012-3456-789         | 10                                                                                      | ····································                                     | からの機器                                                                                       | 289 g                                                                                                    | 22)<br>2102<br>2102<br>2102                      |                                                                              |
| CoNN<br>信一覧>:<br>顧客<br>納入先                                                                                                    | ECT+ (<br>大会れルモン > 3                                                                                                    | ) グルー<br>t金ホルモン                                                                                                    | -プ設定<br>> SZYC1608<br>大会ホルモン<br>大会ホルモン                                                                                                    | BAK > グループ設立<br>ン 100 01<br>(限府大阪市 北区)         | E<br>1000004<br>大金町  | 10<br>TEL                       | 012-3456-789         | 10                                                                                      | <b>》</b> 約入実績/                                                           | からの機器家                                                                                      | 19<br>2                                                                                                    | Aller and                                        |                                                                              |
| CoNN<br>宮一覧 > :<br>顧答<br>納入先<br>ガループ作                                                                                                    | ECT+<br>大会ホルモン>フ<br>青報                                                                                                    | ) グル-<br>t金木ルモン                                                                                                    | - プ設定<br>> 52YC1608<br>大会木ルモ<br>大会木ルモン                                                                                                    | BAK > グループ設計<br>ン 100 01<br>100万大坂市 北区<br>・    | E<br>L000004<br>大金町  | 10<br>7EL                       | 012-3456-789         | 10                                                                                      | ● 約入実施                                                                   | からの機器                                                                                       | 88 g                                                                                                    | 201000 anti                                      |                                                                              |
| CONN<br>:::-見>::<br>順答<br>-::<br>-::<br>-::<br>-::<br>-::<br>-::<br>-::<br>-:                                                                                                    | ECT+ 《<br>大会ホルモン > :<br>青報<br>グループ名                                                                                           | ) グルー<br>t金れルモン                                                                                                    | -プ設定<br>> SZYC1600<br>大金木ルモン<br>大金木ルモン                                                                                                    | BAK > グループ説<br>ン IIO 01<br>振行大阪市 北区2<br>,      | E<br>1000004<br>大金町  | 10<br>TEL                       | 012-3456-789         | 10                                                                                      | <b>М</b> .Х.Ж.                                                           | <u>からの機器</u>                                                                                | 399 g                                                                                                    |                                                  |                                                                              |
| CoNN<br>:::-見>::<br>郵答<br>-::<br>-::<br>-::<br>-::<br>-::<br>セット品:                                                                                                    | ECT+<br>(<br>大会ホルモン > :<br>青報<br>グループ名<br>名                                                                                   | ) グルー<br>t金木ルモン                                                                                                    | - プ設定<br>> S2YC1600<br>大金木ルモン<br>大金木ルモン<br>S2YC16004                                                                                                    | BAK > グループ酸d<br>ン m 01<br>(滅れ入場市 北区)<br>,      | E<br>1000004<br>大会町  | 10<br>TEL                       | 012-3456-786         | 10                                                                                      | ● 納入実施                                                                   | からの機器                                                                                       |                                                                                                    | Sty Miles                                        | 2 X                                                                          |
| CONN     Imit (                                                                                                    | ECT+<br>大会ホルモン > ><br>青報<br>ガループ名<br>名                                                                                        | ) グル-<br>t金オルモン                                                                                                    | - ブ設定<br>> S2YC1600<br>大会木ルモモ<br>(3/3 ス<br>大会木ルモン<br>S2YC16084                                                                                                    | MAK > グループ開始<br>> 102 01<br>振行大阪市 北区<br>,      | E<br>L000004<br>大金町  | 10                              | 012-3456-786         | 10                                                                                      | КАжа                                                                     | からの機器                                                                                       | 137 g                                                                                                    | Stry Miller                                      | - x                                                                          |
| CONN           第二年、1         第二年、1         第二                                                              | ECT+ 《<br>大会れルモン > ><br>青報<br>のループ名<br>名<br>(3台)                                                                              | ) グル <b>-</b>                                                                                                    | -ブ設定<br>> SZYC1600<br>大会ホルモン<br>大会ホルモン<br>SZYC16084                                                                                                    | 9AK > グループ諸ロ<br>> 100 01<br>地球力 地市 北区<br>,     | としていていた。             | 10 TRL                          | 012-3455-786         | 0                                                                                       | • И.Х.Я.В.                                                               | 27らの機器<br>調釈者<br>1行目をす。                                                                     | 2日 g<br>れた後日が<br>                                                                                                    | Sty Miles                                        | • x====================================                                      |
| Conn           第二第22           第二部           第二部           第二           第二 </td <td>ECT+ 《<br/>大会れルモン&gt;&gt;&gt;<br/>ウループ名<br/>名<br/>(3台)<br/>編集名</td> <td>) グルー<br/>た金木ルモン</td> <td>- ブ設定<br/>・ ) SZYC1608<br/>の石 オ<br/>大会れルモン<br/>SZYC1608<br/></td> <td>9AK &gt; グループ諸ロ<br/>&gt; 100 01<br/>気能行大振市 北区<br/>,</td> <td>E<br/>L000004<br/>大全町</td> <td>10<br/>TEL<br/>SIGNET</td> <td>012-3456-786<br/>2019</td> <td>20<br/>20<br/>20<br/>20<br/>20<br/>20<br/>20<br/>20<br/>20<br/>20<br/>20<br/>20<br/>20<br/>2</td> <td>• 纳入实施<br/>纳日</td> <td><ul> <li>シらの検討</li> <li>34代表</li> <li>1行目をすべい</li> <li>(回該総約:</li> <li>38年月</li> </ul></td> <td>1月<br/></td> <td></td> <td>* ×二</td> | ECT+ 《<br>大会れルモン>>><br>ウループ名<br>名<br>(3台)<br>編集名                                                                              | ) グルー<br>た金木ルモン                                                                                                    | - ブ設定<br>・ ) SZYC1608<br>の石 オ<br>大会れルモン<br>SZYC1608<br>                                                                                                    | 9AK > グループ諸ロ<br>> 100 01<br>気能行大振市 北区<br>,     | E<br>L000004<br>大全町  | 10<br>TEL<br>SIGNET             | 012-3456-786<br>2019 | 20<br>20<br>20<br>20<br>20<br>20<br>20<br>20<br>20<br>20<br>20<br>20<br>20<br>2         | • 纳入实施<br>纳日                                                             | <ul> <li>シらの検討</li> <li>34代表</li> <li>1行目をすべい</li> <li>(回該総約:</li> <li>38年月</li> </ul>      | 1月<br>                                                                                                    |                                                  | * ×二                                                                         |
| CONN<br>第3-見>:<br>第3<br>約入先<br>ガループパ<br>一次<br>総合:<br>-<br>-<br>-<br>-<br>-<br>-<br>-<br>-<br>-<br>-<br>-<br>-<br>-                                                                                                    | ECT+ 《<br>大点小レモン>>><br>青報<br>のループ名<br>名<br>(3台)<br>日本<br>日本<br>日本<br>日本<br>日本<br>日本<br>日本<br>日本<br>日本<br>日本<br>日本<br>日本<br>日本 | <ol> <li>グルー</li> <li>ショクルー</li> <li>ショクル</li> <li></li></ol> | - プ設定<br>・ 5 52 YC 1600<br>- ケ<br>・ 5 52 YC 1600<br>- ケ<br>・ 5 55<br>- ケ<br>・ 5 5<br>- ケ<br>- ケ<br>- ケ<br>- ケ<br>- ケ<br>- ケ<br>- ケ<br>- ケ                                                                                                    | SAK > グループ第<br>2 00 01<br>版府大阪市 北区<br>,        | E<br>1000004<br>大会町  | 10<br>TRL<br>2020623            | 012-3456-785         | 2010<br>10<br>11<br>11<br>12<br>11<br>11<br>11                                          | 17月日<br>1月日<br>1日日<br>1日日<br>1日日<br>1日日<br>1日日<br>1日日<br>1日日<br>1日日<br>1 | 17日を17<br>17日を17<br>1月日を17<br>5日<br>日日<br>1日<br>1日<br>1日<br>1日<br>1日<br>1日<br>1日<br>1日<br>1 | 333 g<br>れた他名か<br>マズミンピー<br>キネ・品)<br>月日不明                                                                                                    | Contract And And And And And And And And And And | (1) (1) (1) (1) (1) (1) (1) (1) (1) (1)                                      |
| CONN<br>協一覧 > ::<br>勝客<br>納入先<br>ガループ<br>(<br>セット品:<br>総名・:・<br>:<br>-<br>:<br>:<br>:<br>:<br>:<br>:<br>:<br>:<br>:<br>:<br>:<br>:<br>:                                                                                                    | ECT1                                                                                                    | ) クルー<br>・<br>・<br>・<br>・<br>・<br>・<br>・<br>・<br>・                                                                                                    | 一ブ設定<br>シミアペ1002<br>(1)<br>シミアペ1005<br>(1)<br>シミアペ1005<br>(1)<br>シミアペ1005<br>(1)<br>シミアペ1005<br>(1)<br>シミアペ1005<br>(1)<br>ション<br>(1)<br>ション<br>(1)<br>)<br>ション<br>(1)<br>ション<br>(1)<br>ション<br>(1)<br>)<br>(1)<br>)<br>(1)<br>)<br>(1)<br>)<br>(1)<br>)<br>(1)<br>)<br>(1)<br>)<br>(1)<br>)<br>(1)<br>(1 | AK > グループ混乱<br>> 100 01<br>次の時代活動者 北区<br>パ<br> | E<br>L000004<br>大会町  | 10<br>TEL<br>A000523<br>C000537 | 012-3456-786         | 200<br>10<br>12<br>12<br>12<br>12<br>12<br>12<br>12<br>12<br>12<br>12<br>12<br>12<br>12 | 日月<br>日月<br>日月<br>日月<br>日月<br>日月<br>日月<br>日月<br>日月<br>日月                 |                                                                                             | 112.12日本<br>112.12日本<br>112. |                                                  | 2003<br>2003<br>2004<br>2005<br>2005<br>2005<br>2005<br>2005<br>2005<br>2005 |

点機区分(定期点膜有無) 🔯 💿 無 💿 1年毎 💿 3年毎 💿 不明 💿 対象外

キャンセル

このグループの根籍を創除する

R410A ¥

治媒名則

|                     |                            |               | <u>/</u>               | 削     | 除・廃棄の確              | 認     |                 |         |            |                    |
|---------------------|----------------------------|---------------|------------------------|-------|---------------------|-------|-----------------|---------|------------|--------------------|
|                     | グループ (セット<br>信別機器 (どちら     | 品) 毎で<br>かの機器 | の廃棄となります。<br>)を廃棄したい増け | Bは、グ) | レープ編集で対象の機器を除       | 外して、1 | 「意実業記憶を行う       | ってください。 |            |                    |
| 顧客                  | 大金木ルレモン                    |               |                        |       | 納入先                 |       | 大金木ルモン          |         |            |                    |
| ループ情報               |                            |               |                        |       |                     |       |                 |         |            |                    |
| ゼット部名               | SZYC160BAK                 |               |                        |       | 系統・グループ名            |       |                 |         |            |                    |
| 点破区分 (定期点候有<br>無)   |                            |               |                        |       | 冷媒                  | R41   | DA              |         |            |                    |
| E線機電動機出力<br>(kW)    | 2.9                        |               |                        |       | 治螺充填量 (kg)          | 3.7   |                 | 追加用煤户   | 項量 (kg)    |                    |
| (器情報(3台) グル<br>(図)) | ーブ (セット品) 毎<br>晩園 (どちらかの梅) | での廃棄。<br>聞)を廃 | となります。<br>載したい場合は、く    | カループ8 | 職業で対象の機器を除外して、      | 丙主壳素  | 問題を行ってくた        | Sav.    |            |                    |
| FHCP160A            | L CO                       | 00537         | ダイキン工業                 | 内     | 変内機<br>天井理込力セット形 ラウ | >ドフロ  | - 2010<br>- 12年 | 0-06-05 | X_S<br>201 | 6R16000<br>0-05-04 |
| RZYP160B            | A AO                       | 01239         | ダイキン工業                 | 카     | ZEAS                |       | 2010            | 0-06-05 | X_S        | 6R16000            |

12年

2010-05-04

「機器受熱のため廃棄」を追ぶと、一覧等から非表示となりますが「廃棄済み機器を表示」チェックで、機器情報課価の確認が可能です。 「顧客管理から外す」を選ぶと機能情報環歴を保持したまま「持ち主のない機能データ」として保管されます。 あっかかたけごたらをご確認下さい.

ZEAS

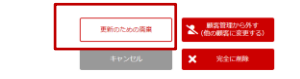

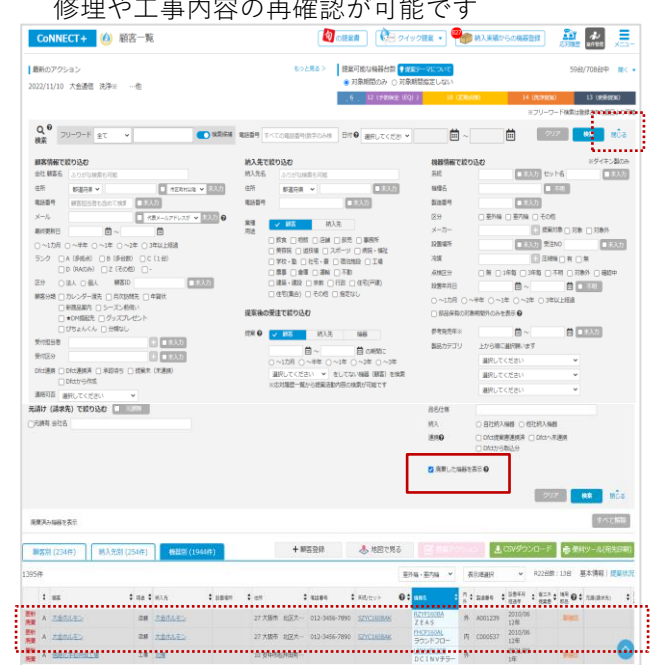

## STEP3 顧客カルテを活用して エアコンのお医者としての予防提案活用

## 顧客カルテの利用方法

顧客の機器や工事修理などを登録すると、CoNNECT+が自動で「顧客カルテ」を作成し、パソコンやスマホから必要時 取り出すことができます。(マニュアル「【10】 顧客カルテ」)

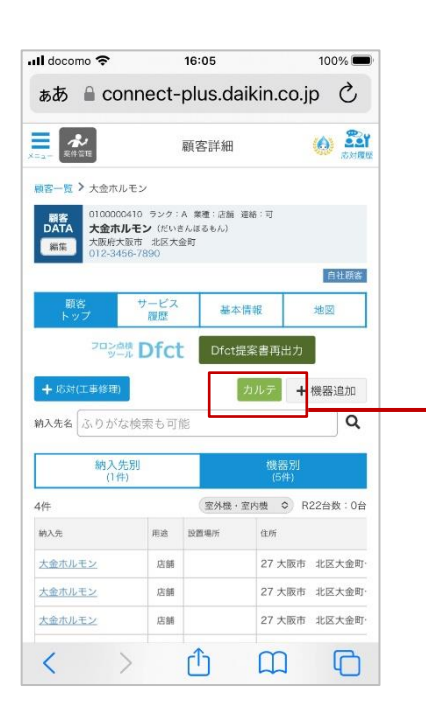

#### 顧客カルテ出カイメージ

|                   | _ [ | 顧客力     | ード         |                  |                        |                             |       | 受付担当              | 大阪主              | ř                      |                |            |
|-------------------|-----|---------|------------|------------------|------------------------|-----------------------------|-------|-------------------|------------------|------------------------|----------------|------------|
|                   | _   | ID      | 101        | 49               | PRO/自社                 |                             |       | 登録日               | 2020/            | 10/29 👥                | 新日 202         | 0/10/29    |
|                   |     |         | 信いさんえる     | 5.64.64          | even                   |                             | 法人    | 区分:B(多)<br>) 由会新計 | 数合) <br>  (00(エロ | 自社検索:法J<br>\           | し,リース   倉庫     | 売上:100(干   |
| ==                |     |         | 抗培んた       | 53               | /電気:5                  |                             | 部署    | :総務部              | 役職:部             | /<br>長 携帯:0            | 90-1234-5678   | メール:       |
| 閵                 |     |         | 大全 1       | 部                |                        | 4                           | koky  | aku.adress        | iitest.jp        |                        |                |            |
| 客                 |     |         | 連絡要否       | :可 (メ<br>- +をの   | ル:× DM:O)              | TEL:090-12                  | 34-56 | 178               |                  | FAX:090-123            | 14-5678        |            |
| 厓                 |     | 题客      | T 540000   | 5 天阪府<br>2020年に  | 「大阪市北区大会」<br>会社名変更(大会) | 町XX-XX<br>(ヤコン社からダイキン)      | 173   | ン販売店に             | ¢መ)              |                        |                |            |
| 비                 |     |         |            | 版名訪問             | の際は、担当者に注              | 主格                          |       |                   |                  |                        |                |            |
| ¥反                |     |         | 信告         | 理 日书 1<br>来年2023 | 1号:<br>1年4月に担当者のま      | 議に伴い、担当変更                   |       |                   |                  |                        |                |            |
|                   |     |         |            |                  |                        |                             |       |                   |                  |                        |                |            |
|                   |     |         |            |                  |                        |                             |       |                   |                  |                        |                |            |
|                   |     |         | 他担当者       | DAME AND NAME    |                        | In court of deriver sources | 41.50 |                   | AC-102-41        | E   TEL-080            | 1.1224-5678    | st-th-     |
|                   |     | 元釉      | 元請太郎       |                  |                        |                             | koky  | aku.adress        | ütest.jp         | 36 1 1 2 2 3 3         | 1204 00/01     | 10.        |
|                   |     |         | 情考         | 総介した東谷           | の原情意や最任時サイに表           | RE作物ので、杵気洗入による激励            | の変化を  | D.F. \$180(1.3    | 91864            | ロスを開きるニューメ             | - 9.4時代の高優能感   | 気験量です。     |
|                   | ч   | 吃対電量    | (84)       |                  |                        |                             |       |                   |                  |                        | -<br>          | 8人口下定は()表示 |
|                   |     | 作業日     | z 9        | 内容               | 事件名                    | 対象機器                        |       | 相当者               |                  | 詳細(優秀)                 |                | 全額(円)      |
|                   |     | 納人日     | - "        |                  |                        |                             | _     |                   |                  | + NO:16707             | old            |            |
|                   |     | 2020/   | 索件(称       |                  |                        |                             |       |                   |                  | 完了日:2020               | 03/06          |            |
|                   |     | (20 20/ | 理)         | その他              |                        |                             |       | 大全太郎              |                  | 信務版式                   |                | 1,000      |
| 4.67              |     | 03/06)  |            |                  |                        |                             |       |                   |                  |                        |                |            |
| 修                 |     | 2020/   |            | 7.015            |                        |                             |       |                   |                  | サ_NO:16707<br>売了日:2020 | ,old<br>103/06 |            |
| 理                 |     | 03/06   | 移理         | ての他              |                        |                             |       | 大主太郎              |                  | 機器撤去                   |                | -          |
| 1                 |     |         |            |                  |                        |                             | -     |                   |                  |                        |                |            |
| $\langle \rangle$ |     | 2020/   | T #        | 9510             | 【対象機                   | D7DD112BC                   | 6     | +++               |                  |                        |                | 0 000 000  |
| 2                 |     | 03/06   |            | 4/104            | 器:RZRP112BC】           | N210-11200                  | ĭ     | C LAN             |                  |                        |                | 0,000,000  |
| テ                 |     |         |            |                  |                        |                             | -     |                   |                  |                        |                |            |
| +                 |     | 2020/   | - +        | ****             | 【対象機                   | FAPI12DG                    |       |                   |                  |                        |                |            |
| <.                |     | 03/06   | 1.1        | 新設               | 器:FAP112DG】            | F36MTES W                   | 4, 5  | 大主太郎              |                  |                        |                | -          |
| $\leq$            |     |         |            |                  |                        |                             |       |                   |                  | ** 110, 16 70 7        | -14            |            |
| 스                 |     | 2020/   | 45.70      | その冊              |                        |                             |       | 大全大部              |                  | 完了日:2020               | 03/06          | _          |
| 履                 |     | 03/06   | nr cz      | C WIE            |                        |                             |       |                   |                  | 機器撤去                   |                |            |
| 林                 | - 1 |         |            |                  |                        |                             |       |                   |                  |                        |                |            |
| лЕ                |     | 2020/   | 18         | 新校               | 【対象機                   | RZRP112BC                   | 6     | 大全太郎              |                  |                        |                | 9.999.999  |
|                   |     | 03/06   |            |                  | 當:RZRP11ZBC」           |                             |       |                   |                  |                        |                |            |
|                   |     |         |            |                  |                        |                             |       |                   |                  |                        |                |            |
|                   |     | 2020/   | - <b>*</b> | 8510             | 【対象機                   | FAP112DG                    | 4.5   | +++=              |                  |                        |                | _          |
|                   |     | 03/06   | ± 🕈        | 301.5X           | 器:FAP112DG】            | F36MTES-W                   | 4, 5  | A 2 A 4           |                  |                        |                | _          |
|                   |     |         |            |                  |                        |                             | -     |                   |                  | + NO:16707             | old            |            |
|                   |     | 2020/   | 修理         | その他              |                        |                             |       | 大全太郎              |                  | 売了日:2020<br>時間時末       | 03/06          | -          |
|                   |     | 03/06   |            | 1                |                        |                             |       |                   |                  | 领侨版大                   |                |            |
|                   |     |         |            |                  |                        |                             |       |                   |                  |                        |                |            |
|                   |     | 2020/   | 工事         | 新設               | 【対象機<br>男-070011280】   | RZRP112BC                   | 6     | 大全太郎              |                  |                        |                | 9,999,999  |
|                   |     | 00.00   |            |                  | W.N.LY 112 DOJ         |                             |       |                   |                  |                        |                |            |

| 納ノ            | 入先借報                                       |                      |                | 顧客                  |    | 10149                      | 4.       | イキンエアコンク                 | 10-1           | ベル販売店 大金 太郎                                                     |
|---------------|--------------------------------------------|----------------------|----------------|---------------------|----|----------------------------|----------|--------------------------|----------------|-----------------------------------------------------------------|
| ふり<br>納」<br>( | 1644<br>入先<br>〕<br>〕<br>たいさんは<br>ダイキ:<br>店 | あこんはんばいてん<br>ンエアコングロ | 一パル販売店         | ••••                | 支  | TEL:0000-000<br>〒8402102 佐 | )0<br>賀利 | i佐賀市XXXX                 |                |                                                                 |
| 2.3           | ([[考<br> 信者(6件)                            | 統合にた機器の振用、窓り         | ●毎6同けずに後気を行うので | 2、外菜漬入による           | 連進 | の変化を取ざ、熟問なに                | 29.2     | ネルギーロスを増える               | 5-2-/-         | - マル時代の高優能機気設備です.                                               |
| Na            | メーカー                                       | 系統/<br>セット           | 機種名            | 製造番号                |    | 設置場所                       |          | 設置日<br>納入日               | <sup>点</sup> 検 | カテゴリ<br>品名仕様                                                    |
| 1             | ダイキン工業                                     | A1/S28KTNS-W         | R28KNS         | A123456             | 外  | 医院長実家1F<br>リビング            | Ĥ        | 2009/12/16<br>2009/12/16 | 不明             | ルームエアコン>Nシリーズ<br>Nシリーズ型外植                                       |
| 2             | ダイキン工業                                     | A1/S28KTNS-W         | F28KTNS-W      | A234567,<br>B123456 | 内  | 医院長実家1F<br>リビング            | Ĥ        | 2009/12/16               | 不明             | ルームエアコン>Nシリーズ<br>Nシリーズ型外植                                       |
| 3             | ダイキン工業                                     | S36MT ES-W           | R36MES         |                     | 外  | 実家                         | Ĥ        | 2012/2/22                | 3年毎            | ルームエアコンンビシリーズ<br>ビシリーズ室外機                                       |
| 4             | ダイキン工業                                     | S36MT ES-W           | F36MTES W      |                     | 内  | 実家                         | Ĥ        | 2012/2/22                | 不明             | ルームエアコンンビジリーズ<br>ビジリーズ宣外欄                                       |
| 5             | ダイキン工業                                     | S56JCV               | R56JCV         |                     | 外  | 1F診察室                      | Ĥ        | 2009/5/30                | 不明             | ハウジングエアコン(ペア)> 来<br>増払力セルを参 シングルフロー<br>タイプンロシリーズ<br>第三キャン・グルフロー |
| 6             | ダイキン工業                                     | S56JCV               | F56JCV         |                     | 内  | 1F診察室                      | Ĥ        | 2009/5/30                | 不明             | ハウジンヴェアコン(ペア)> 天<br>担張カセル参 シングルフロー<br>タイプ DOシリーズ<br>天カセシングルフロー  |
| 6             | ダイキン工業                                     | S56JCV               | F56JCV         |                     | 内  | 1F診察室                      | Ĥ        | 2009/5/30                | 不明             | ハウジングエアコン(ペア)> 来<br>理込力を休憩 シングルフロー<br>タイプンロシリーズ                 |
| 6             | ダイキン工業                                     | S56JCV               | F56JCV         |                     | 内  | 1F診察室                      | Ĥ        | 2009/5/30                | 不明             | ハウジングエアコン(ペア)0 天<br>埋込力を分析 シングルフロー<br>タイプ ンロシリーズ                |
| 6             | ダイキン工業                                     | S56JCV               | F56JCV         |                     | 内  | 1F診察室                      | Ĥ        | 2009/5/30                | 不明             | ハウジンヴェアコン(ペア)5 天<br>埋込力セル参 シングルフロ・<br>タイプンロシリーズ                 |
| 6             | ダイキン工業                                     | S56JCV               | F56JCV         |                     | 内  | 1F診察室                      | Ĥ        | 2009/5/30                | 不明             | ハウジングエアコン(ペア)> 天<br>増払力を休憩 シングルフロー<br>タイプンロシリーズ<br>またいい グリフロー   |
| 6             | ダイキン工業                                     | S56JCV               | F56JCV         |                     | 内  | 1F診察室                      | Ĥ        | 2009/5/30                | 不明             | ハウジングエアコン(ベア)> 来<br>授込力を休憩 シングルフロー<br>タイプンロシリーズ<br>またがいこがりフロー   |
| 6             | ダイキン工業                                     | S56JCV               | F56JCV         |                     | 内  | 1F診察室                      | Ĥ        | 2009/5/30                | 不明             | ハウジングエアコン(ベア)>来<br>担張力を休憩 シングルフロー<br>タイプンロシリーズ                  |
| 6             | ダイキン工業                                     | S56JCV               | F56JCV         |                     | 内  | 1F診察室                      | Ĥ        | 2009/5/30                | 不明             | ハウジングエアコン(ペア)>来<br>授込力を休憩 シングルフロー<br>タイプンロシリーズ                  |
| 6             | ダイキン工業                                     | S56JCV               | F56JCV         |                     | 内  | 1F診察室                      | Ĥ        | 2009/5/30                | 不明             | ハウジングエアコン(ベア)> 天<br>増払力セルネ系 シングルフロー<br>タイプンロシリーズ<br>ニキャン・パッフロー  |
| 6             | ダイキン工業                                     | S56JCV               | F56JCV         |                     | 内  | 1F診察室                      | Ĥ        | 2009/5/30                | 不明             | ハワシングエアコン(ペア)> 天<br>増払力を休憩 シングルフロー<br>タイプンロシリーズ<br>三大約1、パッフロー   |
| 6             | ダイキン工業                                     | S56JCV               | F56JCV         |                     | 内  | 1F診察室                      | Ĥ        | 2009/5/30                | 不明             | ハワシングエアコン(ペア)> 天<br>授込力を決影 シングルフロー<br>タイプンロシリーズ                 |
| 6             | ダイキン工業                                     | S56JCV               | F56JCV         |                     | 内  | 1F診察室                      | Ĥ        | 2009/5/30                | 不明             | ハウジングエアコン(ペア)> 天<br>増払力を水影 シングルフロー<br>タイプンCシリーズ                 |
| 6             | ダイキン工業                                     | S56JCV               | F56JCV         |                     | 内  | 1F診察室                      | Ĥ        | 2009/5/30                | 不明             | ハウシンクエアコン(ペア)> 天<br>理込力を決想 シングルフロー<br>タイプンロシリーズ<br>三七七/ いがいフロー  |
| 6             | ダイキン工業                                     | S56JCV               | F56JCV         |                     | 内  | 1F診察室                      | Ĥ        | 2009/5/30                | 不明             | パッシンクエアコン(ペア)0 来<br>想込力を決想 シングルフロー<br>タイプンCDシリーズ                |
| 6             | ダイキン工業                                     | S56JCV               | F56JCV         |                     | 内  | 1F診察室                      | Ĥ        | 2009/5/30                | 不明             | ハッシンウエアコンベア(20天<br>埋込力を水形 シングルフロー<br>タイプンロシリーズ                  |
| 6             | ダイキン工業                                     | S56JCV               | F56JCV         |                     | 内  | 1F診察室                      | 白        | 2009/5/30                | 不明             | ハワシングエアコン(ペア)ン天<br>埋込力を決影 シングルフロー                               |

活用イメージ

顧客への修理対応履歴を蓄積することで、顧客カルテが自動で作成されます。 修理履歴や顧客カルテにより、顧客への提案力にも深みがうまれます。

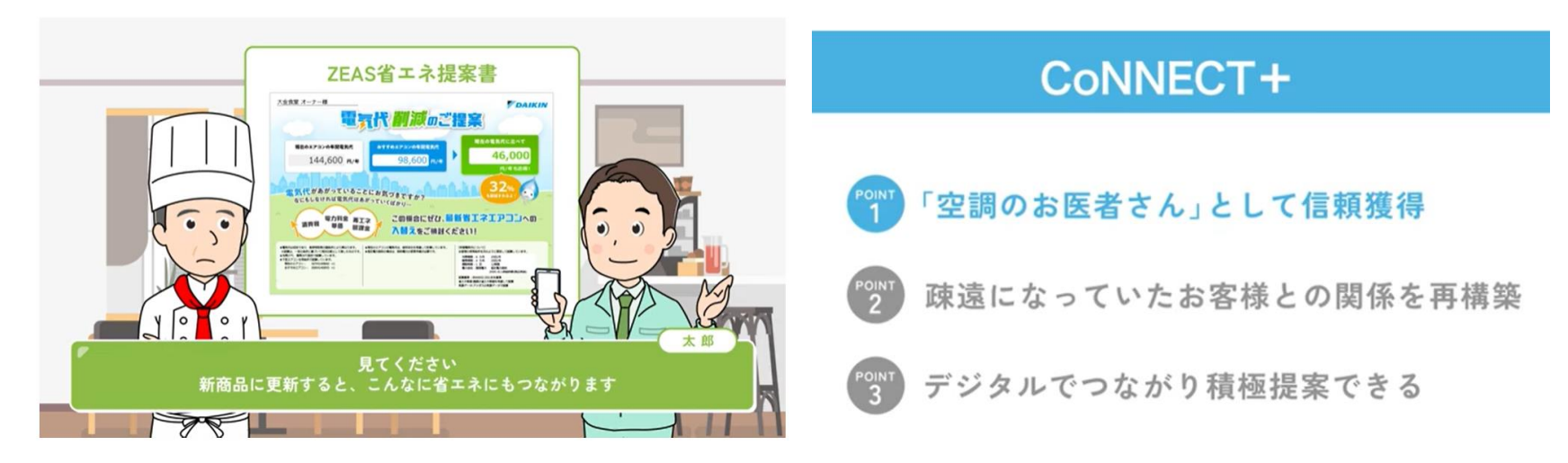

動画はこちらよりいつでもご確認いただけます

URL : <u>https://connect-plus.daikin.co.jp/help/manual\_html/exercise\_movie.mp4</u>

顧客カルテ活用編:8:00~8:43 蓄積情報活用編:0:00~1:50

# STEP4 販売店様の強み分析をサポート "CoNNECT+ダッシュボード"のご案内

## CoNNECT+ダッシュボード

CoNNECT+に情報蓄積頂くと、販売店様の強みが一覧できる「業種別顧客」や「設置年別製品台数」などの ダッシュボードをお作りし、営業よりご案内させていただきます。 顧客掘起しターゲット選定などにご活用ください。

#### 「顧客状況概要」

### 「ランク 業種別顧客状況」

#### 「設置年別製品台数」

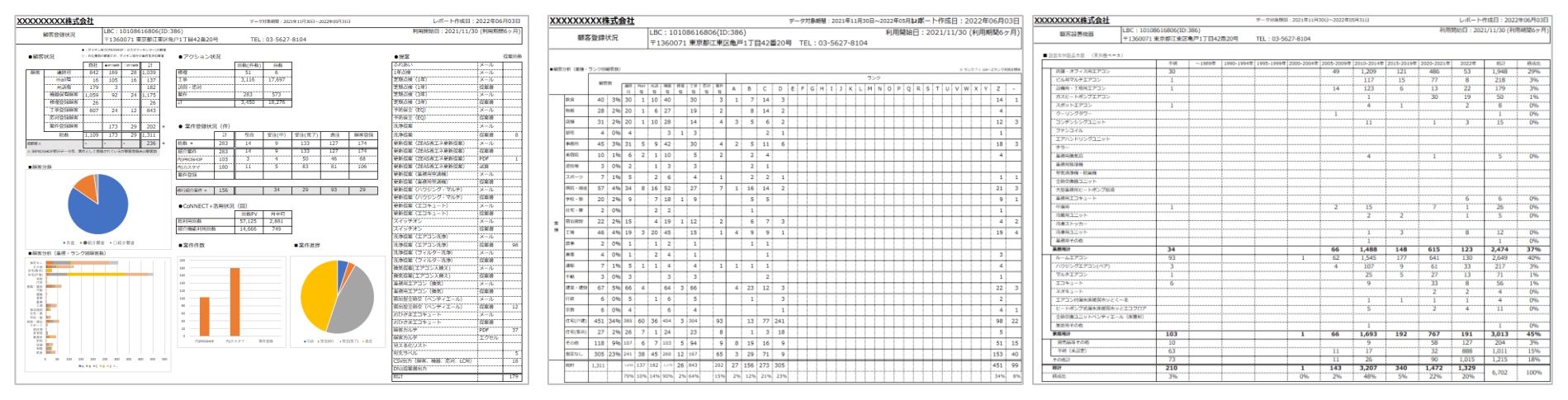

CoNNECT + に登録いただいた顧客の 概要などをご確認いただけます 顧客を業種ごとや、ランクごとに集計 自社の強みを数値でご確認頂けます ストックを把握頂くため、 顧客保有機器を製品別×設置年別に マッピングいたします。

## CoNNECT+に情報登録することで 自然とたまる便利な情報

地図上に自動マッピング

顧客、納入先、機器をCoNNECT+に登録いただくと、自動で地図に顧客の機器台数を含めマッピングします。 ピンの色は、顧客ランクごとのカラーで表現しますので、自社の顧客分布の一覧が可能です。 またピンを選択すると、該当顧客の詳細ページを開くことができます。

| 顧客》 | 」(234件)          | 納入先別 (254件) | 機職別 (1     | 868件) 4        | ・顧客登録     | 🐣 地図で見る       | e        | 【提案】    | アクション    | 🛓 CS      | V90 | ウンロード     | <b>春 伊</b> | リソール(宛先       |
|-----|------------------|-------------|------------|----------------|-----------|---------------|----------|---------|----------|-----------|-----|-----------|------------|---------------|
| 件   | 選択 234件          |             |            |                |           |               |          | and the |          | Tes.      | P   | R22台数:11台 | ) 基:       | \$/情報 提案      |
| 0 ÷ | 先上・<br>入力計(千円) 著 | <b>≑</b> ≣≾ | ÷ ## ‡     | 住所             |           | R1589         | 1812 C + | 調整      | 元譜(藤宗先)  | 違格        | 約   | 利用応対 C    | 四歌         | 纳入先例          |
| Α   | 11,100           | 大金ホルモン      | 店舗         | 27 大阪市 北区大金    | 町         | 012-3456-7890 | 14日前     | 12      |          |           |     | 22/10/11  | 5          | 大金ホルモン        |
| A   | 5,000            | ダイキン        | 教務         | 13 新宿区1番地-1    | 小田急サザンタワー | 03-9999-9999  |          | 0       | 株式会社CoN… |           |     |           | 0          | ダイキン          |
| A   | 2,109            | 信越化学松井田工場   | 工場         | 10 安中市松井田町人    | 見1-10     |               | 1月前      | 18      |          |           |     | 22/06/06  | 3          | S D K ···, 4b |
| A   | 1,200            | 信建総合設備的     | 違築<br>- 違設 | 10 高崎市貝沢町6 2   | 5         | 027-362-8230  | 8月舫      | 11      |          | NG<br>大城来 |     | 21/02/19  | 3          | 信建総合設備        |
| A   | 1,100            | コインランドリー    | ofer 店舗    | 27 寝屋川市大金町1    | -1-1      | 012-3456-7890 | 6月前      | 31      | PSP2     |           | 8   | 22/05/06  | 10         | コインランド        |
| A   | 1,000            | 梅田センタービル    | 事務所        | 27 茨木市大金町1 -   | 1 - 1     | 012-3456-7890 | 8月前      | 10      |          | 州未        | 8   | 21/12/13  | 5          | 梅田センター        |
| A   | 1,000            | カフェはなこ      | (集合)       | 27 大阪市北区 3 – 3 |           |               | 23日前     | 47      |          |           |     | 21/12/07  | 0          | 露出型全部交        |
| A   | 1,000            | 茨木市设所       | 行政         | 27 茨木市駅前3丁目    | 8-13      | 00-0000-0000  |          | 0       |          |           |     |           | 0          |               |
| Col | NNECT+           | 💧 地図で見る     | 5          |                |           | Ļ             |          | 2       | 納入実績から   | の機器       | 發録  |           | Y<br>ME    | *             |

★大金食堂 納入先数:2件 標聯台数:16台(124台)

徳川美

※台数は室外機ベースでカウントしています。

|                                                                                                    | の提案書                                                 | クイック提案               | - "                       | ● 納入:                     | E積からの根                                                | 器登録                                    | ale al                                        | ▲<br>★11世理                             | ×                                  |
|----------------------------------------------------------------------------------------------------|------------------------------------------------------|----------------------|---------------------------|---------------------------|-------------------------------------------------------|----------------------------------------|-----------------------------------------------|----------------------------------------|------------------------------------|
| 客一覧 > ★大金食堂                                                                                                    |                                                      |                      |                           |                           |                                                       |                                        |                                               |                                        |                                    |
| 副客DATA ★大金食堂 (PeviteAlua<どう)                                                                                                    | ID 0100000183                                        |                      |                           |                           |                                                       |                                        | B                                             | 社顧客 も                                  | っと見るこ                              |
| <ul> <li>福集</li> <li>(計) 〒4610011 愛知県名古屋市東区白壁</li> <li>ランク:A 業種: 鉄貨 売上:0(千円) 入力(</li> </ul>                                                                                                    | 1-17 TEL 012-3456-7890<br>金額計(2):100(千円) 標価計:4,273(3 | 一円) 契約:なし            | 建絡 可                      | (メール:                     | 0 DM : 0)                                             |                                        |                                               |                                        |                                    |
| 職客トップ サービス・応対履歴 基本・担当者情報                                                                                                    | 地図 Dfct提案書                                           | 出力                   |                           |                           |                                                       |                                        |                                               |                                        |                                    |
| 最新のアクション 闘< ▼                                                                                                    | + 応対(引合・工事・修理)                                       | 是案可能な機器台数 💽          | 家テーマに                     | 207                       |                                                       |                                        |                                               | 13台/22台9                               | P 88<                              |
| 22/10/31 大金食堂(北店) 更新提案 ZEAS省工ネ更新提案<br>ZEAS省工ネ更新提案 提案書印刷 (4)                                                                                                    | もっと見る >                                              | X139401610307 () X13 | OWNED TEAC                | 1 02005                   | 90)                                                   |                                        |                                               | . 1                                    |                                    |
|                                                                                                    |                                                      |                      |                           |                           |                                                       |                                        |                                               |                                        |                                    |
| -                                                                                                    |                                                      |                      |                           |                           |                                                       |                                        |                                               |                                        |                                    |
| Q 続入先名 ふりがな検索も可能<br>検索                                                                                                    |                                                      |                      |                           |                           |                                                       |                                        | על                                            | 秋茶                                     | <b>詳細条</b> (                       |
| Q 約.兆名 (3)-0が加加金の回転<br>(約.5.3) (2件) (細語別 (124件)                                                                                                    | -                                                    |                      | g                         | 提案アク                      | ション                                                   | <u>م</u>                               | クリア<br>ミカルテ出                                  | <del>秋本</del><br>カー+                   | <b>詳細条</b><br>機器追加                 |
| Q         約入売各         小のがな粉索も可能           約入売別(24年)         税         税           24日         選択                                                                                                    |                                                      |                      | Ľ                         | 提案アク                      | <del>ション</del><br>選択                                  | <ul> <li>● 颜?</li> <li>▼ R2</li> </ul> | ウリア<br>各カルテ出<br>2台数:0台                        | <del>検索</del><br>カーキ<br>基本情報           | ロ相楽:<br>機器追い<br>  提案:              |
| Q IAA,RAS → Oがな検索の可能<br>約入先別 (2代) 機器別 (124件)<br>と行 選択<br>◎ MAA:: ■素: ■素:                                                                                                    | • مینوم                                              |                      | (Ř)<br>R22 ÷ <sup>1</sup> | 提案アク<br>表示順<br>(FFR) •    | ション<br>選択<br><sup>前回広対</sup> ♀<br><sup>サービス対応</sup> ÷ | ● 願?<br>● 願?<br>マ R2<br>個葉 ◆ オ・        | ウリア<br>各カルテ出<br>2台数:0台<br>-ブン <sup>年月</sup> : | <b>検索</b> カ + 基本情報 さま##月               | <b>詳細条</b><br>機器追<br> 提案<br>◆ 約    |
| (約入売店)         ()         ()         ()         ()         ()         ()         ()         ()         ()         ()         ()         ()         ()         ()         ()         ()         ()         ()         ()         ()         ()         ()         ()         ()         ()         ()         ()         ()         ()         ()         ()         ()         ()         ()         ()         ()         ()         ()         ()         ()         ()         ()         ()         ()         ()         ()         ()         ()         ()         ()         ()         ()         ()         ()         ()         ()         ()         ()         ()         ()         ()         ()         ()         ()         ()         ()         ()         ()         ()         ()         ()         ()         ()         ()         ()         ()         ()         ()         ()         ()         ()         ()         ()         ()         ()         ()         ()         ()         ()         ()         ()         ()         ()         ()         ()         ()         ()         ()         ()         ()         < | <ul> <li>電磁管</li> <li>012-3456-765</li> </ul>        |                      | (P)<br>R22 0              | 提案アク<br>表示明<br>毎日<br>(千円) | ション<br>選択<br>前回忘対<br>シービス対応<br>20/07/17               | ● 副算<br>● 副算<br>● R2<br>個理 ● オ・<br>3   | クリア<br>各カルテ出<br>2台数:0台<br>-プン <sup>年月</sup> : | 検索<br>カ +<br>基本情報<br>さ <sup>改英年月</sup> | <b>詳細条</b><br>機器追<br> 提案<br>・<br>約 |

## 図面や写真など情報を一元管理で引継ぎもスムーズ

「詳細情報を入力」選択で活付ファイル登録が可能です

顧客登録時、図面や社屋写真など10MB以下のファイルなら複数添付が可能です。 顧客ごとに必要ファイルをクラウド保存(無料)しておくと、社内での顧客引継ぎもスムーズになります。 (顧客以外に、納入先・機器・工事・修理・案件など各登録画面ごとに添付ファイルの登録が可能です)

| CoNNECT+ и 顧客                             | 空情報編集   空情報編集   この現在   この現在     この現在 </th <th></th> <th></th> <th>顧客に関する添付ファ-</th> <th>イルが残せます。<br/>D場合は PDE</th> <th>office ファイル</th> <th>の汚付ナ可能っす</th> <th>(77/11+</th> <th>+ノブ10MBキズ)</th> |                       |                   | 顧客に関する添付ファ-                                                                                   | イルが残せます。<br>D場合は PDE                            | office ファイル | の汚付ナ可能っす            | (77/11+  | +ノブ10MBキズ)                       |
|-------------------------------------------|----------------------------------------------------------------------------------------------------|-----------------------|-------------------|-----------------------------------------------------------------------------------------------|-------------------------------------------------|-------------|---------------------|----------|----------------------------------|
| 客一覧 > ★大金食堂 > 顧客情報編织<br>客情報               | R                                                                                                    |                       |                   | 1つ目の添付ファイルは                                                                                   | 、顧客DATAにし                                       | ンクされます。     | ONALIDE LINE C. 9 . | (27-1765 |                                  |
| 「案メールや宛名リストの出力に利用しま<br>社名やお名前などは全角で入力してくだ | ず。<br>さい。<br>・<br>・<br>キャンセル                                                                                                    |                       |                   | ファイル選                                                                                         | R                                               |             | 大金食堂                |          |                                  |
| 区分 参属                                     | <ul> <li>金法人</li> <li>〇 個人</li> </ul>                                                                                                    |                       |                   |                                                                                               |                                                 | 1           | ***                 |          |                                  |
| 顾客ID                                      | 0100000183<br>※裁編以外に、文子("A"、*~物)の入力も可能です。                                                                                                    |                       |                   | 削除                                                                                            | 104                                             |             | Q                   |          |                                  |
| 社名 必須                                     | ★大金魚菜                                                                                                    |                       |                   |                                                                                               |                                                 |             |                     |          |                                  |
| 注名(ふりがな) 834                              | だいきんしょくどう                                                                                                    | 添付フ                   | アイル               |                                                                                               |                                                 | -           |                     |          |                                  |
| 酒                                         |                                                                                                    |                       | <b>_</b>          |                                                                                               |                                                 |             | <b>Q</b>            |          |                                  |
| 職                                         |                                                                                                    | 上記                    | 登録で               | 、1件目の添付フェ                                                                                     | ァイルは                                            | 顧客詳         | 細から閉                | 利くこ。     | とができ                             |
| 名前 ※                                      | 大金たろう                                                                                                    | CoNN                  | NECT+ 🙆           | 顧客詳細                                                                                          |                                                 |             | 827<br>約入実績から       | らの機器登録   | 応対 歴歴 家 件管理                      |
|                                           |                                                                                                    | 顧客一覧 >                | ★大金食堂 > 基本        | 担当者情報                                                                                         |                                                 |             |                     |          |                                  |
| 閉じる ヘ                                     | 詳細情報を入力 ∨      顧客に関する添付ファイルが残せます。     ※パソコンからご利用の場合は、PDF、officeファイルの添付も可能です。(ファイルサイズ10MBまで)                                                                                                    | 顧客D/<br><sup>編集</sup> | ATA<br>住所<br>ランク: | (食堂: (だいきんじょくどう) 10 0100000<br>4610011 愛知県名古屋市東区白屋1-17 11日<br>4 黒穂:鉄食 売上:0(千円) 入力会額1€:100(千円) | 183<br>012-3456-7890<br>3) 標価計: <b>4,273</b> (千 |             |                     |          | 1           大会夜空し           全食堂: |
| <b>オファイル</b>                              | 1つ目の添付ファイルは、顧客OATAにリンクされます。                                                                                                    | 原名日                   | ヽップ サービス          | ・応対履歴 基本・担当省情報 地図                                                                             | Dfct提案書                                         | 出力          |                     | - III    |                                  |
|                                           | + ファイルを追加する                                                                                                    | 会社名                   |                   | ★大金食堂(だいきんしょくどう)                                                                              |                                                 | 部署          |                     |          |                                  |
|                                           |                                                                                                    | 役職                    |                   |                                                                                               |                                                 | お名前         | 大金たろう(だいき           | んたろう)    |                                  |
| ŧ                                         |                                                                                                    | 住所                    |                   | 〒4610011<br>愛知県名古屋市東区白壁1-17                                                                   |                                                 |             |                     |          | - 地図を                            |
|                                           |                                                                                                    | 電話番号                  |                   | 012-3456-7890                                                                                 |                                                 | FAX番号       | 012-3456-7890       |          |                                  |
|                                           |                                                                                                    | メールアト                 | ドレス               | mari.yamada@daikin.co.jp                                                                      |                                                 |             |                     |          |                                  |
|                                           | <ul> <li>可 〇 不可</li> </ul>                                                                                                    | ランク                   |                   | A(多拠点) 売上 -円                                                                                  | 業種                                              | 飲食          | t                   | 区分       | 法人                               |
| 西区分                                       | 詳細設定 →                                                                                                    | 受付区分                  |                   |                                                                                               | 受付担当者                                           |             |                     |          |                                  |
| Set masse / J                             | 備考                                                                                                    | 約入先数入力金額調             | † <b>0</b>        | 2件                                                                                            | 台数 <sup>※1</sup><br>登録日                         | 16          | 台 20-03-22          | 標準価格計※2  | 4,273,000円<br>2022-11-10         |
| 用 顧客分類                                    | □ カレンダー遅先 □ 月次訪問先 □ 年賀伏 □ 新商品案内 □ シーズン前伺い □ ★DM掘起先                                                                                                    | 添付ファー                 | 1716              | 大金食堂.jpg<br>大金食堂.jpg                                                                          | and the second second                           | 201         |                     |          |                                  |
| and an all of the                         | グッズプレゼント     びちょんくん     びちょんくん                                                                                                    |                       |                   |                                                                                               |                                                 |             |                     |          |                                  |

任音の複数ファイルの添付が可能です

## D-search 連携

ダイキン製機器を登録頂くと、自動で対象機器の「D-search」が開くリンクが設定されますので、 取扱説明書や据付説明書、技術資料、パーツリストなど各種情報をスムーズに確認が可能です

| > ★大金   |           |                 | 医脊椎骨上的 | 細               |                                                                                                    |          |      |          | <mark>827</mark> 一种 | 入実績からの   | D機器登録    | 「<br>応対履歴 案      |           |
|---------|-----------|-----------------|--------|-----------------|----------------------------------------------------------------------------------------------------|----------|------|----------|---------------------|----------|----------|------------------|-----------|
|         | 食堂>       | 大金食堂            | > A1/S | ZRC80BCTF >     | FHCP80EJ                                                                                                    | I        |      |          |                     |          |          |                  |           |
| 編       | i#        | ★大金食筆           | 堂(だいき  | きんしょくどう)        | ID                                                                                                    | 01000001 | 83   |          |                     |          |          | 間く               | ・ もっと見る > |
|         |           | 住所              | 746100 | )11 愛知県名古       | 室市東区白鹭                                                                                                    | 壁1-17    | TE   | L 012-34 | 56-7890 《大          | 金食堂.jpg  |          |                  |           |
| 編       | 進         | 大金食堂            | (だいきん  | しょくどう)          |                                                                                                    |          |      |          |                     |          |          | 開く               | ▼ もっと見る > |
|         |           | セット品名           | SZR    | RC80BCTF        | 系                                                                                                    | 統・グループ名  | ς ρ  | 1 点核     | (区分(定期点検有無)         | 無        | 冷媒 R     | 32               | もっと見る >   |
|         |           | 設置場所            | 機種名    | 製造              | 11日 - 11日 - | ーカー      | 内外   | 製品カテゴリ   | J                   |          |          | 設置年月日            | 注文NO.     |
|         |           | Z 1             | FHCP8  | <b>BOEJ</b> C05 | 5932 ダイ                                                                                                    | イキン工業    | 内    | 室内機 天井   | ⊧埋込力セット形 S・         | ・ラウンドフロ  | ı—       | 2015-05-01<br>7任 |           |
| プ編      | i#        |                 | RVCD1  | 60EAE AE8       | 000 HJ                                                                                                    | ノナン工業    | Ah   |          |                     |          |          | 2015-05-01       |           |
|         | -         |                 | BICPI  | OUEAP ASS.      | 1000 1911                                                                                                    |          | 16   | -        |                     |          |          | 7年               |           |
|         |           |                 | BRC1G  | G2 fum          | ei ダイ                                                                                                    | イキン工業    | 他    | -        |                     |          |          | 2015-05-01<br>7年 |           |
|         |           | Z 1             | RZRP8  | BOBCT C04       | 5174 ダイ                                                                                                    | イキン工業    | ያኑ   | ECO ZE   | AS 室外機              |          |          | 2015-05-01<br>7年 |           |
|         |           |                 |        |                 |                                                                                                    |          |      |          |                     |          |          |                  |           |
|         |           |                 |        |                 |                                                                                                    |          |      |          |                     |          | 別の納入先    | (2移動) 8          | 器仿報編集     |
|         | FHCP      | 280EJ           |        | 設置年月日           | 2015-0                                                                                                    | 05-01    |      |          | 生産終了年月              | 2020-06  |          |                  |           |
|         | C0559     | 932             |        | 設置場所            | Z 1                                                                                                    |          |      |          |                     |          |          |                  |           |
|         | s – 5     | ラウンドフロ          |        | カテゴリ            | 業務用                                                                                                    | /空調/店舗   | ŧ•才: | フィス用エア   | コン/室内機/天邦           | †埋込力セッ   | ト形 s-∋   | ウンドフロー           |           |
|         | 宏内綱       | n               |        | 制进在日口           | 制生年                                                                                                    | 日不明      |      |          | 烝主明协生               | 2019/04  | (綛冯/午)   |                  |           |
|         | 9EP 9108  | œ               |        | 設造牛方口           | 2010-4-)                                                                                                    |          |      |          | 元201月3日4-           | 2018/04  | (非主题中4-7 |                  |           |
|         | 298,0     | 000円            |        | メーカー            | ダイキ                                                                                                    | シ工業      |      |          | 用途                  | 空調       |          |                  |           |
|         |           |                 |        |                 |                                                                                                    |          |      |          |                     |          |          |                  |           |
|         |           |                 |        | 高注Nio           | V COV                                                                                                    | (88600   |      |          | 2m1 D               | 2010.00  | 06       |                  |           |
|         |           |                 |        | 文注110.          | X_59K                                                                                                    | 00000    |      |          |                     | 2019-09- | 06       |                  |           |
|         | 自社納       | 内入機器            |        | 登録日             | 2020-0                                                                                                    | 03-22    |      |          | 更新日                 | 2022-09- | 08       |                  |           |
|         |           |                 |        |                 |                                                                                                    |          |      |          | ~~~                 |          |          |                  |           |
| am (T   | = //T     | )<br>(田 上+++++) | 1.01   | 1 + 4 ***** •   | 100.000                                                                                                    |          |      |          |                     |          |          |                  | 上工市 松田    |
| ene (L) | an . 1879 | ±',₩(₩)         | 11+ 2  | ハルゴ 金焼き 1 🕑 :   | 100,000円)                                                                                                    | /        |      |          |                     |          |          |                  | 1 工争,除度   |
|         | D         | ×分 p            | 内容     | 案件名             |                                                                                                    | 案件担当者    |      |          | 金額 (円)              |          | 添付 傳     | オリース/            | 保証        |
|         |           |                 |        |                 |                                                                                                    | (工事・修    | 理担当得 | 智)       |                     |          |          |                  |           |
|         | I         | IÐ Í            | 新設     | 大金食堂様新設         |                                                                                                    |          |      |          | (100,000            | )        | 0        |                  |           |
|         |           |                 |        |                 |                                                                                                    |          |      |          |                     |          |          |                  |           |

RSRP140A

## 顧客の売上積算

工事や修理など役務登録の際、売上金額を入力いただくと、顧客ごとに積算した合計金額をトップページに**青字**で表示します。 役務情報の登録が無い場合、顧客情報で登録した推定売上金額をトップページに**黒字**で表示し、売上高多い順に表示します。

| CoNN                          | IECT+                     | 😥 顧客—                                              | 覧                          |                         |                                  |                                                               | の提案書                                              | クイック                                         | ir 🔹                | 納入実績              | 績からの機器登録                                                                                                    | 於対魔歴<br>応対魔歴        | ×=                                                  |                                                                           |                                 |                    |             |                   |         |            |
|-------------------------------|---------------------------|----------------------------------------------------|----------------------------|-------------------------|----------------------------------|---------------------------------------------------------------|---------------------------------------------------|----------------------------------------------|---------------------|-------------------|----------------------------------------------------------------------------------------------------|---------------------|-----------------------------------------------------|---------------------------------------------------------------------------|---------------------------------|--------------------|-------------|-------------------|---------|------------|
| 最新のアク<br>2022/11/1            | フション<br>0 大金通信            | 洗浄※ …他                                             |                            |                         |                                  | ŧ:                                                            | <ul> <li>と見る &gt; 提案可能が</li> <li>● 対象則</li> </ul> | は機器台数 ● 提     間のみ ○ 対     前     のみ ○ 対     第 | 案テーマについて<br>期間指定しない |                   |                                                                                                    | 58台/708台中           | 開< 、                                                |                                                                           |                                 |                    |             |                   |         |            |
|                               |                           |                                                    |                            |                         |                                  |                                                               | .6. 1                                             | 2(予防保全(EQ                                    | )) 18 (2            | E期点検)             | 13 (೫                                                                                                    | 浄提案) 13(更新提         | 案)                                                  |                                                                           |                                 |                    |             |                   |         |            |
|                               |                           |                                                    |                            |                         |                                  |                                                               |                                                   |                                              |                     |                   | ※フリ                                                                                                    | ーワード検索は登録された翌日      | より可能                                                |                                                                           |                                 |                    |             |                   |         |            |
| <b>Q 0</b><br>検索              | フリーワード 👔<br>日付 🛛 選択して     | Èて マ<br>ください マ                                     | <b></b>                    | ~                       | <b>(</b> 検索                      | <ul> <li>(候補 電話番号 すべての言</li> <li>(前)</li> </ul>               | 諸番号(数字のみ検                                         |                                              |                     |                   |                                                                                                    | クリア 検索 <sup>詳</sup> | Ę\$.₽                                               |                                                                           |                                 |                    |             |                   |         |            |
| 顧客別                           | (234件)                    | 納入先別 (254)                                         | <sup>(†)</sup>             | 機器別                     | (1868件)                          | + 顧客                                                          | 登録 🛛 🕹 地                                          | 国で見る                                         | ☑ 提案アクショ            | ≡> [              | 🛃 CSVダウンロ・                                                                                                    | ード 📄 便利ツール(宛        | <b>七印刷)</b>                                         |                                                                           |                                 |                    |             |                   |         |            |
| 全件選                           | 択 234件                    |                                                    |                            |                         |                                  |                                                               |                                                   |                                              |                     | 表示順選拔             | R 🗸 R2                                                                                                    | 2台数:11台 基本情報        | 星案状况                                                |                                                                           |                                 |                    |             |                   |         |            |
| 00 ;                          | 売上・ 2 美                   | 顧客                                                 |                            | <b>\$</b> 業種            | € 住所                             |                                                               | ■話番号                                              | ; 最終 €; 接                                    | e 🗘 元請(請求先)         | 直接      連絡        | 契 前回応対 日本                                                                                                    | 修理 🛊 納入先例           | :                                                   |                                                                           |                                 |                    |             |                   |         |            |
| <b>A</b>                      | 11,100                    | 大金ホルモン                                             |                            | 店舗                      | 捕 27 大阪                          | 市 北区大金町                                                       | 012-3456-789                                      | 0 18日前                                       | 12                  |                   | 22/10/11                                                                                                    | 5 大金ホルモン            |                                                     |                                                                           |                                 |                    |             |                   |         |            |
| <b>A</b>                      | 5,000                     | ダイキン                                               |                            | 飲食                      | 食 13 新宿                          | 区1番地-1小田急サザンタ                                                 | 03-9999-9999                                      |                                              | 0 株式会社CoN··         |                   |                                                                                                    | 0 ダイキン              |                                                     |                                                                           |                                 |                    |             |                   |         |            |
| <b>A</b>                      | 2,109                     | 信越化学松井田工                                           | 塭                          | 工場                      | 易 10 安中                          | 市松井田町人見1-10                                                   |                                                   | 1月前                                          | 18                  |                   | 22/06/06                                                                                                    | 3 SDK…,北棟,SDK       |                                                     |                                                                           |                                 |                    |             |                   |         |            |
| □ A                           | 1,200                     | 信建総合設備例                                            |                            | 建築<br>・建築               | 戦<br>10 高崎                       | 市貝沢町 6 2 5                                                    | 027-362-8230                                      | 8月前                                          | 11                  | NG<br>メール未        | 21/02/19                                                                                                    | 3 信建総合設備(株) 本社      | t                                                   |                                                                           |                                 |                    |             |                   |         |            |
| A                             | 1,100                     | コインランドリー                                           | DI                         | fct 店舗                  | 第 27 寝屋                          | 川市大金町1-1-1                                                    | 012-3456-789                                      | 0 6月前                                        | 31 <u>PSP2</u>      |                   | 梁 22/05/06                                                                                                    | 10 コインランドリー         |                                                     |                                                                           |                                 |                    |             |                   |         |            |
| A                             | 1,000                     | 梅田センタービル                                           |                            | 事務                      | i所 27 茨木i                        | 市大金町1-1-1                                                     | 012-3456-789                                      | 0 8月前                                        | 10                  | ⊁-ル未              | · 21/12/13                                                                                                    | 5 梅田センタービル          |                                                     |                                                                           |                                 |                    |             |                   |         |            |
| A                             | 1,000                     | <u>カフェはなこ</u>                                      |                            | 住宅<br>(集合               | 名<br>合) 27 大阪                    | 市北区3-3                                                        |                                                   | 27日前                                         | 47                  |                   | 21/12/07                                                                                                    | 0 露出型全熱交相談          |                                                     |                                                                           |                                 |                    |             |                   |         |            |
| A                             | 435                       | <u>★大金食堂</u>                                       |                            | 飲食                      | a 23 名古原                         | 屋市東区白壁 1 - 1 7                                                | 012-3456-789                                      | 0 14日前                                       | 53                  |                   | 20/07/17                                                                                                    | 3 大金食…,大金食…         |                                                     |                                                                           |                                 |                    |             |                   |         |            |
| <b>顧客DAT</b><br><sub>編集</sub> | A<br>メ、大金<br>新 〒<br>ランク:4 | 2 <b>食堂</b> (だいきんし。<br>4610011 愛知県名<br>4 業種:飲食 売上: | ょくどう)<br>古屋市東区自<br>0(千円) フ | ID<br>日壁 1 - 1<br>入力金額計 | 0100000<br>1 7 TE<br>け€: 435 (∓) | 1183<br>L 012-3456-7890 <i>Ø</i><br>円) 病価計: <b>4,273</b> (千円) | 大金食堂.jpg<br>契約:なし 発達 町                            | (X-)L:O DM::                                 | 5)                  |                   | 自社調客 もっと見る                                                                                                    | 》<br>顾客DATA<br>福集   | <b>カフェはな</b><br>住所 〒530000<br>ランク:A 業種:<br>注意 可(メール | <b>こ</b> (か <sub>みえはなこ</sub> )<br>0 大阪府大阪市北<br>住宅(集合) 売上::<br>-: 0 DM: 0) | ID<br>≤3-3 TEL<br>000 (千円) 入力金( | 關計 <b>役:0</b> (千円) | 標価計:9,803(: | 千円) 契約: <b>なし</b> |         | 自社顧客       |
| 顧客トッ                          | ブ・サービス                    | · 応対履歴 基本 ·                                        | 担当者情報                      | ł                       | 地図                               | Dfct提案書出力                                                     |                                                   |                                              |                     |                   |                                                                                                    | 顧客トップ               | サービス・応対履                                            | 歴基本・担当                                                                    | 情報 地図                           |                    | Dfct提案書出力   |                   |         |            |
| サービス履歴                        | <b>+</b> 応対(引             | 合・工事・修理)                                           |                            |                         |                                  |                                                               |                                                   |                                              | ※フ!<br>※案(          | ノーワード検<br>牛管理(区分: | (索は、登録翌日より検索<br>:案件)は登録30分後より)                                                                                                    | 可能<br>可能 基本情報       |                                                     |                                                                           |                                 |                    |             |                   |         | 編集         |
| <b>Q</b> 全て選                  | R 🗸 I# 🖡                  | ✓ 修理 ✓ 応対                                          | 提案                         | ✔ 他(                    | (案件のみ)                           | フリーワード0                                                       | () 検索候補                                           | 送客 選択してく                                     | eau 🗸               | クリ                | ア 検索                                                                                                    | 会社名                 | カフェはな                                               | こ (かふぇはなこ                                                                 |                                 |                    | 部署          |                   |         |            |
| 工事・サー                         | -ビス修理 番号                  |                                                    | ■未入力                       | 内容選                     | 駅してください                          | い マ 担当者                                                       | 日付選択し                                             | てください 🗸                                      | <b>.</b>            | _                 | <b></b>                                                                                                    | 役職                  |                                                     |                                                                           |                                 |                    | お名前         | 山田花子(やまだ          | (およこ)   |            |
| 検索区分: コ                       | <b>事、修理</b> - 吃対、他        | 2 (案件のみ)                                           |                            |                         |                                  |                                                               |                                                   |                                              |                     |                   | すべて解                                                                                                    | 住所                  | 〒5300000<br>大阪府大阪                                   | 0<br>市北区 3 - 3                                                            |                                 |                    |             |                   |         | 🚴 地図を見る    |
| 入力金額計                         | : 435,000円                |                                                    |                            |                         |                                  |                                                               |                                                   |                                              |                     |                   |                                                                                                    | 電話番号                |                                                     |                                                                           |                                 |                    | FAX番号       |                   |         |            |
|                               | 1413.4+                   | 安かいの                                               | 送安                         | ₩<br>X<br>4             | rtrate                           | 安広々ら                                                          |                                                   | 纳入日日                                         | 契約 日                | -ス/保証             | 金額 (円) 🗗                                                                                                    | メールアドレス             | noboru.na                                           | kagawa@grp.da                                                             | in.co.jp                        |                    |             |                   |         |            |
| ENG                           | 的人先                       | 朱什状况                                               | 达音                         | 运力                      | NR:                              | 条件合い                                                          |                                                   |                                              | 201 9               | NY HAL            | and the second second s | ランク                 | A (                                                 | 多拠点) 売上 1,                                                                | 000,000円                        | 業種                 |             | 住宅(集合)            | 区分      | 法人         |
| 2020/07/17                    | 大金食堂                      | •                                                  | -                          | 修理                      | 前前<br>交換 00                      | 1目による即商交換<br>000000021                                        |                                                   | 2020/07/                                     | 17                  |                   |                                                                                                    | 受付区分                |                                                     |                                                                           |                                 | 受付担当               | 诸           |                   |         |            |
| 2017/10/10                    | 大金食堂                      | -                                                  | -                          | 修理                      | その<br>他<br>00                    | 音とのことで点検<br>000000020                                         |                                                   | 2017/10/                                     | 10                  |                   | 35,000                                                                                                    | 納入先数                | 1件                                                  |                                                                           |                                 | 台数※1               |             | 20 台              | 標準価格計※2 | 9,803,000円 |
| 2010/10/01                    | 大金食堂                      |                                                    |                            | 工事                      | 新設大                              | 金食堂様新設                                                        | SZRC80BCTF(RZRP80BCT,                             | FHCI 2010/10/                                | 01                  |                   | 400,000                                                                                                    |                     | <del>0</del> 円                                      |                                                                           |                                 | Distance<br>SEPEL  |             | 2021-06-08        | 更新日     | -2022202   |

## 顧客への提案タイミングの見える化

顧客、機器をCoNNECT+に登録いただくことで、次の更新までの期間、お客様とのつながりをスムーズに 行える「提案アクション」機能を、CoNNECT+画面に自動でお知らせ。

顧客の保有機器の設置年月をベースに、提案最適タイミングを迎えている顧客ボリュームをグラフ化するので、 次のアクションへのきっかけとしてご活用いただけます。

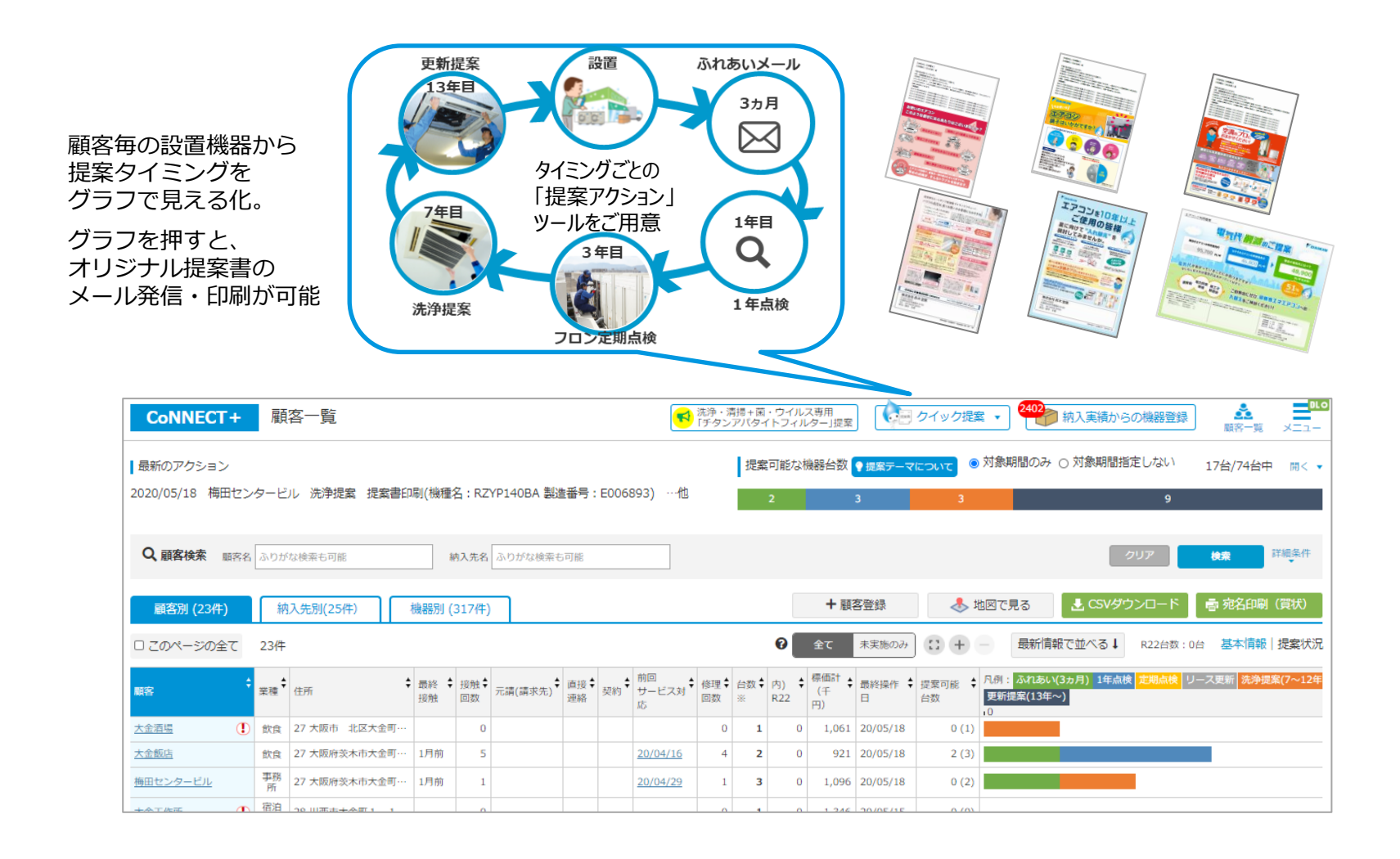

## 知っていると便利な機能

## 顧客一覧の表の左右スクロール方法

顧客一覧の表は画面幅からはみ出てしまうため、右端の情報が確認しずらいとのお困りの場合、 以下操作でスムーズに左右スクロールで、顧客情報を確認いただけます。

| CON<br>新のフ<br>2/11      | <b>NNEC</b><br>アクショ:<br>//15 大 | 「十<br>ン<br>金食堂 更                                                                | 顧客一覧      | 更新提案 | ZEA        | で<br>S省工ネ更新提案 PDF …他                                                        | あっと見る ><br>よ         | の提案書<br>建案可能な構<br>.6 11 |                    | <ul> <li>クイック</li> <li>換 </li> <li>提案テーマ(<br/>探全 (EQ) )</li> </ul> | 提案           | • <sup>8</sup><br>• • | 22<br>か<br>対象期間の<br><sup> 定明点検)</sup> | 実績から      | 6の機器登録<br>応対<br>対象期間指定しない<br>13 (洗浄建築)<br>※フリーワード検 | 家<br>家<br>家                                       | 伊管理<br>11台中<br>(更新<br>された! | メニュ<br>中 開く<br>誕知(2015)<br>翌日より可 | 。<br>学<br>ナ | い<br>次を<br>が<br>じ<br>下 | 見れる画        | たい<br>て見<br>の<br>ふ<br>の<br>の<br>の<br>( | のに<br>。<br>えな<br>ール、<br>こ無い | p山<br>画面<br>ハ!<br>-も<br>N |      |
|-------------------------|--------------------------------|---------------------------------------------------------------------------------|-----------|------|------------|-----------------------------------------------------------------------------|----------------------|-------------------------|--------------------|--------------------------------------------------------------------|--------------|-----------------------|---------------------------------------|-----------|----------------------------------------------------|---------------------------------------------------|----------------------------|----------------------------------|-------------|------------------------|-------------|----------------------------------------|-----------------------------|---------------------------|------|
| Q<br>e<br>索<br>顧客》<br>件 | フリー<br>別 (2374<br>選択           | ワード 全<br><b>キ)</b><br>237件                                                      | て 🗸       | 機    | (<br>番別(:  | <ul> <li>         検索候補 電話番号         すべての電話番号信         876件)     </li> </ul> | 数字のみ検 日付 6<br>+ 顧客登録 | 選択して、                   | <ださい<br><b>冬</b> 地 | ▼                                                                  |              | ~<br>提案7              | アクション<br>表示III                        |           | クリア<br>CSVダウンロード<br>R22台数:111                      | <ul> <li>検ス</li> <li>使利ツ</li> <li>金 基本</li> </ul> | ×<br>ノール(<br>対情報           | 詳細条件<br>(宛先印刷<br>  提案状           |             |                        |             |                                        |                             |                           |      |
| <b>)</b> ;              | 売上・<br>入力計(刊                   | ()<br>()<br>()<br>()<br>()<br>()<br>()<br>()<br>()<br>()<br>()<br>()<br>()<br>( | 108       | ¢    | 此種 🕇       | 住所                                                                          | € 電話番号               | 最終 🚱 🛊                  | 接触 ♣<br>回数 ♥       | 元請(請求先)                                                            | 直接 ▲<br>連絡 ● | 契約                    | 前回応対 😧                                | ● 修理 ● 回数 | 納入先例                                               | ◆ 納入<br>・ 先数                                      | ŧ 台頭<br>※                  | 数 • 内)<br>R22                    | 内)<br>R22   | 副(11)1<br>(千円)         | 入力計<br>(千円) |                                        | t BETID                     | ; #S                      |      |
| A                       | 11                             | ,100                                                                            | 大金ホルモン    |      | 店舗         | 27 大阪市 北区大金町                                                                | 012-3456-7890        | 22日前                    | 12                 |                                                                    |              |                       | 22/10/11                              | 5         | 大金ホルモン                                             |                                                   | 1                          | 3                                | 0           | 883                    | 11,10       | 0 22/11/10                             | 0100000410                  | 大会ホルモン                    |      |
| A                       | 5                              | ,300                                                                            | 大金食堂      |      | 飲食         | 27 茨木市大金町1-1-1                                                              | 012-3456-7890        | 3日前                     | 3                  | PSP2                                                               | メール未         |                       | 22/11/15                              | 2         | 大金食堂                                               |                                                   | 1                          | 3                                | 0           | 1,063                  | 5,30        | 0 22/11/15                             | 0100000427                  | 大金食堂                      |      |
| Α                       | 5                              | ,000                                                                            | ダイキン      |      | 飲食         | 13 新宿区1番地-1小田急サザンタワー                                                        | 03-9999-9999         |                         | 0                  | <u>株式会社CoN</u> …                                                   |              |                       |                                       | 0         | ダイキン                                               |                                                   | 1                          | 1                                | 0           | 0                      |             | 0 22/08/01                             | 0100000414                  | ダイキン                      |      |
| А                       | 7                              | ,109                                                                            | 信越化学松井田工場 |      | 工場         | 10 安中市松井田町人見 1 – 1 0                                                        |                      | 1月前                     | 18                 |                                                                    |              |                       | 22/06/06                              | 3         | S D K …,北棟, S D K …                                |                                                   | 3                          | 4                                | 2           | 0                      |             | 0 22/09/22                             | 0100000276                  | 信越化学松井田工場                 |      |
| A                       | 1                              | ,200                                                                            | 信建総合設備制   |      | 建築<br>・建設  | 10 高崎市貝沢町625                                                                | 027-362-8230         | 8月前                     | 11                 |                                                                    | NG<br>メール未   |                       | 21/02/19                              | 3         | 信建総合設備制本社                                          |                                                   | 1                          | 4                                | 0           | 0                      | 1,20        | 0 22/03/09                             | 010000255                   | 信建総合設備制                   |      |
|                         | 1                              | ,100                                                                            | コインランドリー  | Dfct | 店舗         | 27 寝屋川市大金町1-1-1                                                             | 012-3456-7890        | 6月前                     | 31                 | PSP2                                                               |              | ( <b>X</b> )          | 22/05/06                              | 10        | コインランドリー                                           |                                                   | 1                          | 13                               | 0           | 3,389                  | 1,10        | 22/08/08                               | 0100000201                  | コインランドリー                  | Dfct |
| A                       |                                |                                                                                 | 梅田ヤンタービル  |      | 事務所        | 27 茨木市大金町1-1-1                                                              | 012-3456-7890        | 8月前                     | 10                 |                                                                    | メール未         |                       | 21/12/13                              | 5         | 梅田センタービル                                           |                                                   | 1                          | 10                               | 0           | 669                    | 1,00        | 0 22/03/09                             | 0100000319                  | 梅田センタービル                  |      |
| A                       | 1                              | ,000                                                                            |           |      |            |                                                                             |                      |                         |                    |                                                                    |              |                       |                                       |           |                                                    |                                                   |                            | 21                               | 0           | 9,803                  |             | 0 22/11/15                             |                             | カフェはなこ                    |      |
| A                       | 1                              | ,000                                                                            | カフェはなご    |      | 住宅         | 27 大阪市北区 3 - 3                                                              |                      | 3日前                     | 48                 |                                                                    |              |                       | 21/12/07                              | 0         | 「おおり」には、「金小小小小」には、「おおり」                            |                                                   |                            |                                  |             |                        |             |                                        |                             |                           |      |
| A<br>A<br>A             | 1                              | ,000                                                                            | カフェはなこ    |      | 住宅<br>(集合) | 27 大阪市北区 3 - 3                                                              | 00,0000,0000         | 3日前                     | 48                 |                                                                    |              |                       | 21/12/07                              | 0         | 露出型全熱交相談                                           |                                                   | 1                          |                                  | 0           | 0                      |             | 0 21/12/20                             | 0100000371                  | 茨木市役所                     |      |

## 顧客表の上にカーソル 🖗を置いて、 🖃 🖃 操作で左、右スクロールがスムーズになります

|      |    |                          |              |                | 最新のアクション                          |               |               |                |                 | もっと                  | € <b>3</b> > | 提案可能な機器台数 💡 提案   | テーマに     | ວມເ                | 対象期間          | のみ 〇 東                                | 象期間指定                 | しない 58台/           | 711台中 🔋             |              |           |
|------|----|--------------------------|--------------|----------------|-----------------------------------|---------------|---------------|----------------|-----------------|----------------------|--------------|------------------|----------|--------------------|---------------|---------------------------------------|-----------------------|--------------------|---------------------|--------------|-----------|
|      |    |                          |              |                | 2022/11/15 大金食堂 更新提案 Z            | EAS省工ネ更新提案    | ZEAS省:        | Eネ更新提案 F       | DF …他           |                      |              | 6. 12 (予防保全 (EQ) | )        | 18 ()              | <b>芝明点侠)</b>  |                                       | 13(洗浄<br>※ <b>フ</b> ! | 提案)<br>リーワード検索(は登) | 13(更新提案)<br>録された翌日よ |              | 左右 両端が    |
|      |    |                          |              |                | Q. <sup>0</sup><br>検索 フリーワード 全て マ |               |               | 検索候補 電話番       | 号 すべての電話        | :番号(数字の)             | V-R E        | 日付 🛛 選択してください 🗸  |          | <b>iii</b> ~       |               |                                       |                       | <i><b>クリア</b></i>  | <b>*本</b> 詳細;       |              | スムーズに見えた! |
|      |    |                          |              |                | <b>顧客別 (237件)</b> 納入先別            | (255件) 機器     | 別 (1876       | 件)             |                 | -                    | ▶ 顧客登        | 登録 🛛 👃 地図で見る     |          | ☑ 提案7              | <b>アク</b> ション |                                       | こいダウンロ                | ード                 | ツール(宛先)             |              |           |
| er.  |    |                          | •••••        |                | 全件 選択 237件                        |               |               |                |                 |                      |              |                  |          |                    | 表             | 示顺道织                                  | ✓ R                   | 22台数:11台 夏         | 医本情報   提び -         |              |           |
|      | 0; | 売上・ 💽 🛊 🐰<br>入力計(千円) 🕈 🖁 | • ##         | <b>;</b> m⊞ \$ | 住所                                | \$ 電話量号       | 最終 <b>€</b> ; | 接触 🕈 元請(請求)    | E) 章 道線 章       | 契 🛔 前回応)<br>約 🕈 サービン | 1 🕜 🛊 🕯      | 修理 🕯 纳入先列        | 納入<br>先数 | 台歌 🛔 内)<br>※ 🕈 R22 | ● 標価計<br>(千円) | · · · · · · · · · · · · · · · · · · · |                       |                    | \$ MRS              | 975<br>1     |           |
| 8 F  | A  | 11,100                   | 大金ホルモン       | 店舗             | 27 大阪市 北区大金町                      | 012-3456-7890 | 22日前          | 12             |                 | 22/10                | /11          | 5 大金ホルモン         | 1        | 3                  | 0             | 883 11,                               | 22/11/1               | 0 0100000410       | 大金ホルモ               | 大金ホルモン       |           |
| 31   | A  | 5,300                    | 大金食堂         | 飲食             | 27 茨木市大金町 1 – 1 – 1               | 012-3456-7890 | 3日前           | 3 <u>PSP2</u>  | <i>&gt;-</i> #未 | 22/11                | /15          | 2 大金食堂           | 1        | 3                  | 0 1,          | 063 5,3                               | 22/11/1               | 5 010000427        | 大金食堂                | 大金食堂         |           |
| 3.0  | A  | 5,000                    | ダイキン         | 飲食             | 13 新宿区1番地-1小田急サザンタワー              | 03-9999-9999  |               | 0 株式会社         | CoN             |                      |              | 0 ダイキン           | 1        | 1                  | 0             | 0                                     | 0 22/08/0             | 1 0100000414       | ダイキン                | ダイキン         |           |
| 5 I. | A  | 2,109                    | 信越化学松井田工場    | IS             | 10 安中市松井田町人見 1 – 1 0              |               | 1月前           | 18             |                 | 22/06                | 1            | 3 SDK…,北棟,SDK…   | 3        | a                  | 2             | 0                                     | 0 22/09/2             | 2 010000276        | 信越化学松               | 信越化学松井田工場    | 001       |
|      | A  | 1,200                    | 信建総合設備與      | 建築<br>- 建設     | 10 高崎市貝沢町6 2 5                    | 027-362-8230  | 8月前           | 11             | .N2<br>⊁-1(∓    | 21/02                | 9            | 3 信連総合設備(#) 本社 2 | ) 1      | 1                  | h.            | 0 1,                                  | 22/03/0               | 9 010000255        | 信建総合設               | 信建総合設備演      |           |
|      | A  | 1,100                    | コインランドリー     | Dfct 店舗        | 27 寝屋川市大金町1-1-1                   | 012-3456-7890 | 6月前           | 31 <u>PSP2</u> | ~               | 22/05                | 26           | 10 ワインランドリー      | 1        | -                  | <b>a</b> 1    | 389 1,                                | 22/08/0               | 8 010000201        | コインラン               | コインランドリー     | Dfct      |
| ÷.,  | A  | 1,000                    | 梅田センタービル     | 專稿所            | 27 茨木市大金町 1 - 1 - 1               | 012-3456-7890 | 8月前           | 10             | <b>&gt;-</b> #未 | 21/12                | 13           | 5 梅田センタービル       | 100      |                    | 5.0           |                                       | 22/03/0               | 9 010000319        | 梅田センタ               | 梅田センタービル     |           |
|      | A  | 1,000                    | カフェはなこ       | 住宅<br>(焦合)     | 27 大阪市北区 3 - 3                    |               | 3日前           | 48             |                 | 21/12                | /07          | 露出型全熱交相談 🛶       | - 11     | ¥                  | ы             | -                                     | 2/11/1                | 5                  | カフェはな               | カフェはなこ       |           |
|      | A  | 1,000                    | <u>茨木市役所</u> | 行政             | 27 茨木市駅前3丁目8-13                   | 00-0000-0000  |               | 0              |                 |                      |              |                  | 4        | -                  | 48            | _                                     | 1/12/2                | 0 010000371        | 茨木市役所               | <u>茨木市役所</u> |           |
|      | A  | 700                      | 大金食堂         | 飲食             | 27 茨木市大金町 1 - 1 - 1               | 012-3456-7890 | 1月前           | 2              | <i>&gt;_</i> 未  | 22/09                | /22          | 2 大金食堂           | 1        | 2                  | 0 1,          | 419                                   | 700 22/09/2           | 1 010000423        | 大金食堂                | 大金食堂         |           |

### 顧客一覧表示高速化モード

顧客、機器の登録増に伴い、CoNNECT+トップページが開くのに時間がかかり困るとのお声をいただきます。 「顧客一覧の高速表示モード」をご用意していますので、ご利用ください。

#### メニューから高速表示モードを選び、ONにします ● の提案書 ● クイック提案 - 827 納入実績からの機器登録 × CoNNECT+ (d) 顧客一覧 🛓 ダウンロードセンター もっと見る > 提案可能な機器台数 🥊 提案テーマについ 最新のアクション ● 対象期間のみ ○ 対象期間指定しない 2022/11/15 大金食堂 更新提案 ZEAS省工ネ更新提案 アップロードセンター ZEAS省工ネ更新提案 PDF …他 ይ マニュアル Q 0 <sup>檢索</sup> B 説明動画 使素候補 電話番号 すべての電話番号(数字のみ検 高速表示モードを フリーワード 全て 表示モードを切り替えますか? 日付 😧 選択してください 🗸 🛗 ~ 🗌 😧 よくある質問 ONCLET 表示速度優先のため、項目を絞込んで一覧表示します。 (「旬の提案書」や「クイック提案」など、 へルプデスク + 顧客登録 表 地図で見る 納入先別 (255件) 機器別 (1876件) 提案機能利用時は、通常モードになります) CSVレイアウト 全件 選択 237件 表示顺道拐 優好 (7 」」→ 入力計 ② ↓ 最終操作日 (千円) ● ② 🔹 設定 े साह : Ste O: キャンセル 切り替える **罵種 🛊** 住所 1 電話番号 ▶ ID・パスワード変更 883 11,100 22/11/10 0100000410 大金ホルモン Δ 11,100 大金ホルモン 店舗 27 大阪市 北区大金町 012-3456-7890 22日前 1,063 5,300 22/11/15 010000427 大金食堂 A 5,300 大金食堂 飲食 27 茨木市大金町1-1-1 012-3456-7890 3日前 🙆 高速表示モード 0 22/08/01 0100000414 0 ダイキン Δ 5.000 ダイキン 飲食 13 新宿区1番地-1小田急サザンタワー 03-0000-0000 ■ データー括登録 0 22/09/22 010000276 信越化学松井田工場 0 A 2,109 信越化学松井田工場 工場 10 安中市松井田町人見1-10 1月前 18

#### 高速表示モードは、顧客タブの表示速度のため、表示に時間がかかる情報(修理回数など)以外の項目をスピード表示します

| С                | οN                                 | NECT+                                                 | 🙆 顧客一覧                                                                                                    |                                                                                                    |                                                                                                    | の提案書                                                                   | Q3 /                                                                                                    | イック                          | 蝦栗 🔹 🍕                    | 1<br>1<br>1<br>1<br>1<br>1<br>1<br>1<br>1<br>1<br>1<br>1<br>1<br>1<br>1<br>1<br>1<br>1<br>1 | し実績からの                                                              | O機器登録                                                              | 武利間理     本件理理     二                                                                                                    | ×==-      |
|------------------|------------------------------------|-------------------------------------------------------|----------------------------------------------------------------------------------------------------|----------------------------------------------------------------------------------------------------|----------------------------------------------------------------------------------------------------|------------------------------------------------------------------------|----------------------------------------------------------------------------------------------------|------------------------------|---------------------------|---------------------------------------------------------------------------------------------|---------------------------------------------------------------------|--------------------------------------------------------------------|----------------------------------------------------------------------------------------------------|-----------|
| 最知               | OP                                 | クション                                                  |                                                                                                    |                                                                                                    | もっと見る >                                                                                                    | 提案可能な機器台                                                               | :数 💡 22 X                                                                                                    | <del>ज</del> -२।             | court) 🖲                  | 対象副間の                                                                                       | み〇対象                                                                | 期間指定しない                                                            | 1 58台/711台中                                                                                                    | M< •      |
| 2022             | /11/                               | 15 大金食堂                                               | 更新提案 ZEAS省工ネ更新提                                                                                                    | 窯 ZEA                                                                                                    | AS省工ネ更新提案 PDF …他                                                                                                    | 6 . 12 (予)                                                             | 防保全 (EQ                                                                                                    | ) )                          | 18 G                      | (MAM)                                                                                       |                                                                     | 13 (別)申認家()                                                        | 13 (更新提举                                                                                                    | 0         |
|                  |                                    |                                                       |                                                                                                    |                                                                                                    |                                                                                                    |                                                                        |                                                                                                    |                              |                           |                                                                                             |                                                                     | *7 <b>9</b> -9                                                     | - ド検索は登録された翌日                                                                                                    | より可能      |
| 0 病              | 0                                  | フリーワード                                                | 全て <b>v</b>                                                                                                    |                                                                                                    | ● 検索候補 電話番号 すべての電話番号(数字のみ検 目付                                                                                                    | ● 選択してくださ                                                              | . •                                                                                                    |                              | <b>#</b> ~                | (                                                                                           |                                                                     | クリ                                                                 | 7 <b>KA</b> H                                                                                                    | ųş.a      |
|                  | 1950                               | (237#1)                                               | (403.45N)                                                                                                    | 10.7                                                                                                    | + 顧客登録                                                                                                    |                                                                        | 地図で見る                                                                                                    | 5                            | <b>√</b> 19≅7             | ウション                                                                                        |                                                                     | Vダウンロード                                                            | ● 使利ツール(税)                                                                                                    | #EDIRO    |
|                  | (=17)                              | (20711)                                               | 847479                                                                                                    | 0.0 B                                                                                                    | 8.75                                                                                                    | ~                                                                      |                                                                                                    |                              |                           |                                                                                             |                                                                     |                                                                    |                                                                                                    |           |
| <u>ث</u> لا      |                                    | H沢 237件                                               | <ul> <li>第二へ5-609</li> <li>第二モードで表示中。全項目</li> </ul>                                                                   | 表示は、                                                                                                    | a51<br>右上メニューから「高速モード OFF」に変更してください。                                                                                                    | ~                                                                      |                                                                                                    |                              |                           | 表示                                                                                          | na                                                                  | ~                                                                  | 基本清報 豊                                                                                                    | 建築状況      |
| <u>ه</u> و       | :                                  | ELR 237件<br>売上・ ● 1<br>入力助((千円))                      | ■1.0507<br>車直モードで表示中。全項目<br>素<br>■5                                                                                   | 表示は、<br>表示は、                                                                                                 | 877<br>右上メニューから「薬速モード OFF」に変更してください。<br>00所                                                                                                    | 8287                                                                   | · 根於 • • •                                                                                                    | <b>東京</b><br>道55             | 前田応対 💽 🗧                  | 表示。<br>入 <b>加計 ④ ;</b><br>(平円)                                                              |                                                                     | ¥<br>#510                                                          | 基本清報   5                                                                                                    | 2案状況<br>; |
| <u>ک</u> ار<br>ا | я<br>•<br>А                        | 組沢 237件<br>売上・ ②:<br>入力助(平円) * 計<br>11,100            |                                                                                                    | では<br>表示は、<br>調理<br>応納                                                                                       | 877<br>名上メニューから「順速モード OFF」に変更してください。<br>の所<br>27 大京市 北区大会町                                                                                                    | · 和然最考<br>012-3456-7890                                                | - 現於 • • • • • • • • • • • • • • • • • •                                                                              | 推接 ♠<br>通55                  | 和田応村 (日)<br>サービス対応        | 表示J<br>入力計<br>(千円)<br>11,100                                                                | Ritise/96                                                           | ¥                                                                  | 基本/清報   当<br>: ##<br>: 大会ホルモン                                                                                                 | 2案状況<br>: |
| 2f               | 3<br>•<br>•<br>•                   | 出訳 237件<br>売上・ ・ 1<br>入力助(平円)・ 1<br>11,100<br>5,300   |                                                                                                    | <ul> <li>表示は、</li> <li>高様</li> <li>放良</li> </ul>                                                             | 657<br>名上メニューから「高速モード OFF」に変更してください。<br>e所<br>27 大阪市 私区大会町<br>27 天木市大会町 - 1 - 1                                                                                                    | R2587<br>012-3456-7890<br>012-3456-7890                                | <ul> <li>- 親約</li> <li>- 建築</li> <li>- 建築</li> <li>- 建築</li> <li>- 建築</li> <li>- 建築</li> <li>- 建築</li> <li></li></ul> | 重換 ♥<br>連稿 ♥<br>メール未         | 相当応対 〇<br>サービス対応          | 表示<br>入 <b>力計 ④</b><br>(年円)<br>11,100<br>5,300                                              | Riffit<br>Riffit<br>22/11/10<br>22/11/15                            | EETD     D100000410     D10000042Z                                 | 基本情報   第<br>                                                                                                    | 2案状況<br>÷ |
|                  | از<br>۹<br>۹                       | 世沢 237件<br>売上・ (学・)<br>11,100<br>5,300<br>5,000       | #1、7503     #1、7503     #2     #2     #2     #2     #2     #2     #2     #2     #2     #2     #2     #2     #2     #2 | <ul> <li>表示は、</li> <li>高様</li> <li>放良</li> </ul>                                                             | 501<br>む上メニューから「東亜モード OFF」に変更してください。<br>6月<br>27 元原有 心区大会有<br>27 高水市大会有 1 - 1 - 1<br>13 新築工 1 種の - 1 - 0 (13) 新築工 1 種の - 1 - 0 (13)                                                                                                    | R2689<br>012-3456-7890<br>012-3456-7890<br>03-9999-9999                | <ul> <li>朝林</li> <li>記載</li> <li>22日前</li> <li>3日前</li> </ul>                                                         | 連編<br>メーム未                   | NED応対 <b>()</b><br>サービス対応 | 表示が<br>(平円)<br>11,100<br>5,300<br>0                                                         | RIHIR<br>22/11/10<br>22/11/15<br>22/08/01                           | EESTD     D100000410     D100000422     D100000414                 | 基本情報     第       大会ホルモン     大会発生       ダイキン                                                                                   | 2案状況      |
|                  | 3<br>•<br>•<br>•                   | 田沢 237件<br>売上・・・・・・・・・・・・・・・・・・・・・・・・・・・・・・・・・・・・     |                                                                                                    | <ul> <li>表示は、</li> <li>素種</li> <li>高額</li> <li>放泉</li> <li>飲泉</li> <li>工場</li> </ul>                         | 40<br>む上にニッから「風速モード OFF」に変更してください。<br>40<br>27 次市年 4以大売者<br>27 次市年 4以大売者<br>27 次市年 4以大売者<br>19 新安式 48年 - 19(回参ザンタワー<br>10 安市安江 88年 人員 1 - 10                                                                                                    | R0589<br>012-3456-7890<br>012-3456-7890<br>03-9999-9999                | <ul> <li>- 根約</li> <li>22日前</li> <li>3日前</li> <li>1月前</li> </ul>                                                      | 重換 ♥<br>連絡 ♥<br><i>≻</i> 上来  | WEBされ 9<br>サービスが50        | 表示<br>(平円)<br>11,100<br>5,300<br>0<br>0                                                     | Rinitality (* 1775)<br>22/11/10<br>22/11/15<br>22/08/01<br>22/09/22 | EETO     D100000410     O100000427     D100000414     O100000276   | 基本情報         第           基本         第           大会ホルモン         大会永辺           大会永辺         ダイキン           盛祉の子校内田工会         第 | 2案状況      |
|                  | : ]]<br>A<br>A<br>A<br>A<br>A<br>A | 歴史 237何<br>売上・金・<br>11,100<br>5,300<br>5,000<br>2,109 |                                                                                                    | <ul> <li>表示は、</li> <li>素種</li> <li>応請</li> <li>飲食</li> <li>飲食</li> <li>飲食</li> <li>二場</li> <li>違気</li> </ul> | 40     40     40     40     40     40     40     40     40     40     40     40     40     40     40     40     40     40     40     40     40     40     40     40     40     40     40     40     40     40     40     40     40     40     40     40     40     40     40     40     40     40     40     40     40     40     40     40     40     40     40     40     40     40     40     40     40     40     40     40     40     40     40     40     40     40     40     40     40     40     40     40     40     40     40     40     40     40     40     40     40     40     40     40     40     40     40     40     40     40     40     40     40     40     40     40     40     40     40     40     40     40     40     40     40     40     40     40     40     40     40     40     40     40     40     40     40     40     40     40     40     40     40     40     40     40     40     40     40     40     40     40     40     40     40     40     40     40     40     40     40     40     40     40     40     40     40     40     40     40     40     40     40     40     40     40     40     40     40     40     40     40     40     40     40     40     40     40     40     40     40     40     40     40     40     40     40     40     40     40     40     40     40     40     40     40     40     40     40     40     40     40     40     40     40     40     40     40     40     40     40     40     40     40     40     40     40     40     40     40     40     40     40     40     40     40     40     40     40     40     40     40     40     40     40     40     40     40     40     40     40     40     40     40     40     40     40     40     40     40     40     40     40     40     40     40     40     40     40     40     40     40     40     40     40     40     40     40     40     40     40     40     40     40     40     40     40     40     40     40     40     40     40     40     40     40     40     40     40     40     40     40     40     40     40     40     40     40     40     40     40     40 | 戦法勝号<br>012-3456-7890<br>012-3456-7890<br>03-9999-9999<br>027-362-8230 | <ul> <li>機能</li> <li>22日前</li> <li>3日前</li> <li>1月前</li> <li>8月前</li> </ul>                                           | ★<br>連時<br>から未来<br>NG<br>から来 | ※回応対 ②:<br>サービス対応         | 表示<br>(平明)<br>11,100<br>5,300<br>0<br>1,200                                                 | 22/11/10<br>22/11/15<br>22/08/01<br>22/09/22<br>22/03/09            | C100000410<br>0100000410<br>0100000414<br>0100000276<br>0100000275 |                                                                                                    | 2案状況      |

## 顧客一覧表示件数の変更や、ソート順のカスタマイズ

CoNNECT+の顧客一覧は「顧客ランク、顧客売上、業種…」などの順で表示します。 都道府県ごとにまとめて表示したいなど、ご販売店様ニーズに合わせた設定が可能です。 また1画面で表示する顧客件数も、ディフォルトの25件から50件や100件などと変更が可能です。

| (                  | 〕顧                    | 客トップ            | プ(         | の表示順選択か                       | 6 I           | 辰示                                   | をカスタ                 | マイス                       | ζ           |           | を選ぶ                  | (  |       | 変更しない時の               | り顧客一      | 覧の | ソー | ト順) |
|--------------------|-----------------------|-----------------|------------|-------------------------------|---------------|--------------------------------------|----------------------|---------------------------|-------------|-----------|----------------------|----|-------|-----------------------|-----------|----|----|-----|
| CoNN               | IECT+                 | 🙆 顧客一覧          |            |                               | の提案書          | (                                    | クイック提案 🔹 웥           | 納入実績か                     | <b>らの</b> 機 | 報登録       | 記録<br>応対課題 米市世祖 メニュー | ※並 | t CAI | 雨を指定しない場合の「ディフォルト     | 並び順」は以下です |    |    |     |
| 最新のア               | アション                  |                 |            | もっと見る>                        | 提案可能な機器       | 台数 💿 🕫                               | *テーマについて ◎ 対         | 象期間のみ ○                   | 対象明         | 間指定しない    | 、 58台/711台中 ■< ▼     | 1  |       | 顧客ランク                 |           |    |    |     |
| 2022/11/1          | 5 大金食堂                | 更新提案 ZEAS省工ネ更新提 | E案 ZE      | AS省工不更新提案 PDF …他              | . 6 . 12 (3   | ·防保全 (E                              | Q) J 18 (201         | U.G.M)                    | 1           | 13(洗浄運業)  | 13 (更新提案)            |    | 2     | 顧客売上                  |           |    |    |     |
|                    |                       |                 |            |                               |               |                                      |                      |                           | _           | ※フリーワ     | ード検索は登録された翌日より可能     | 3  | 3     | 顧客業種                  |           |    |    |     |
| Q<br>検索            | フリーワード                | v 7±            |            | ・ 秋奈候補 電話番号 すべての電話番号(数字のみ検 日) | け● 選択してくだ     | n •                                  | <b>.</b> ~           | ė                         |             | クリ        | 7 校主 詳細条件            | 4  | 1     | 顧客名ふりがな               |           |    |    |     |
| BAR OI             | (2278t)               | 201.000         |            | R94 + 顯客豐                     |               | 地図で見                                 | る 「ズ 提案アク            | プション 🔳                    | CSV/5       | ダウンロード    | 島 使利ツール(宛先印刷)        | 5  | 5     | 顧客ID                  |           |    |    |     |
| ▲ 431日775<br>全性 38 | 报 237件                | 高速モードで表示中、全項目   | 表示は、       | あトメニューから「高速モード OFF」に変更してください。 | ~             |                                      |                      | 表示調道現                     |             | v         | 基本情報 提案状况            | 6  | 5     | 顧客ID(内部)              |           |    |    |     |
| e : !              | 11: 0: 15             | t ax            |            | ani                           | . entries     | . mn @                               | · III:0 • 和国北村 🚱 • > | 表示順過訳                     | ಸತ          |           | :                    | 5  | 7     | 納入先用途                 |           |    |    |     |
|                    | (力計(千円) * 客<br>11,100 | 大金ホルモン          | 28M        | 27 大阪市 北区大金町                  | 012-3456-7890 | <ul> <li>接触</li> <li>22日前</li> </ul> | ・ 通時 ・ サービス対応 ・      | (* 表示をカスタ<br>11,100 22/1/ | マイズ<br>10 0 | 100000410 | 大金ホルモン               | ٤  | 3     | 納入先名ふりがな              |           |    |    |     |
| - A                | 5,300                 | 大金食堂            | 教会         | 27 茨木市大会町1-1-1                | 012-3456-7890 | 3日前                                  | >1床                  | 5,300 22/11/              | 15 0        | 100000427 | 大金食室                 | 0  |       | 納入朱ID (内部)            |           |    |    |     |
| - A                | 5,000                 | <u>Ø-1+2</u>    | 22         | 13 新宿区1番地-1小田急サザンタワー          | 03-9999-9999  |                                      |                      | 0 22/08/                  | 01 0        | 100000414 | <u>ダイキン</u>          |    |       |                       |           |    |    |     |
| □ A                | 2,109                 | 信越化学松井田工場       | 工場         | 10 安中市松井田町人見1-10              |               | 1月前                                  |                      | 0 22/09/                  | 22 0        | 100000276 | 信越化学松井田工場            | 10 | )     | 機器系統名                 |           |    |    |     |
| - A                | 1,200                 | 信建総合設備所         | 建築<br>• 建約 | 10 离崎市現沢町6 2 5                | 027-362-8230  | 8月前                                  | NG<br>戶編来            | 1,200 22/03/              | 09 0        | 100000255 | 信建総合設備例              | 11 |       | 機器グループ(セット)ID(内部)     |           |    |    |     |
| □ A                | 1,100                 | 34252FU- 04     | et 店舗      | 27 寝屋川市大金町1-1-1               | 012-3456-7890 | 6月前                                  |                      | 1,100 22/08/              | 08 0        | 100000201 | <u>コインランドリー</u> Det  | 1  |       | 世通区会 (別・内・神)          |           |    |    |     |
| • A                | 1,000                 | 梅田センタービル        | 事務所        | 27 淡木市大金町1-1-1                | 012-3456-7890 | 8月前                                  | メール未                 | 1,000 22/03/              | 09 0        | 100000319 | 梅田センタービル             | 14 | 1     | 10010002JJ (2F*F3*18) |           |    |    |     |

### ②希望の表示順をプルダウンから選びOKを選択(表示件数の変更も同時に可能)

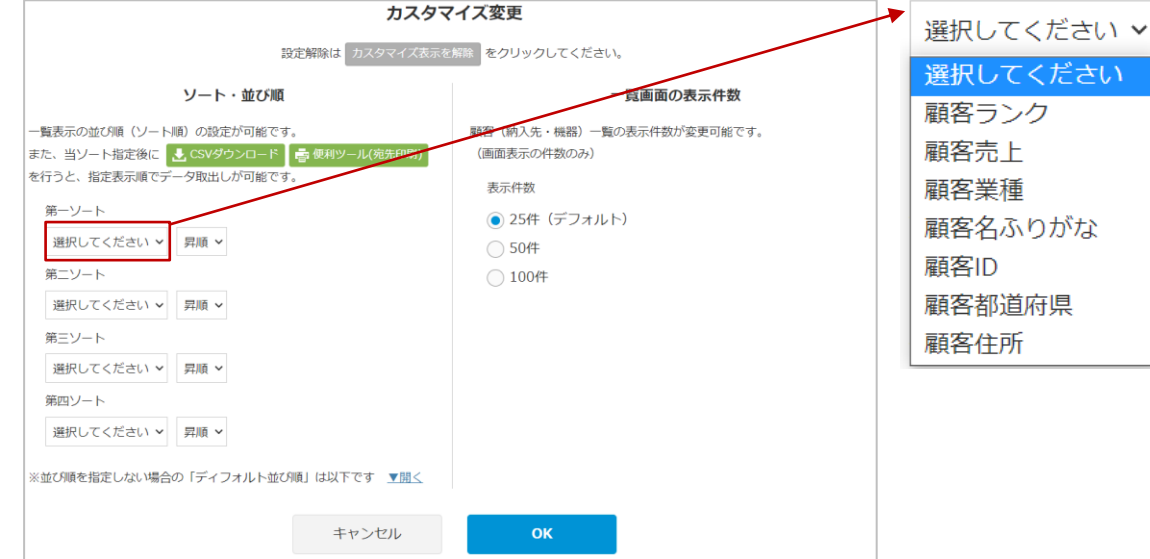

#### ③元の表示に戻る場合はボタンを選択

|    | 6mm    | of the second second |                              |                      |                                       | 60283 > 10                                                                                                    | 2011 Inf. to America Add                                                                                                    |       | <ul> <li>※常用利利</li> </ul> | 0み 0 対象 | 刺動信定しない            | 3 586/7116etb |
|----|--------|----------------------|------------------------------|----------------------|---------------------------------------|----------------------------------------------------------------------------------------------------|----------------------------------------------------------------------------------------------------|-------|---------------------------|---------|--------------------|---------------|
|    |        | 15 4-9-92            | *******                      | <b>東新建築 70</b> 1     | CATZENIER DDL                         |                                                                                                    |                                                                                                    |       |                           |         |                    | 50312711327   |
|    | ( )    | 13 ALME              | And the second second second | AND AND ALL          | CHELTSCHOOL TOT TO                    |                                                                                                    | 6 . 12(予約保全)                                                                                                    | EQ))  | 18 (正用品材)                 |         | 13 (0.95%)         | 13 (9)85      |
|    |        |                      |                              |                      |                                       |                                                                                                    |                                                                                                    |       |                           |         | = 29-9-            | ード映像は登録された翌   |
| 0  | 6      | 79-9-K               | ± τ                          |                      |                                       | 19(02:00-M Eff 0                                                                                                    | 連択してくだか、マ                                                                                                    | (iii) |                           | Π (     | - 29               | 17 82         |
|    | *      |                      |                              |                      |                                       |                                                                                                    |                                                                                                    |       |                           |         |                    |               |
|    | 076570 | 1/23701              | M3.931                       | 49.20                | 121                                   | + 顧客當錄                                                                                                    | 10 at 10 at | 8.0   | 言葉アクション                   | 1.03    | <b>v90&gt;0</b> -K | 🖶 使利ソール(3     |
|    |        |                      |                              |                      |                                       |                                                                                                    |                                                                                                    |       |                           |         |                    |               |
|    |        |                      |                              | -                    |                                       |                                                                                                    |                                                                                                    |       |                           |         |                    |               |
| 全f | 1      | BR 237               | キ ソート1:勝英集積▲<br>ソート2:勝高売上▼   |                      | Eードで表示中、金陽目表示は、右上メ:<br>に変更してください。     | ニューから 「高速モード                                                                                                    |                                                                                                    |       | +-2/00                    |         | inter-             | 基本情報          |
| 2f | :      | 89R 237H             | キ ソート1:野菜泉積▲<br>ソート2:駅専売上▼   | 南通モ<br>OFFJ<br>### ↓ | ドで表示中。全球回表示は、右上メ:<br>に変更してください。<br>4所 | ==-#6 I&#E-F</th><th></th><th>-, ,-</th><th>*=-</th><th> 1</th><th></th><th>E×itel</th></tr><tr><th><u>د</u>ر<br>6</th><th>:</th><th>81R 2374</th><th>サリート1: 新菜業種▲<br>リート2: 新菜売上♥<br>素*<br>素*</th><th>高速で<br>OFFJ<br>開催</th><th>ニードで表示中、金澤口表示は、右上メ:<br>に変更してください。<br>4月<br>ソンを形ちゅびのう事。</th><th></th><th>コスタ、</th><th>マイブ</th><th>(表示</th><th>、<br>を</th><th>解除</th><th></th></tr><tr><td>6<br>6</td><td>8<br>8<br>0</td><td>88R 2374<br>822 • 0 •<br>3.000(10,000</td><td>H シート1:野菜業種▲<br>シート2:野菜売上▼ まままた たまが店 たまが店</td><td>南建モ<br>OFFJ<br>記録<br>形象<br>形象</td><td><ul>     <li>一下で表示中、金須田表示は、石上メニ<br>に変更してください。</li>     <li>4所</li>     <li>27 大阪市北区中之島</li>     <li>27 長阪市北区中之島</li> </ul></td><td></td><td>コスタ、</td><td>マイフ</td><td>(表示</td><td>、を)</td><td>解除</td><td>基本情報<br>点部3<br>会与</td></tr><tr><td>-<br>-<br>-<br>-<br>-<br>-</td><td>8<br>0<br>0<br>0<br>0</td><td>88R 237H</td><td></td><td>高速モ<br>OFF」<br>2014<br>第24<br>第24<br>第24<br>第24<br>第24<br>第24<br>第24<br>第24<br>第24<br>第2</td><td>ードで表示中、金澤田表示は、石上メニ<br>に変更してください。<br>年代<br>27 大阪市北区中之島<br>27 高級市大会町1-1-1<br>27 高級市大会町1-1-1</td><td></td><td>コスタ、</td><td>マイン</td><td>〈表示</td><td>、を<b>(</b></td><td>解除</td><td>基本情報<br>本期語<br>由第二<br>本文<br>本<br>本<br>本<br>本<br>日<br>日<br>一<br>二<br>二<br>大<br>二<br>、<br>二<br>二<br>二<br>二<br>二<br>二<br>二<br>二<br>二<br>二<br>二<br>二<br>二</td></tr><tr><td>-<br>-<br>-<br>-<br>-<br>-<br>-<br>-</td><td>B<br>C<br>A</td><td>ER 237</td><td>+ シート1: 新工業増本     シート2: 新田市北上      ・</td><td><ul>     <li>         ・</li>     <li>         ・</li></li>     <li>         ・</li>     <li>         ・</td><td>ドで表示中、全種国表示は、石上メニ<br>に変更してください。<br>各種<br>27 人間市北大山町1-1-1<br>27 洗柿市大山町1-1-1<br>31 新闻21 書物1 /-1<br>31 新闻21 書物1 /+1 日参757 /> グラク</td><td>-2-06 18/81</td><td>コスタ、<br>12-3456-7090 3EM</td><td>マイフ<br><sup>748</sup></td><td>〈表示</td><td>ころ<br>22/11/15<br>22/08/01</td><td>解除<br>900000427</td><td><ul>     <li>基本情報</li>     <li>本規2</li>     <li>ホル2</li>     <li>大点素菜</li>     <li>ゲイキン</li> </ul></td></tr><tr><td></td><td></td><td>237<br>5.1 • • • • •<br>10,000<br>5,000<br>1,000</td><td></td><td>前述そ<br>OFFJ<br>が永<br>が永<br>が永<br>が永<br>が永<br>の余<br>、<br>の余<br>、<br>の<br>、<br>の<br>、<br>の<br>、<br>の<br>、<br>の<br>、<br>の<br>、</td><td> ドを表示中、全端目表示は、右上大・<br>に重要してください。<br>母年<br>27 高級時大志町1-1-1<br>27 高水市大車町1-1-1<br>13 新聞に1週巻ロ-10週巻9プンタワー<br>27 高水市大車町1-1-1</td><td></td><td>コスタ、<br>12-3456-7000 3日間<br>12-3456-7000</td><td></td><td><ul><li>₹₹₹</li><li>₹₹</li><li>₹</li><li>₹</</td><td>22/11/15<br>22/06/01<br>21/10/15</td><td>www.<br>解除<br>0100000422<br>0100000422<br>0100000423</td><td><ul>     <li>基本情報</li>     <li>点相応</li>     <li>点子・大シ</li>     <li>大点素菜</li>     <li>ダイキン</li>     <li>大点素菜</li> </ul></td></tr><tr><td></td><td>B<br>C<br>A<br>A<br>Z<br>Z</td><td>237<br>5.1. Q:<br>5.000<br>10,000<br>5,000<br>1,000<br>1,000</td><td></td><td><ul>     <li>高速モ<br>OFFJ</li>     <li>単規</li>     <li>野泉</li>     <li>野泉</li>     <li>野泉</li>     <li>野泉</li>     <li>野泉</li>     <li>野泉</li>     <li>野泉</li>     <li>野泉</li>     <li>野泉</li>     <li>野泉</li> </ul></td><td></td><td></td><td>コスタ、<br>12-3456-7000 3日間<br>12-3456-7000 2月間<br>12-3456-7000 2月間</td><td></td><td>《表示<br>。<br>。</td><td>22/11/15<br>22/08/01<br>21/10/15<br>22/08/26</td><td><b>解除</b><br>0.000000427<br>0.000000427<br>0.000000414<br>0.000000233</td><td><ul>     <li>基本情報</li>     <li>点相応</li>     <li>点子二大ン</li>     <li>大点相互</li>     <li>ダイエン</li>     <li>大点相互</li>     <li>大点相互</li>     <li>大点相互</li> </ul></td></tr><tr><td></td><td>B<br>C<br>A<br>A<br>Z<br>A</td><td>ER 237</td><td></td><td><ul>     <li>自进モ<br>OFFJ</li>     <li>取用</li>     <li>野泉</li>     <li>野泉</li> </ul></td><td></td><td></td><td>コスタマ<br>33-0456-7010 3日間<br>33-0909-0909<br>112-3456-7010 2月間<br>312-3456-7010 1月間<br>312-3456-7010 1月間</td><td></td><td>(表示<br>5,300<br>。<br>。<br>。<br>。<br></td><td>22/11/15<br>22/06/01<br>21/10/15<br>22/06/26<br>22/09/21</td><td></td><td><ul>     <li>基本情報</li>     <li>本価額</li>     <li>本価額</li>     <li>ホテーメン</li>     <li>ス合数第</li>     <li>ダイオン</li>     <li>ス合数第</li>     <li>大会数第</li>     <li>大会数第</li>     <li>大会数第</li>     <li>大会数第</li> </ul></td></tr></tbody></table> |                                                                                                    |       |                           |         |                    |               |

### 修理や工事などを一覧表示の応対履歴一覧

顧客、納入先、機器などを確認いただく「顧客一覧」とあわせ、顧客へ対応した修理メンテナンスや工事の 登録内容は「応対履歴一覧」より検索ご利用いただけます。

| 応対履                                                                                                    | 。<br>歴 は1                                                                                                    | □事、修                                                                                                    | 逐理な                                                                                            | ; تح :                                 | 役私                                            | <u>务</u> 至             | 登録一覧か                  | ら検索が可能です                                                                                                    | -                                     |                  | は顧客、納入先、機器の一覧~検索が可能で                                                                                                    |
|----------------------------------------------------------------------------------------------------|----------------------------------------------------------------------------------------------------|----------------------------------------------------------------------------------------------------|------------------------------------------------------------------------------------------------|----------------------------------------|-----------------------------------------------|------------------------|------------------------|----------------------------------------------------------------------------------------------------|---------------------------------------|------------------|----------------------------------------------------------------------------------------------------|
| <ul> <li>CONNE</li> <li>(第四一覧)&gt;サ</li> <li>(サービス環路</li> <li>(中一ビス環路)</li> <li>(中一ビス環路)</li> <li>(中一ビス環路)</li> <li>(中一ビス環路)</li> <li>(中一ビス環路)</li> <li>(中国小県)</li> <li>(中国小県)</li> <li< th=""><th>CT+     (金)     サー       -ビス・応対環歴        *     第名登録示の応対環歴を表       *     第名登録示の応対環歴を表       *     *       *     第名登録示の応対環歴を表       *     *       *     *       *     *       *     *       *     *       *     *       *     *       *     *       *     *       *     *       *     *</th><th>ビス・応対履歴<br/>(示しています。単作管理で<br/>(の) 応対 (現案)<br/>(1322)<br/>(1322)</th><th><ul> <li>(高未登録の運歴)</li> <li>(他)(案件の</li> <li>(第)()()()()()()()()()()()()()()()()()()</li></ul></th><th>( 東件) は<br/>み) フロ<br/>ださい<br/>記雪 タタ<br/>なし</th><th>あ示されませ<br/>リーワード<br/>・<br/>・<br/>・<br/>・<br/>・<br/>・</th><th>せん。<br/><b>9</b><br/>担当者</th><th>C tables<br/>Bri Br</th><th>●         ●         ●         ●         ●         ●         ●         ●         ●         ●         ●         ●         ●         ●         ●         ●         ●         ●         ●         ●         ●         ●         ●         ●         ●         ●         ●         ●         ●         ●         ●         ●         ●         ●         ●         ●         ●         ●         ●         ●         ●         ●         ●         ●         ●         ●         ●         ●         ●         ●         ●         ●         ●         ●         ●         ●         ●         ●         ●         ●         ●         ●         ●         ●         ●         ●         ●         ●         ●         ●         ●         ●         ●         ●         ●         ●         ●         ●         ●         ●         ●         ●         ●         ●         ●         ●         ●         ●         ●         ●         ●         ●         ●         ●         ●         ●         ●         ●         ●         ●         ●         ●         ●         ●         ●         ●         ●</th><th>登録<br/>応<br/>※フリーワード4<br/>※案件管理(区分<br/>クリ</th><th></th><th>CONNECT     S 新客一覧     S 新客一覧     S S S S S S S S S S S S S S S S S</th></li<></ul> | CT+     (金)     サー       -ビス・応対環歴        *     第名登録示の応対環歴を表       *     第名登録示の応対環歴を表       *     *       *     第名登録示の応対環歴を表       *     *       *     *       *     *       *     *       *     *       *     *       *     *       *     *       *     *       *     *       *     * | ビス・応対履歴<br>(示しています。単作管理で<br>(の) 応対 (現案)<br>(1322)<br>(1322) | <ul> <li>(高未登録の運歴)</li> <li>(他)(案件の</li> <li>(第)()()()()()()()()()()()()()()()()()()</li></ul> | ( 東件) は<br>み) フロ<br>ださい<br>記雪 タタ<br>なし | あ示されませ<br>リーワード<br>・<br>・<br>・<br>・<br>・<br>・ | せん。<br><b>9</b><br>担当者 | C tables<br>Bri Br     | ●         ●         ●         ●         ●         ●         ●         ●         ●         ●         ●         ●         ●         ●         ●         ●         ●         ●         ●         ●         ●         ●         ●         ●         ●         ●         ●         ●         ●         ●         ●         ●         ●         ●         ●         ●         ●         ●         ●         ●         ●         ●         ●         ●         ●         ●         ●         ●         ●         ●         ●         ●         ●         ●         ●         ●         ●         ●         ●         ●         ●         ●         ●         ●         ●         ●         ●         ●         ●         ●         ●         ●         ●         ●         ●         ●         ●         ●         ●         ●         ●         ●         ●         ●         ●         ●         ●         ●         ●         ●         ●         ●         ●         ●         ●         ●         ●         ●         ●         ●         ●         ●         ●         ●         ●         ●         ● | 登録<br>応<br>※フリーワード4<br>※案件管理(区分<br>クリ |                  | CONNECT     S 新客一覧     S 新客一覧     S S S S S S S S S S S S S S S S S                                                                                                    |
| 検索区分:I<br>233件 合計金                                                                                                    | 事、修理、応対、他(案件のJ<br>2額:254,879,096円                                                                                                    | >) 日付:日付                                                                                                    |                                                                                                |                                        | <                                             | 前へ 1                   | 2 3 4 5 … 15 16 次へ>    |                                                                                                    |                                       | すべて解除            |                                                                                                    |
| 日付●                                                                                                    | 顺客                                                                                                    | 納入先                                                                                                    | 案件状况                                                                                           | 送寄                                     | 区分                                            | 内容                     | <b>案件名</b>             | 対象職問                                                                                                    | 受付                                    | 案件担当者<br>(工事・修理) | >>2         C (\$4600)         C (\$10)         C \$4700         C \$47000         C \$4700         C \$4700         C \$47000         C \$4700         C \$47000         C \$47000         C \$47000         C \$47000         C \$47000         C \$47000         C \$47000         C \$47000         C \$47000         C \$47000         C \$470000         C \$470000         C \$470000         C \$470000         C \$470000         C \$4700000         C \$470000000         C \$4700000000000000000000000         C \$47000000000000000000000000000000000000                                                                                                    |
| 2022/11/15                                                                                                    | 大会会堂                                                                                                    | 大金食堂                                                                                                    | 受注完了<br>(3)                                                                                    |                                        | 案件<br>(工事)                                    | \$619                  | 新設工事1114<br>M000000053 | SZRC80BCTF(BYCP160EAF, FHCP80E), RZRP80BCT)                                                                                                    | 大金太郎                                  | 大金太郎             | 1月 0 (3人) (2人) (2月 10 (1) (2) (2) (2) (2) (2) (2) (2) (2) (2) (2                                                                                                    |
| 2022/11/15                                                                                                    | 大金食堂                                                                                                    | 大金食堂                                                                                                    | -                                                                                              |                                        | 修理                                            | 呼出<br>点検               | 000000024              | SYBPSOAATF(RYPSOAAT)                                                                                                    |                                       |                  | Image         Image         Image <th< td=""></th<>                                                                                                    |
| 022/11/15                                                                                                    | 大金食堂                                                                                                    | 大金食堂                                                                                                    |                                                                                                |                                        | ΤΦ                                            | 新設                     | 000000052              | SYBP80AATF(RYP80AAT, FHBP80A)<br>SYCP112ABK(RYP112AA, FHCP112AB, BYCP160KK)<br>SYCP140ABK(RYP140AA, FHCP140AB, BYCP160KK)                                                                                                    |                                       |                  | ##37 ##7L/CC(2)\ ↓     #84     #84     #84     #84     #84     #84     #84     #84     #84     #8     @DE#Ase     #8     @DE#Ase     #8     @DE#Ase     #8     @DE#Ase     #8     @DE#Ase     #8                                                                                                    |
| 022/11/10                                                                                                    | 大全通信                                                                                                    | 大金通信                                                                                                    | -                                                                                              |                                        | 億理                                            | 洗浄<br>※                | 000000023              | SZJCP80ABTF(RZYP80AAT, FHCP80AB, BYCP160KF)                                                                                                    | -                                     |                  | した。1995年<br>1997年 - 1995年 - 199588 - 195588 - 195588 - 195588 - 195588 - 195588 - 195588 - 195588 - 195588 - 195588 - 195588 - 195588 - 195588 - 195588 - 195588 - 195588 - 195588 - 195588 - 195588 - 195588 - 195588 - 1955888 - 195588 - 195588 - 195588 - 195588 - 195588 - 19558 |
| 022/11/04                                                                                                    | スーパーマーケットダイキ<br>ン                                                                                                    | 大金店                                                                                                    | 受注(中)<br>(3)                                                                                   |                                        | 案件                                            |                        | 空網稿更新工事                | SYAPSGAAT(RYP5GAAT, FAP5GA)<br>SYHPSGAT(FHP5GA), FHP5GAA, RYP5GAAT,<br>RYP5GAIT(FHP1GA, RYP112AA)<br>SYQF12DAA(FUP112A, RYP112AA)<br>SYRC160DJF(RZRP1608F, FHCP80FB, FHCP80FB                                                                                                    | 大金太郎                                  | 潮太金大             | 合作         加速         加速         のボ         のボ         の                                                                                                    |
| 2022/10/27                                                                                                    | 大金邸                                                                                                    | ハウジング工事826                                                                                                    | 受注(中)<br>(3)                                                                                   |                                        | 案件                                            |                        | ハウジング工事826             |                                                                                                    | 大金太郎                                  | 大金太郎<br>大金五郎     | A         A. 5.000         S.S.M.2         FM / 2 S.M.4         (-1-1)         (-1)         (-1)         (-1)         (-1)         (-1)         (-1)         (-1)         (-1)         (-1)         (-1)         (-1)         (-1)         (-1)         (-1)         (-1)         (-1)         (-1)         (-1)         (-1)         (-1)         (-1)         (-1)         (-1)         (-1)         (-1)         (-1)         (-1)         (-1)         (-1)         (-1)         (-1)         (-1)         (-1)         (-1)         (-1)         (-1)         (-1)         (-1)         (-1)         (-1)         (-1)         (-1)         (-1)         (-1)         (-1)         (-1)         (-1)         (-1)         (-1)         (-1)         (-1)         (-1)         (-1)         (-1)         (-1)         (-1)         (-1)         (-1)         (-1)         (-1)         (-1)         (-1)         (-1)         (-1)         (-1)         (-1)         (-1)         (-1)         (-1)         (-1)         (-1)         (-1)         (-1)         (-1)         (-1)         (-1)         (-1)         (-1)         (-1)         (-1)         (-1)         (-1)         (-1)         (-1)         (-1)         (-1)         (-1)                                                                                                    |
| 2022/10/27                                                                                                    | 大金テナントビル                                                                                                    | 大金テナントビル                                                                                                    | 引合<br>★<br>(3)                                                                                 |                                        | 案件                                            |                        | 更新工事                   |                                                                                                    | 大金太郎                                  | 大金太郎             | □         ■         ■         ■         ■         ■         ■         ■         ■         ■         ■         ■         ■         ■         ■         ■         ■         ■         ■         ■         ■         ■         ■         ■         ■         ■         ■         ■         ■         ■         ■         ■         ■         ■         ■         ■         ■         ■         ■         ■         ■         ■         ■         ■         ■         ■         ■         ■         ■         ■         ■         ■         ■         ■         ■         ■         ■         ■         ■         ■         ■         ■         ■         ■         ■         ■         ■         ■         ■         ■         ■         ■         ■         ■         ■         ■         ■         ■         ■         ■         ■         ■         ■         ■         ■         ■         ■         ■         ■         ■         ■         ■         ■         ■         ■         ■         ■         ■         ■         ■         ■         ■         ■         ■         ■         ■         ■                                                                                                    |

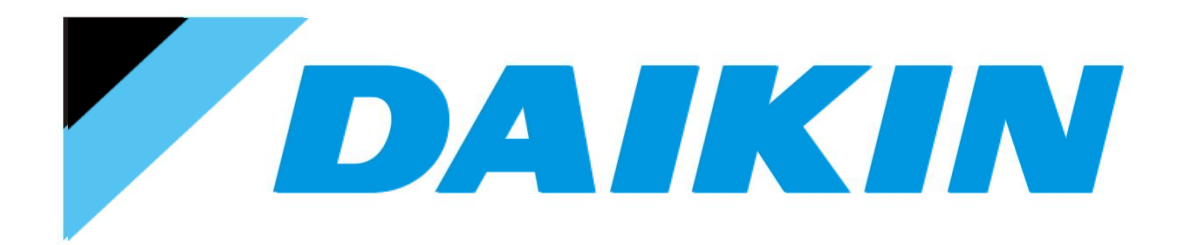